# Šviglin, Hrvoje

# Undergraduate thesis / Završni rad

2022

Degree Grantor / Ustanova koja je dodijelila akademski / stručni stupanj: **Bjelovar University of Applied Sciences / Veleučilište u Bjelovaru** 

Permanent link / Trajna poveznica: https://urn.nsk.hr/urn:nbn:hr:144:025940

Rights / Prava: In copyright/Zaštićeno autorskim pravom.

Download date / Datum preuzimanja: 2025-02-20

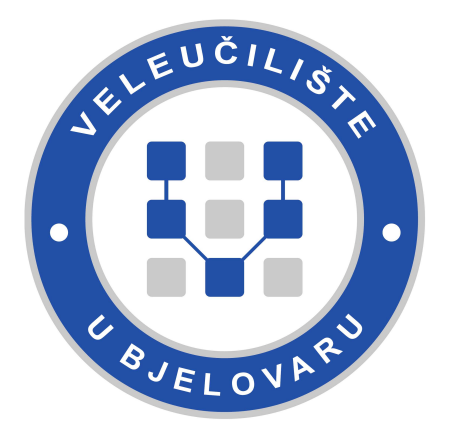

Repository / Repozitorij:

Digital Repository of Bjelovar University of Applied Sciences

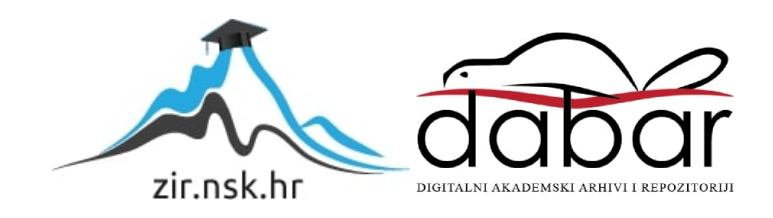

# VELEUČILIŠTE U BJELOVARU PREDDIPLOMSKI STRUČNI STUDIJ MEHATRONIKA

# NAVIGACIJA ROBOTA POMOĆU KAMERE

Završni rad br. 03/MEH/2022

Hrvoje Šviglin

Bjelovar, lipanj 2022.

obrazac ZR - 001

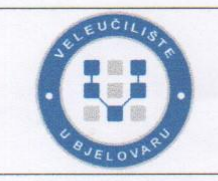

Veleučilište u Bjelovaru

Trg E. Kvaternika 4, Bjelovar

#### 1. DEFINIRANJE TEME ZAVRŠNOG RADA I POVJERENSTVA

Student: Šviglin Hrvoje

JMBAG: 0023093229

Naslov rada (tema): Navigacija robota pomoću kamere

Područje: Tehničke znanosti Polje: Strojarstvo

Grana: Proizvodno strojarstvo

Mentor: dr.sc. Tomislav Pavlic zvanje: viši predavač

Članovi Povjerenstva za ocjenjivanje i obranu završnog rada:

1. dr.sc. Zoran Vrhovski, predsjednik

- 2. dr.sc. Tomislav Pavlic, mentor
- 3. Danijel Radočaj, mag.inž.meh., član

#### 2. ZADATAK ZAVRŠNOG RADA BROJ: 03/MEH/2022

U sklopu završnog rada potrebno je:

- 1. Prikazati razvoj industrijskih robota i vizijskih sustava kroz povijest.
- 2. Opisati korištenu robotsku ćeliju.
- 3. Opisati proces učenja vizijskog sustava.
- 4. Prikazati i opisati simulaciju rada robotske ćelije.
- 5. Opisati rad realne robotske ćelije.
- 6. Analizirati razlike između simulacije i realnog sustava.
- 7. Prikazati rad kompletne robotske ćelije.

Datum: 30.03.2022. godine

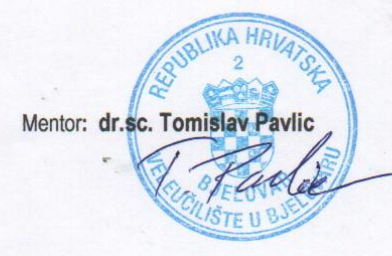

# Sadržaj

| 1. | 1. Uvod                                              | 1        |
|----|------------------------------------------------------|----------|
|    | 1.1 Sustav rada robota                               |          |
| 2. | 2. ROBOT                                             | 2        |
|    | 2.1 Epson SCARA LS6-B702S (standard)                 |          |
|    | 2.2 Epson RC90                                       |          |
|    | 2.2 Encon CV2                                        | 12       |
|    | 2.3.1 Instalacija CV2 kontrolera i kamere            |          |
| 2  |                                                      |          |
| з. | <b>5. KAMERA</b>                                     |          |
|    | <i>3.1 Basler acA1600-60gm</i>                       |          |
|    | 3.2 Objektiv kamere                                  |          |
|    | 3.2.1 Odabir objektiva kamere                        |          |
|    | 3.3 Implementacija kamere                            |          |
|    | 3.4 Postavke kamere                                  |          |
|    | 3.5 Kalibracija kamere                               |          |
|    | ·                                                    |          |
| 4. | 4. RAD ROBOTA S KAMEROM                              |          |
|    | 4.1. Prikaz simulacije rada robotskog manipulatora   |          |
|    | 4.1.1 Programiranje robota                           |          |
|    | 4.1.2 Učenje točaka                                  |          |
|    | 4.1.3 Funkcija Main                                  |          |
|    | 4.1.4 Fulkcija mitrodot<br>4.1.5 Pokretanje programa |          |
|    |                                                      | 51       |
|    | 4.2 Prikaz stvarnog sustava robotskog manipulatora   |          |
|    | 4.2.1 Fulkcije za vakuuli                            |          |
|    | 4.2.2 Funkcija za pretragu slike s kamere            | 58<br>60 |
|    | 4.2.5 Funkcija za pražnjenje palete                  | 62       |
|    | 4.2.5 Funkcija za izmienu palete                     | 63       |
|    | 4.2.6 Funkcija za dozvolu okretnici                  |          |
|    | 4.2.7 Funkcije za kretanje robota                    |          |
|    | 4.2.8 Funkcija za automatski rad                     |          |
|    | 4.2.9 Funkcija za osnovni položaj                    |          |
|    | 4.2.10 Main funkcija                                 |          |
|    | 4.3 Analiza rada robotskog manipulatora              |          |
| 5. | 5. ZAKLJUČAK                                         | 72       |
| 6. | 6. LITERATURA                                        |          |
| 7. | 7. OZNAKE I KRATICE                                  |          |
| 8. | 8. SAŽETAK                                           |          |
| 9. | 9. ABSTRACT                                          |          |

#### 1. Uvod

Danas je nezamislivo realizirati bilo kakav moderan industrijski proces bez asistencije industrijskih robota. Roboti su precizniji, brži, učinkovitiji i jeftiniji od radnika u sve više radnih aktivnosti. Dokazano je da roboti poslodavcu predstavljaju manji trošak od radnika, najčešće obavljaju rutinske radnje točnije od čovjeka, poboljšavaju kvalitetu proizvodnje te minimiziraju potrošnju različitih resursa i ne stvaraju otpad. Danas je robotika ključni pokretač konkurentnosti u velikim proizvodnim industrijama. Robotika postaje okidač koji će potaknuti razvoj novih generacija autonomnih i kognitivnih uređaja, koji će svojim sposobnostima učenja neprimjetno komunicirati sa svijetom oko sebe i time omogućiti vezu koja danas nedostaje između digitalnog i fizičkog svijeta.

U ovom završnom radu biti će prikazano kako se povezuje industrijski robot s kamerom, kako bi omogućio spomenutu vezu između digitalnog i fizičkog svijeta.

#### 1.1 Sustav rada robota

U postojećem sustavu robotska ruka uzima proizvod iz kartonske kutije te ga stavlja na proizvodnu traku. Budući da je kutija s proizvodom kartonska, on nije uvijek na istoj poziciji uzimanja. Proizvod može biti pomaknut ili zakrenut svega nekoliko milimetara te već tada robotski manipulator ima problema s obavljanjem radnje umetanja proizvoda na proizvodnu traku. Ako robotski manipulator uzme proizvod u krivoj poziciji, može se dogoditi da prilikom transporta iz kutije prema proizvodnoj traci, isti ispadne te se polomi. Također se može dogoditi da je proizvod previše zakrenut ili pomaknut te se prilikom transporta slomi proizvod ili sama robotska ruka u putanji. Implementacijom industrijske kamere riješio bi se problem loše pozicioniranih proizvoda u kartonskoj kutiji. Kamera bi u stvarnom vremenu određivala položaj proizvoda te bi se pomoću toga robot navodio u poziciju koja je pogodna za nesmetan rad.

#### 2. ROBOT

Prvi eksperimentalni primjerci robota napravljeni su u SAD-u 1940-ih na američkim sveučilištima. Suvremeni roboti nastali su 1950-ih u SAD-u, a razvoj je potaknut razvojem prvih automata te kasnijim razvojem alatnih strojeva, CNC. Istodobno su se razvijali i manipulatori koji su programiranjem postali djelomično samostalni u radu, a imali su odlike robota. Godine 1954. američki izumitelj George Devol programirao je prvu takvu konstrukciju (uređaj za programirano premještanje predmeta). S Josephom Engelbergerom započeo je komercijalnu proizvodnju robota početkom 1960-ih. Njihova tvrtka Unimation bila je prva tvornica za proizvodnju robota. Godine 1961. Engelberger prodaje prvi industrijski robot nazvan Unimate i zbog toga je prozvan ocem robotike. Iako njegovi roboti nisu pobudili veliko zanimanje u SAD-u, u Japanu su naišli na dobar prijem, gdje je 1970. godine u funkciju krenuo prvi industrijski robot koji je radio kao zavarivač u Nissanovoj tvornici. Tijekom sedamdesetih i osamdesetih godina robotika je izrazito napredovala zahvaljujući velikim investicijama automobilske industrije, no potkraj osamdesetih godina industrija je počela propadati. Zbog slabe isplativosti većina američkih proizvođača robota je propala. Jedina oaza robotike ostao je Japan, čije tvornice danas "zapošljavaju" više od polovine svjetskih robota. Od 2000. godine ponovno se bilježi porast u proizvodnji i razvoju robota. Roboti se počinju koristiti svugdje: u industriji, medicini, podvodnim i svemirskim istraživanjima, transportu, servisu, edukaciji itd.

Najčešće se pod pojmom robota podrazumijeva industrijski robot, kojeg još nazivamo robotski manipulator ili jednostavnije, i svima jasnije, robotska ruka. Robotske ruke najviše se koriste u proizvodnim procesima gdje je potrebno istu radnju obavljati neprekidno, jednakom brzinom te učinkovitošću. To može biti premještanje, smještanje ili nadograđivanje u hodu.

Robotska ruka sastoji se od:

- mehaničke strukture
- aktuatora koji služe za pogon
- senzora koji detektiraju status strukture, odnosno poziciju robotske ruke
- sistema upravljanja koji je najčešće računalo.

U ovom završnom radu korišten je robot proizvođača *EPSON*, model *Epson SCARA LS6-B702S* (standard). Navedeni je model *SCARA* (*Selective Compliant Articulated Robot for Assembly*) strukture, te ima tri stupnja rotacije i jedan stupanj translacije.

#### 2.1 Epson SCARA LS6-B702S (standard)

Struktura robota je SCARA što je skraćenica od Selective Compliant Articulated Robot for Assembly. Navedeni robot ima četiri stupnja slobode gibanja, tri rotacije i jedan translacije. Roboti serije LS-B SCARA razvijeni su za automobilsku i medicinsku industriju, laboratorijsku automatizaciju, elektroničke dijelove, potrošačke elektroničke uređaje i industrijska tržišta. Serija nastavlja primjenjivati metodiku prilagodljivosti Epsonovih robota SCARA, koja se temelji na vrhunskoj liniji robotičkih proizvoda srednje i početne klase, bez suvišnih funkcija.

Ovaj Epsonov robot osmišljen je za primjene koje zahtijevaju iznimno brzu izvedbu pri niskom trošku. Jedinica motora bez baterije maksimalno smanjuje vrijeme zastoja i smanjuje ukupan trošak vlasništva. Epsonova tehnologija bez suvišnih funkcija i niska potrošnja struje robota imat će pozitivne učinke na poslovanje.

Osmišljen kako bi pružio savršen omjer ravnoteže i izvedbe, robot *SCARA LS6-B702S* nudi: brže radne cikluse, niže postavljen kabelski kanal, ugrađen priključak za kamere za jednostavno postavljanje vizualnog sustava, novi izgled prilagođen gornjem dijelu ruke za poboljšanu upotrebu i jedinicu motora bez baterije za smanjenje zastoja i ukupnog troška vlasništva. Korisna nosivost ovog robota *SCARA LS-B* iznosi 6 kg, s rukom duljine 700 mm.

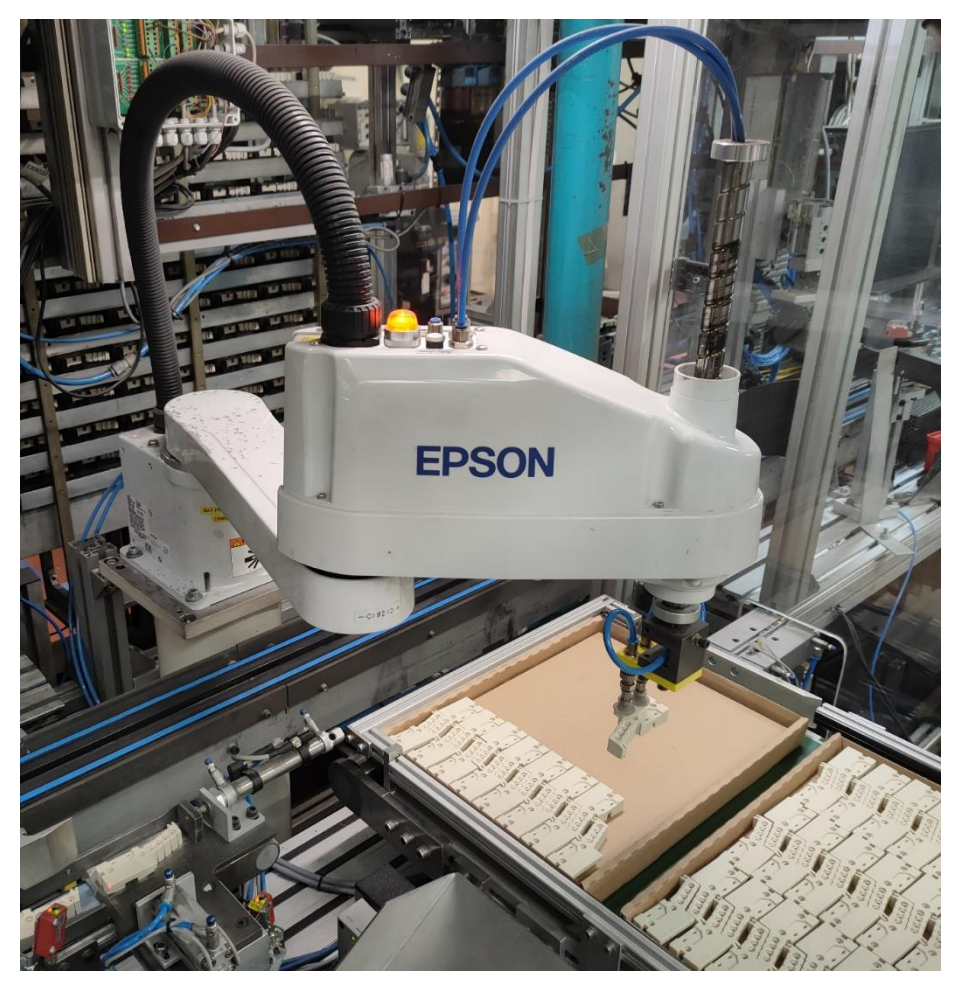

Slika 2.1: Epson SCARA LS6-B702S

Na slici 2.1 prikazan je model robota *LS6-B702S*, koji je ugrađen i radi. Zadatak robota u ovom je sustavu premještanje kućišta iz kartonske kutije na proizvodnu traku. Kućište koje robot premješta napravljeno je od keramike te je izrazito krhko. To kućište se koristi za izradu štapnog regulatora.

Karakteristike ovog robota jesu:

- konstrukcija: SCARA (robot s četiri osi)
- nosiva komponenta: nominalna 2 kg, maksimalna 6 kg
- vodoravni doseg: 700 mm
- uspravni domet: J3: 200 mm
- domet, usmjerenost: J4: +/- 360 °
- točnost ponavljanja, vodoravno: +/- 0,02 mm
- točnost ponavljanja, uspravno: J3: +/- 0,02 mm
- točnost ponavljanja, usmjerenost: J4: +/- 0,01 °

- maks. raspon operacija: J1: +/- 132 °, J2: +/- 150 °, J3: 200 mm, J4: +/- 360 °
- maks. brzina rada: J1,J2: +/- 8.590 mm/s, J3: +/- 1.100 mm/s, J4: +/- 2.000 °/s
- dozvoljeni moment tromosti: nom. 0,01 kg\*m², maks. 0,12 kg\*m²
- električni kabeli za korisnike: 1x D-Sub 15 igla, *Equivalent to* 8 pin (RJ45) Cat.5e
- pneumatski kabeli za korisnike: 3 x (1 x 4 mm Ø & 2 x 6 mm Ø)
- os z: Ø, izvana: 20 mm / unutrašnji: 14 mm
- snaga pritiskanja: 100 N
- masa proizvoda: 18 kg
- upravljačka jedinica: RC90-B
- mogućnost montiranja: 3 m, 5 m, 10 m
- certifikati: Direktiva o elektromagnetskoj kompatibilnosti EMC: EN 55011, ANSI/RIA: R15.06-1999, CE Mark, ANSI/RIA R15.06-2012, NFPA 79 (2007 *Edition*), KC Mark, KCs Mark.

# Standard Model (LS6-B\*02S)

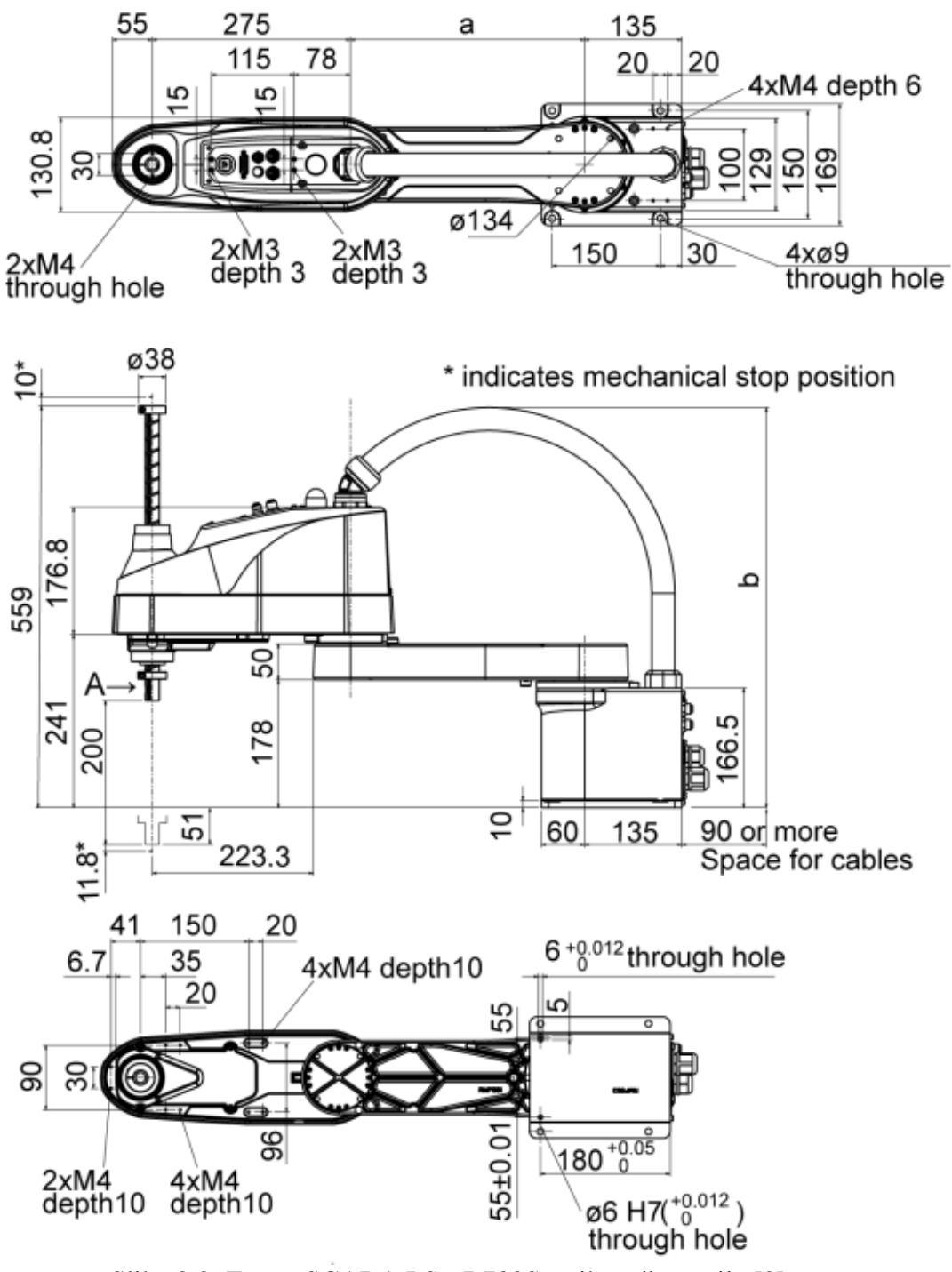

Slika 2.2: Epson SCARA LS6-B702S, prikaz dimenzija [2]

Na slici 2.2 moguće je vidjeti dimenzije robota, kao što su širina, dužina te visina.

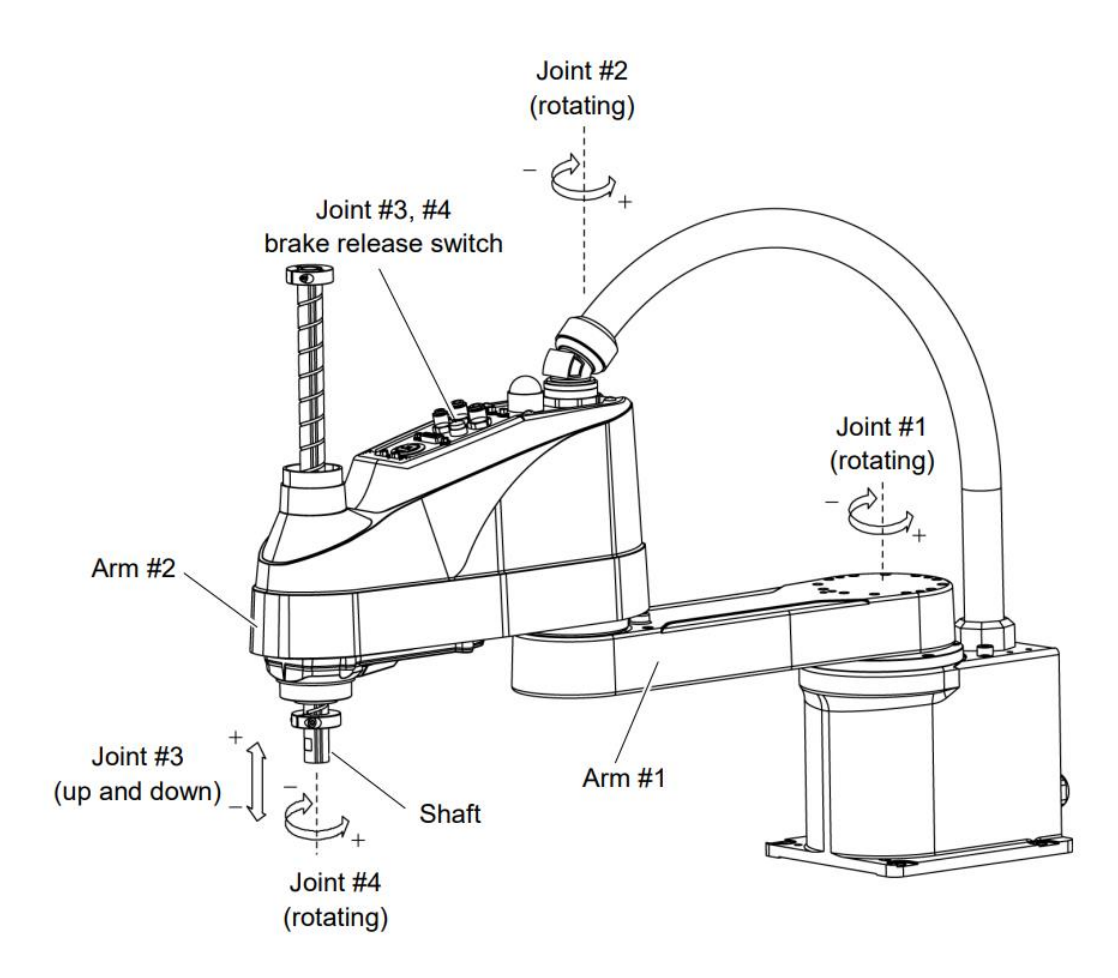

Slika 2.2: Epson SCARA LS6-B702S, prikaz osi [2]

Na slici 2.2 prikaz je osi robota. Vidljivo je da su osi 1, 2, i 4 rotacijske, dok je os 3 translacijska.

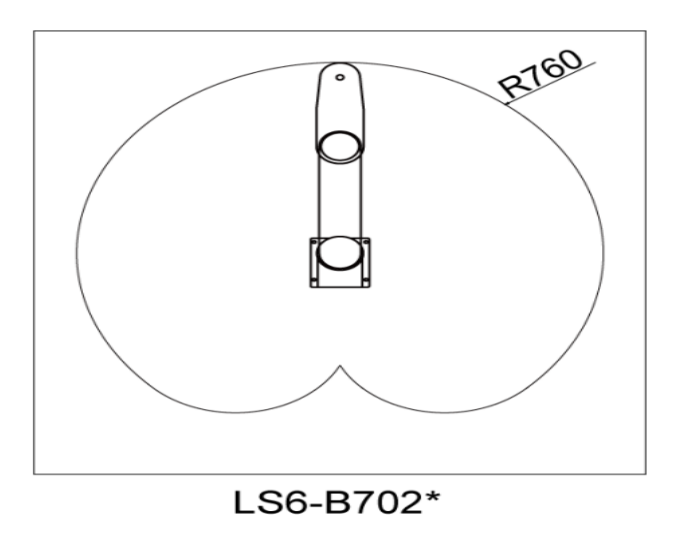

Slika 2.3: Epson SCARA LS6-B702S, područje rada [2]

Na slici 2.3 prikazano je područje rada *Epson SCARA LS6-B702S*, koje je radijusa do 760 mm u prikazanom smjeru.

# 2.2 Epson RC90

Robotom se upravlja pomoću *Epson RC90* kontrolera. *Epson RC90* kontroler koristi se za robote serije *Epson SCARA LS. Epson RC90* pruža vrhunsko iskustvo u jednostavnosti korištenja, po jako pristupačnoj cijeni. *RC90* može kontrolirati robote *Epson LS3* i *LS6 SCARA* i pruža superiornu *Power Drive* servokontrolu za super glatko kretanje, brzo ubrzanje ili usporavanje i brzo vrijeme ciklusa.

Kontroler dolazi sa softverom *Epson RC*+ 7.0, koji nam služi za upravljanje sustavom.

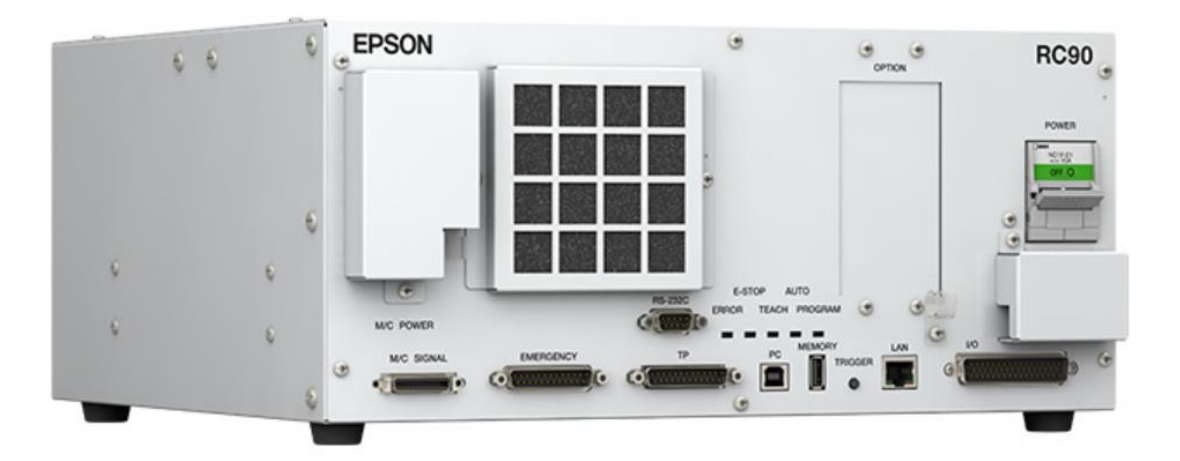

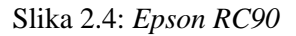

Na slici 2.4 je prikaz Epson RC90 kontrolera.

Karakteristike navedenog kontrolera su:

- CPU: 32 bita mikroprocesor
- broj osi kojima može upravljati: 4 (s AC servomotorima)
- kontrola robotskog manipulatora:
  - $\circ$  softver: *Epson RC*+ 7.0
  - o kontrola osi: upravljanje s 4 osi istovremeno

- kontrola brzine:
  - od točke do točke: programabilno od 1 do 100 %
  - kontinuirano kretanje: programabilno
- kontrola pozicioniranja: od točke do točke (PtP), kontinuirano kretanje (CP)
- kapacitet memorije: maksimalna veličina objekta 4 MB
- metoda učenja točki: daljinska, direktna, ručni upis podataka
- unutrašnji ulazi/izlazi: input 24, output 16
- komunikacijsko sučelje: ethernet (1 kanal)
- RS-232C port: 1 port
- sigurnosne značajke:
  - o prekidač za zaustavljanje u nuždi
  - o ulaz za sigurnosna vrata
  - o način rada male snage
  - o dinamička kočnica
  - o detekcija preopterećenja motora
  - o otkrivanje nepravilnog momenta motora (manipulator izvan kontrole)
  - o detekcija greške u brzini motora
  - o prelijevanje pozicioniranja greška servodetekcija
  - o prekoračenje brzine greška servodetekcija
  - o detekcija CPU nepravilnost
  - o otkrivanje pogreške kontrolnog zbroja memorije
  - o detekcija pregrijavanja na modulu pogonskog motora
  - o detekcija smanjenja napona napajanja izmjeničnom strujom
  - o detekcija greške u temperaturi
  - o detekcija greške ventilatora
- napajanje: AC 200 V to AC 240 V, one-phase 50/60 Hz
- maksimalna potrošnja energije: 2,5 kVA (ovisno o modelu manipulatora)
- težina: 7.5 kg.

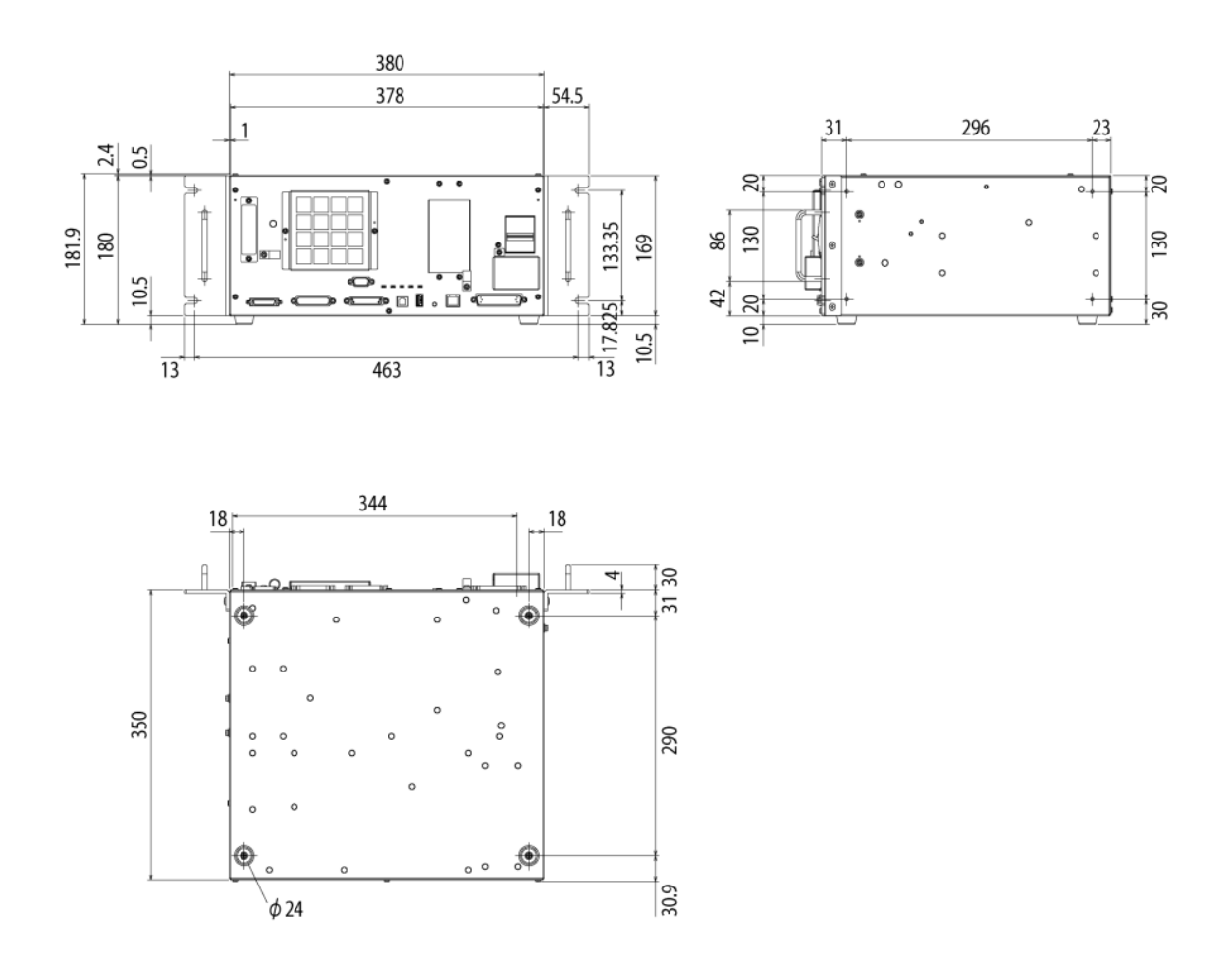

Slika 2.5: Epson RC90, dimenzije [3]

Na slici 2.5 prikazane su dimenzije koje su ugrubo u rasponu 500 x 350 x 180. Uzevši u obzir dimenzije te da je težina *Epson RC90* kontrolera 7.5 kg, zaista se i može zaključiti da je ovaj kontroler kompaktan.

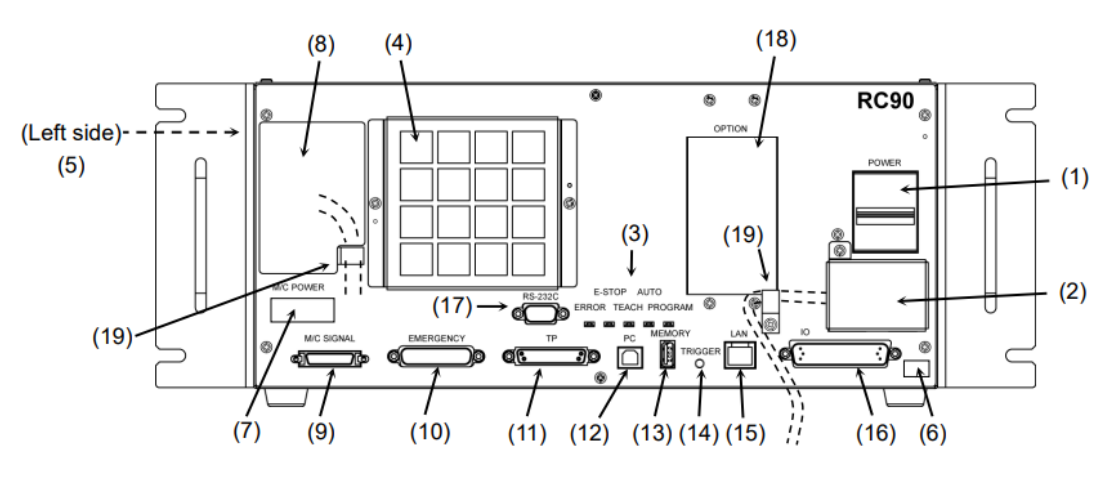

Slika 2.6: Epson RC90, opis [3]

| Redni broj | Naziv                        | Opis funkcije                     |  |  |  |  |  |  |  |
|------------|------------------------------|-----------------------------------|--|--|--|--|--|--|--|
| 1.         | Tipka za napajanje           | Uključuje ili isključuje          |  |  |  |  |  |  |  |
|            |                              | kontroler.                        |  |  |  |  |  |  |  |
| 2.         | AC ulaz                      | Priključni blok za 200VAC         |  |  |  |  |  |  |  |
|            |                              | ulaz.                             |  |  |  |  |  |  |  |
| 3.         | LED prikazuje trenutni       | ERROR, E-STOP, TEACH,             |  |  |  |  |  |  |  |
|            | način rada                   | AUTO, ili                         |  |  |  |  |  |  |  |
|            |                              | PROGRAM način rada.               |  |  |  |  |  |  |  |
| 4.         | Filter ventilatora           | Ispred ventilatora postavljen     |  |  |  |  |  |  |  |
|            |                              | je zaštitni filter za filtriranje |  |  |  |  |  |  |  |
|            |                              | prašine.                          |  |  |  |  |  |  |  |
| 5.         | Oznaka s potpisom            | Prikazani su serijski broj        |  |  |  |  |  |  |  |
|            |                              | kontrolera i drugi podaci.        |  |  |  |  |  |  |  |
| 6.         | Oznaka kontrolnog broja      | Naveden je serijski broj          |  |  |  |  |  |  |  |
|            |                              | kontrolera.                       |  |  |  |  |  |  |  |
| 7.         | Naljepnica za provjeru veze  | Sadrži pojedinosti o              |  |  |  |  |  |  |  |
|            |                              | manipulatoru.                     |  |  |  |  |  |  |  |
| 8.         | <i>M/C POWER</i> priključak  | Priključak za napajanje           |  |  |  |  |  |  |  |
|            |                              | manipulatora.                     |  |  |  |  |  |  |  |
| 9.         | <i>M/C SIGNAL</i> priključak | Priključak za signale.            |  |  |  |  |  |  |  |
| 10.        | EMERGENCY priključak         | Priključak za nužni isklop.       |  |  |  |  |  |  |  |
| 11.        | TP port                      | Služi za učenje kretnji           |  |  |  |  |  |  |  |
|            |                              | robota.                           |  |  |  |  |  |  |  |
| 12.        | Development PC               | Za spajanje RC90 s                |  |  |  |  |  |  |  |
|            | Connection Port              | računalom.                        |  |  |  |  |  |  |  |
| 13.        | Memorijski port              | USB port.                         |  |  |  |  |  |  |  |
| 14.        | Trigger Switch               | Okidanje.                         |  |  |  |  |  |  |  |
| 15.        | LAN port                     |                                   |  |  |  |  |  |  |  |
| 16.        | <i>I/O</i> priključak        |                                   |  |  |  |  |  |  |  |
| 17.        | RS-232C port                 |                                   |  |  |  |  |  |  |  |
| 18.        | Opcijski utor                |                                   |  |  |  |  |  |  |  |
| 19.        | Stezaljka za kabel           |                                   |  |  |  |  |  |  |  |

| Tablica 2.1: Oznake d | dijelova RC90 |
|-----------------------|---------------|
|-----------------------|---------------|

# 2.3 Epson CV2

*Epson CV2* vizualni je kontroler koji se koristi kao veza između robota i kamere. U kombinaciji s Epsonovim robotima i vizualnim kamerama, kontroler pruža jednostavno rješenje za vizualizaciju. Kao integrirani dio Epsonovog razvojnog okruženja RC+ 7.0 pomaže smanjiti ukupno vrijeme razvoja aplikacije za vizualno usmjeravanje. Druge značajke uključuju: brzu komunikaciju putem sustava *Giga Ethernet*, podršku za do četiri kamere *GigE* i dvije *USB* kamere (uz visoku rezoluciju), jednostavno i intuitivno sučelje za jednostavnu registraciju vizualnih objekata povlačenjem i ispuštanjem. Testiranje procesa i sekvenciranje mogu se pripremiti prije ugradnje.

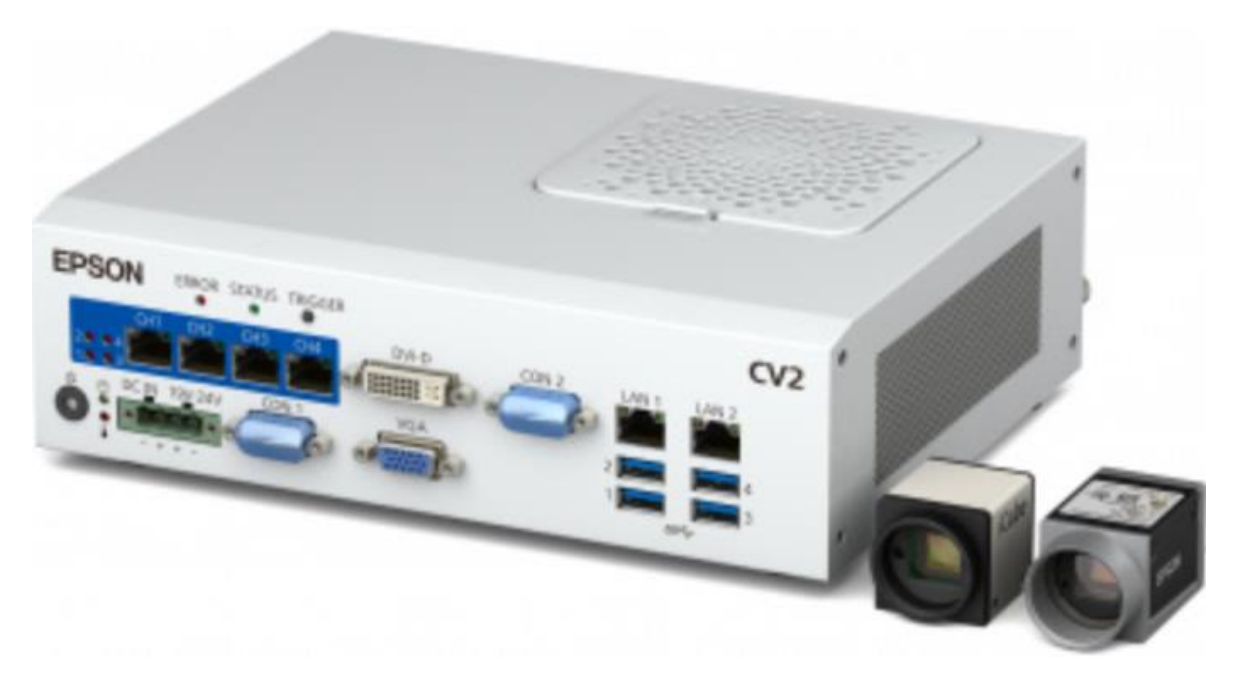

Slika 2.7: Epson CV2 vizualni kontroler

Na slici 2.7 prikazan je vizualni kontroler CV2. Na slici se također vide primjeri industrijskih kamera koje se mogu koristiti sa kontrolerom.

Karakteristike Epson CV2 kontrolera jesu:

- broj kamera koje se mogu priključiti: 4 GigaE kamere, 2 USB kamere
- napajanje: 24 V DC
- nazivna struja: 11.57A (pri naponu 19 V DC) do 9.16 A (pri naponu 24 V DC)
- težina: 2.1 kg
- sigurnosni standard.

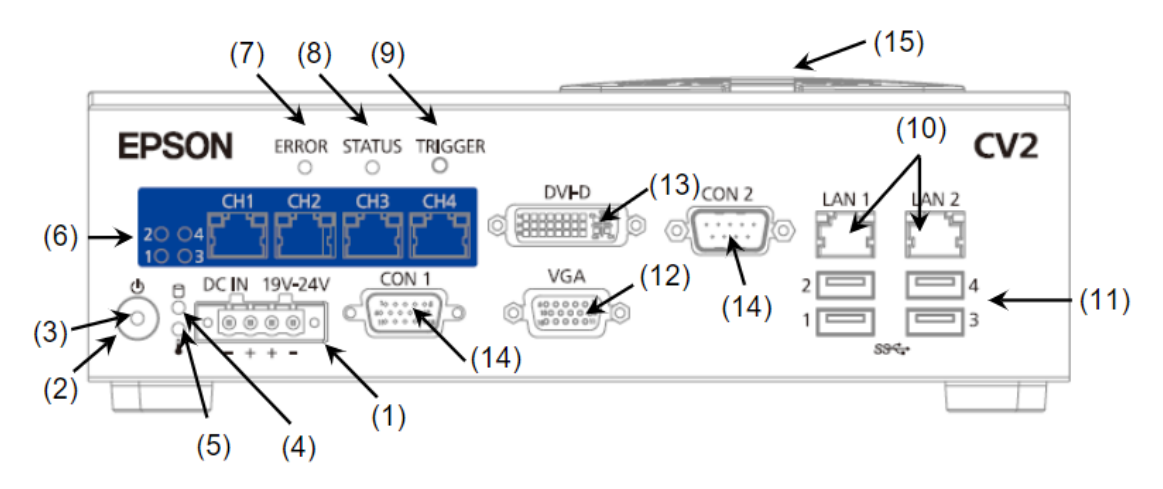

Slika 2.8: Epson CV2, opis uređaja [4]

| Redni broj | Naziv                        | Opis funkcije                |
|------------|------------------------------|------------------------------|
| 1.         | 24 V ulazni konektor         | Konektor koji služi za       |
|            |                              | napajanje 24 V.              |
| 2.         | Tipka za napajanje           | CV2 se automatski pali kada  |
|            |                              | dovedemo napajanje 24 V.     |
|            |                              | Ako se dogodi da je baterija |
|            |                              | napajanja slaba CV2 je       |
|            |                              | potrebno upaliti na tipku.   |
| 3.         | Signalno svijetlo za         |                              |
|            | napajanje                    |                              |
| 4.         | Cfast Acces signalno svjetlo |                              |
| 5.         | Signalno svjetlo za povišenu |                              |
|            | temperaturu                  |                              |
| 6.         | PoE signalno svjetlo (1 do   | Signalna svjetla za ethernet |
|            | 4)                           | kablove.                     |
| 7.         | <i>PoE</i> konektori         |                              |
| 8.         | Signalno svjetlo za grešku   |                              |
|            | kontrolera                   |                              |
| 9.         | Signalno svjetlo za status   |                              |
|            | kontrolera                   |                              |

Tablica 2.1: Oznake dijelova CV2

| 10. | Signalno svjetlo za signal<br>okidanja kontrolera |                                                                                          |
|-----|---------------------------------------------------|------------------------------------------------------------------------------------------|
| 11. | LAN konektori                                     | Konektori za switch ili hub<br>te za robo kontrolere.                                    |
| 12. | USB konektori                                     | Konektori za kamere,<br>tipkovnicu te miš.<br>Mogu biti spojene najviše<br>dvije kamere. |
| 13. | VGA konektor                                      | Konektor za monitor.                                                                     |
| 14. | <i>DVI-D</i> konektor                             | Konektor za monitor.                                                                     |
| 15. | CON1<br>CON2                                      | Funkcije nisu dostupne.                                                                  |
| 16. | Filter za zrak                                    |                                                                                          |

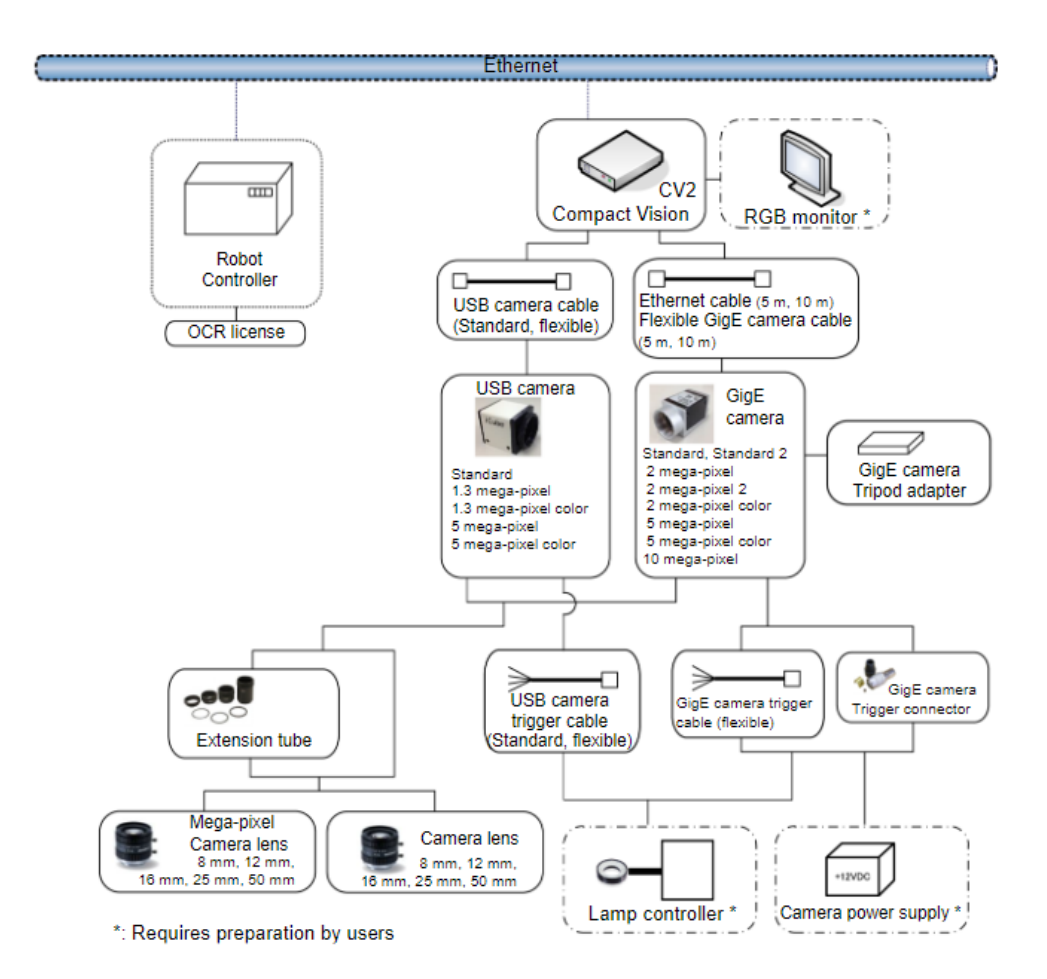

#### Slika 2.9: Epson CV2, dijagram konfiguracije

Na slici 2.9 prikazan je dijagram spajanja vizualnog kontrolera *Epson CV2*. Vizualni kontroler spojen je ethernet kablom s kontrolerom za robot, koji je u ovom slučaju *Epson RC90*. Na taj način ta dva kontrolera komuniciraju u realnom vremenu. Na kontroler *CV2* spajaju se kamere ethernet kablom za komunikaciju. Iako ima jako puno funkcija, kontroler *Epson CV2* ne služi za napajanje kamera.

#### 2.3.1 Instalacija CV2 kontrolera i kamere

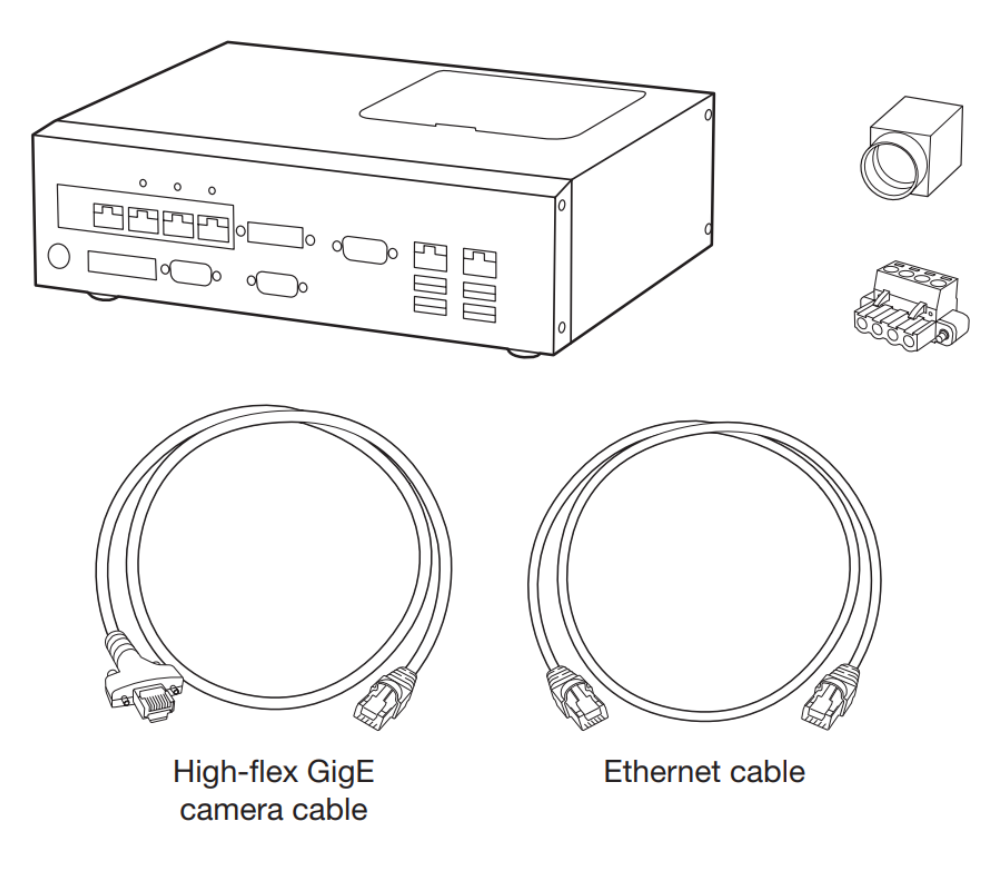

Slika 2.10: Epson CV2

Na slici 2.10 prikazani su dijelovi nakon raspakiravanja kontrolera.

Nakon što je sve raspakirano, spaja se *CV*2 kontroler s kamerom posebnim ethernet kabelom *High Flex GigE*.

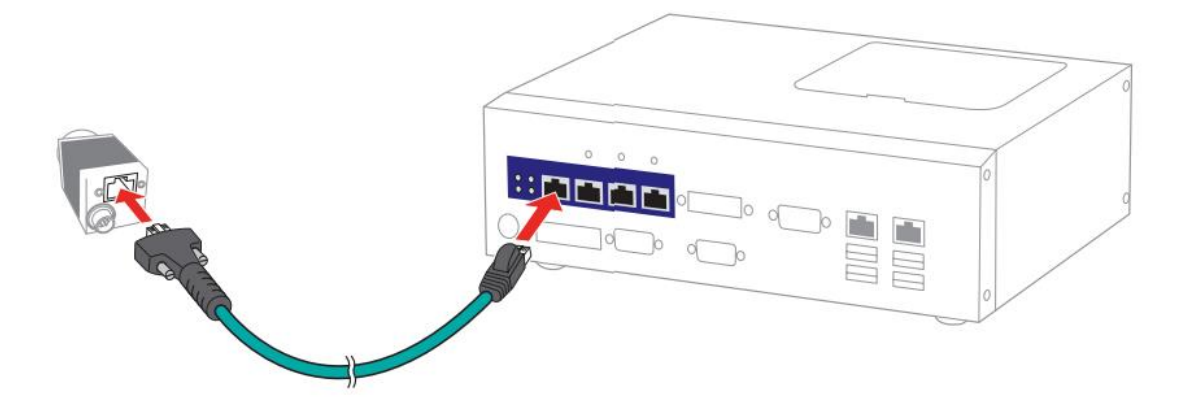

Slika 2.11: Epson CV2, spajanje kamere

Nakon što je spojeno napajanje kontrolera, te ako je napajanje upaljeno i kontroler bi se trebao odmah upaliti. Ako se kontroler ne upali potrebno je pritisnuti tipku za napajanje (*ON*).

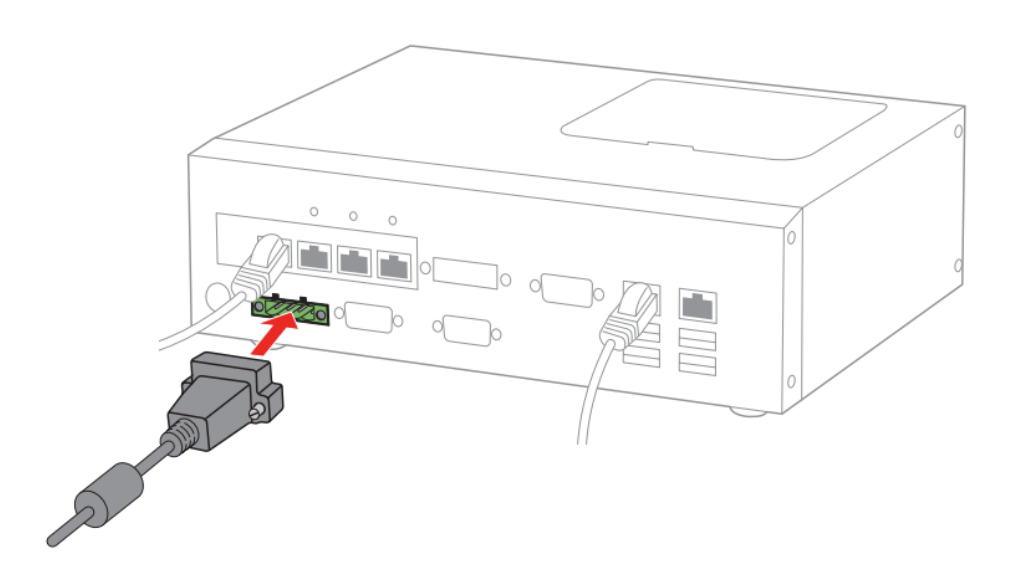

Slika 2.12: *Epson CV2*, spajanje napajanja

Kad je sve spojeno i upaljeno, trebala bi stalno svijetliti signalna svijetla od napajanja, *PoE (Power of Ethernet)* te bi status signalno svjetlo trebalo treperiti.

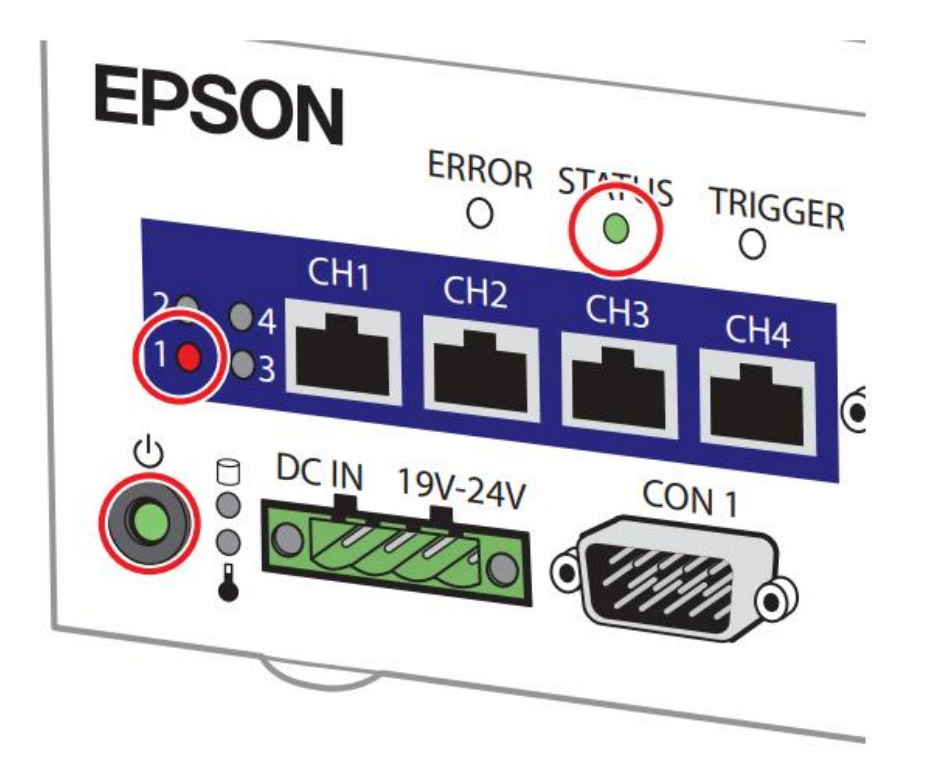

Slika 2.13: Epson CV2, prikaz signalnih svjetala

Nakon spajanja hardwarea, prelazi se na programski dio. Prije svega, potrebno je instalirati program Epson RC+ 7.0 koji je dostupan na web-stranici proizvođača Epson. Zatim slijedi pokretanje programa, nakon uspješne instalacije.

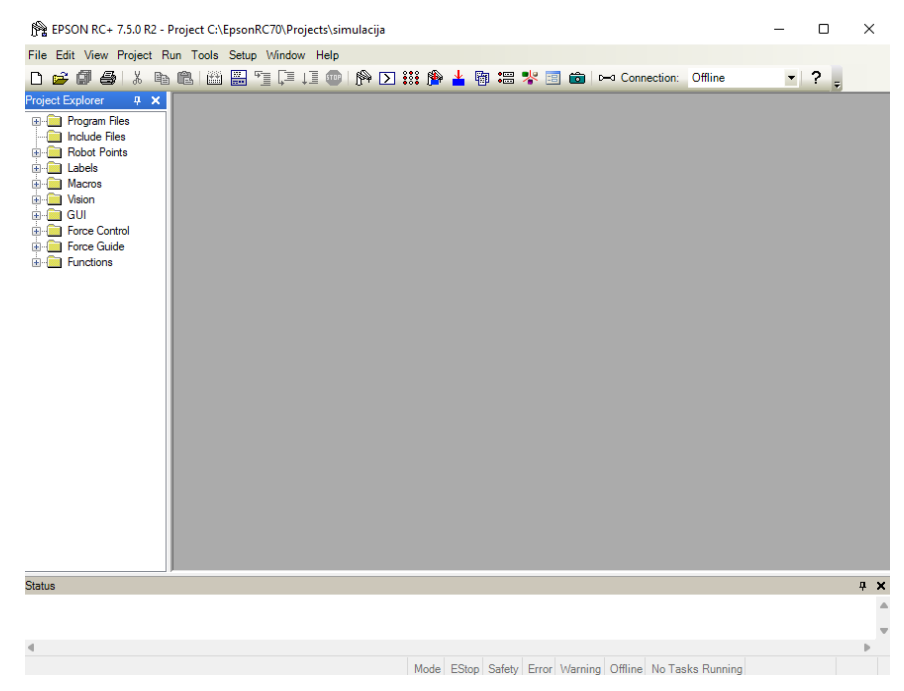

Slika 2.13: Epson RC+, prikaz početne stranice programa

Slika 2.13 prikazuje početnu stranicu programa Epson RC+.

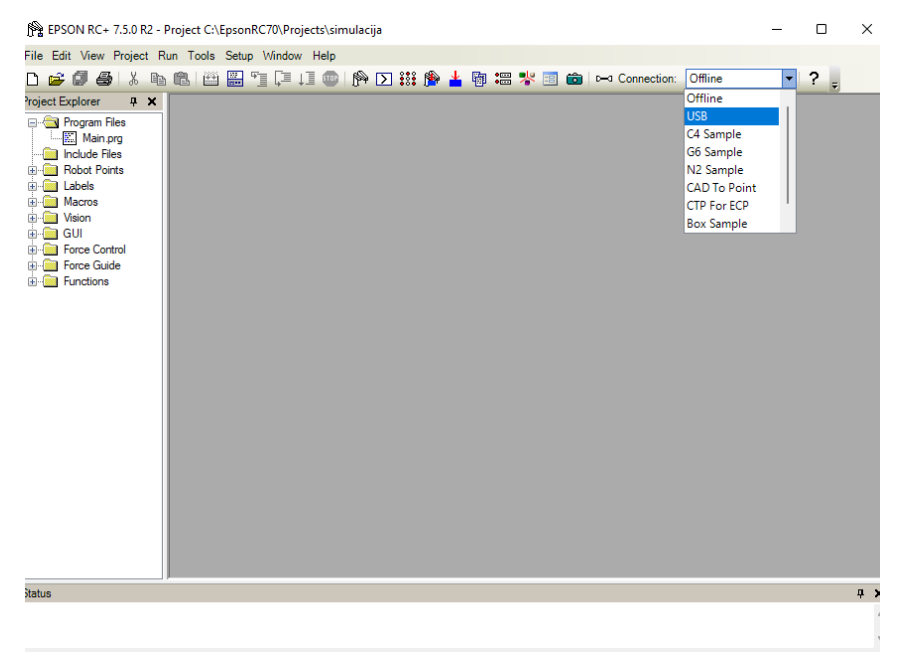

Slika 2.14: Epson RC+,

U izborniku se odabire opcija Connection i u padajućem izborniku opcija USB.

| 🚰 EPSON RC+ 7.5.0 R2 - Project C:\                                                                                                    | EpsonRC70\Projects\simulacija                                                                                                    |                                          | - 🗆 X  |
|----------------------------------------------------------------------------------------------------|----------------------------------------------------------------------------------------------------|------------------------------------------|--------|
| File Edit View Project Run Tools                                                                                                    | Setup Window Help                                                                                                    |                                          |        |
| D 🚅 🖉 🎒 👗 🖻 🛍 🖽                                                                                                    | 📰 🖆 💷 💷 🏟 🗹 🏭 🏙                                                                                                    | 📰 🧚 🗐 💼 🖂 Connection: Offline            | • ? -  |
| Project Explorer # X<br>Project Explorer # X<br>Program Files<br>Produce Files<br>Produce Files<br>Pr | New Project New Project Name: simulacija Template: None Select Drive: C: Select Project Folder: C: Select Project Folder: Samples Samples Samp | ? X<br>OK<br>Cancel                      |        |
| biatus                                                                                                    |                                                                                                    |                                          | ų x    |
|                                                                                                    |                                                                                                    |                                          |        |
| 4                                                                                                    |                                                                                                    |                                          |        |
|                                                                                                    | Mada EDua C                                                                                                    | fet - Free Mercine Office No Teste Due   |        |
|                                                                                                    | Mode EStop S                                                                                                    | atety Error warning Offline No Tasks Run | ning . |

Slika 2.15: Epson RC+

U gornjoj alatnoj traci odabire se opcija *Project* i *New Project*. Unosi se ime projekta i pritišče *OK*.

| EPSON RC+ 7.5.0 R2 - Project C:\EpsonRC70\                                                                                                    | Projects\simulacija                                                                                                    | - 🗆 X                                            |
|----------------------------------------------------------------------------------------------------|----------------------------------------------------------------------------------------------------|--------------------------------------------------|
| File Edit View Project Run Tools Setup Wind                                                                                                    | ow Help<br>1] 💿   🏟 🕥 👯 愶 🛓 🕲 調 😻 🗐 💼                                                                                                    | c→ Connection: Offline                           |
| roject Explorer 9 X<br>Pogram Files<br>Main.prg<br>Function m<br>Pogram Files<br>Function m<br>Pogram Files<br>Function m<br>Files<br>Files<br>Fil | ain<br>Camera: 1                                                                                                    | ? X                                              |
| <ul> <li>Guin</li> <li>Groce Co</li> <li>Force Co</li> <li>Force Co</li> <li>General</li> <li>Camera 1</li> </ul>                                                                                                    | Name:     Camera 1       Type:     Compact Vision       IP Address:     192.168.0.3       Channel:     GigE 1       Model:     acA1600-60gm       Virtual       Note: Project cameras can be mapped to different sy cameras in Project I Properties I Vision. | Apply Restore Add Delete Configure Password Rest |
|                                                                                                    |                                                                                                    | Update Firmware                                  |
|                                                                                                    |                                                                                                    |                                                  |
| Status                                                                                                    |                                                                                                    | 4 x                                              |
| •                                                                                                    | Mode EStop Safety Error Warning                                                                                                    | Offline No Tasks Running Line 1. Col 1 INS       |

Slika 2.16: *Epson RC*+

Nakon što je zadana naredba za novi projekt, odabire se opcija *Setup* te se odabire *System Configuration*. Na otvorenom prozoru proširiuje se *Vision* te se pritišče tipkom miša na *Camera*. Nakon toga odabire se opcija *Add* te se odabire *Manually Configure a Camera*. Sada se mogu unijeti parametri kao na slici 2.16.

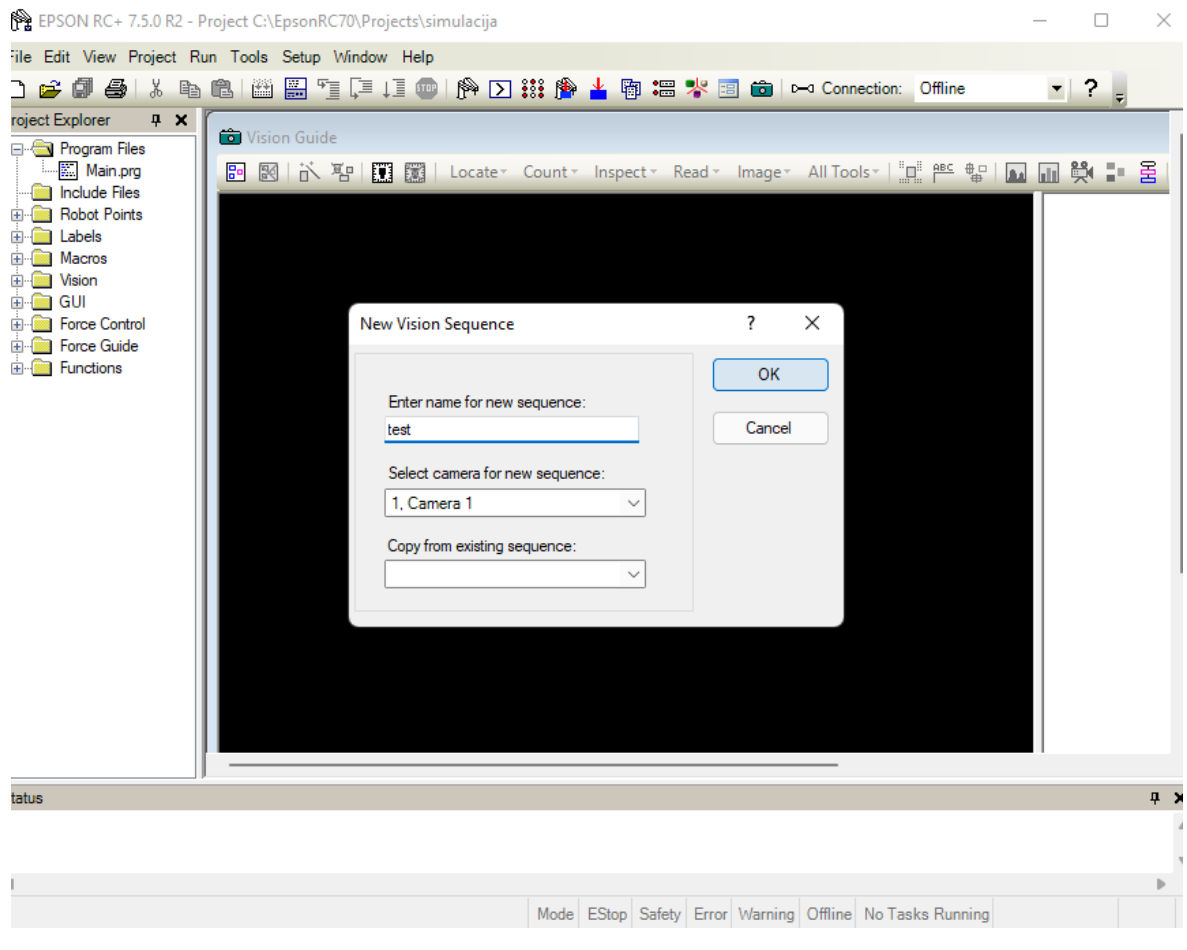

Slika 2.16: Epson RC+

Kada su uneseni svi parametri za kameru, može se pritisnuti ikonica kamere. Ona se nalazi gore desno, odmah do opcije *Connection*. Nakon što je pritisnuta ikonica kamere otvara se novi prozor unutar programa. U novom prozoru odabire se prva ikonica za konfiguriranje sekvence. Proizvoljno se unosi ime te se odabire kamera koja je već ranije konfigurirana s imenom *Camera* 1. Nakon toga bi trebala biti prikazana slika s kamere u realnom vremenu.

## **3. KAMERA**

Osamdesetih godina prošlog stoljeća u svijetu istraživanja strojni vid počinje rasti, s novim teorijama i konceptima koji se pojavljuju. Jedan od njih je sustav optičkog prepoznavanja znakova (OCR). U početku su se koristili u raznim industrijskim aplikacijama za čitanje i provjeru slova, simbola i brojeva. Pametne kamere razvijene su kasnih 80-ih, što je dovelo do šire upotrebe i više aplikacija. Već 1990. strojni vid postaje sve češći u proizvodnim okruženjima što dovodi do stvaranja industrije strojnog vida, preko 100 tvrtki počinje prodavati sustave strojnog vida. Razvijena su LED svjetla za industriju strojnog vida, a postignut je napredak u funkciji senzora i upravljačkoj arhitekturi, čime se poboljšavaju sposobnosti sustava strojnog vida. Troškovi sustava strojnog vida počinju padati.

Industrijske kamere posebna su vrsta kamera koje su prilagođene za rad u teškim uvjetima kao što su visoke ili niske temperature, rad u područjima vibracija ili rad pod tlakom. Kamere za industrijsku uporabu značajno se razlikuju od običnih svakodnevnih kamera po visokoj ocjeni pouzdanosti. Takvi uređaji često imaju čvrsto kućište koje štiti unutarnje mehanizme od vlage, prašine, štetnih plinova i drugih čimbenika okoliša. Proizvođači industrijskih kamera za svoju proizvodnju koriste najtrajnije materijale (metali, ponekad ojačana plastika). Zbog svog ojačanog dizajna, takva oprema rješava probleme u nestandardnim ili teškim uvjetima. Industrijske kamere kao dio sustava računalnog vida danas služe za totalnu automatizaciju proizvodnje. Nalazimo ih u raznim područjima, posebno u praćenju proizvodnje i nizu kompliciranih mjernih zadataka. Kontrola kvalitete je još jedno polje koje se snažno oslanja na industrijsku obradu slike. Digitalne industrijske kamere općenito su robusnije od standardnih digitalnih fotoaparata koji se koriste u svakodnevnoj uporabi.

#### 3.1 Basler acA1600-60gm

Industrijska kamera koja se koristi je kamera proizvođača *Basler, Basler Ace acA1600-60gm. AcA1600-60gm* izgrađena je na *e2v CMOS* senzoru za isporuku 60 sličica u sekundi pri punoj rezoluciji 1600 x 1200. Budući da *Basler Ace GigE* kamera koristi isti otisak 29 x 29 mm koji je već dugi niz godina standardan za analogne kamere, zamjena analognih kamera jednostavna je.

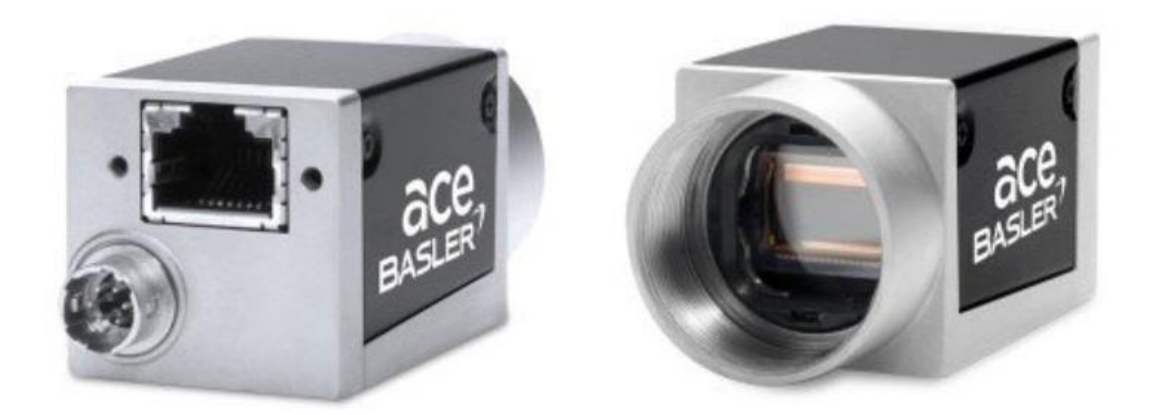

Slika 3.1: Basler Ace acA1600-60gm

Karakteristike *Basler Ace acA1600-60gm* jesu:

- nosač objektiva: C-držač
- rezolucija senzora: 1.600 (h) x 1.200 (v) pixela
- model senzora: e2v EV76C570ABT6
- boja: jednobojna
- vrsta zatvarača: globalno
- brzina kadrova (puna razlučivost): 60,0 sličica u sekundi
- tamni šum: 22.0 e-
- kapacitet zasićenja: 6,8 ke-
- dinamički raspon: 49,8 dB
- omjer signal-šum: 38,3 dB
- metoda ispitivanja: EMVA 1288
- podatkovno sučelje: *Ethernet GigE Vision*
- brzina podataka: gigabitni ethernet
- napajanje: *PoE* ili 12 VDC
- veličina kućišta (D x Š x V): 42 mm x 29 mm x 29 mm
- težina: 90 g.

*GigE* je skraćenica od *Gigabit Ethernet* te je najčešće sučelje za povezivanje kamere za vid u sustavima strojnog vida. *Gigabit Ethernet* kamera daje neobrađenu sliku preko mrežnog kabela na računalo. Zatim, softver za obradu slika na računalu analizira te slike i u našem slučaju određuje putanju robota. Napajanje za ovu kameru može se dovesti preko etherneta (*Power over Ethernet*) ili vanjskim putem. U navedenom slučaju napajanje je dovedeno preko ethernet kabla.

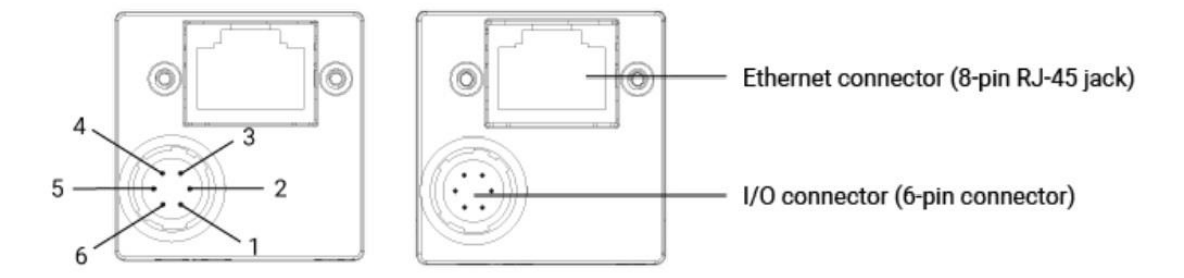

Slika 3.2: Basler Ace acA1600-60gm, prikaz priključaka

Na slici 3.2 je prikaz priključaka na kameri. Kamera ima ethernet priključak, te ulazno izlazni priključak.

| Broj pina | Funkcija                |
|-----------|-------------------------|
| 1.        | 12V napajanje za kameru |
| 2.        | Ulaz preko optokaplera  |
| 3.        | /                       |
| 4.        | Izlaz preko optokaplera |
| 5.        | 0 za <i>I/O</i>         |
| 6.        | 0V napajanje za kameru  |

Tablica 3.1: Oznake pinova I/O priključka na kameri

## 3.2 Objektiv kamere

Objektiv kamere optički je sustav kojim se slika snimanog objekta projicira na fotoosjetljivu podlogu. Sastoji se od jedne ili obično više leća, mehanizma za prilagodbu količine svjetlosti koja se propušta u kameru prilikom eksponiranja, mehanizma za izoštravanje i dr. Kod nekih je kamera objektiv sastavni dio tijela, a kod drugih je samostalan i može se izmjenjivati. Ovisno o izboru i podešavanju objektiva, pri eksponiranju će na fotoosjetljivoj podlozi biti ocrtana slika različita vidnoga kuta, bit će potpuno oštra ili zamućena, pravilna ili iskrivljena. Zbog toga je objektiv osnovni dio fotografskog aparata, kojim se bitno utječe na izgled i kvalitetu slike, a time i znatno proširuju kreativne mogućnosti fotografiranja. Današnji su objektivi najčešće složeni sustavi leća, kombinacijom kojih su u potpunosti ili većim dijelom otklonjene optičke pogreške.

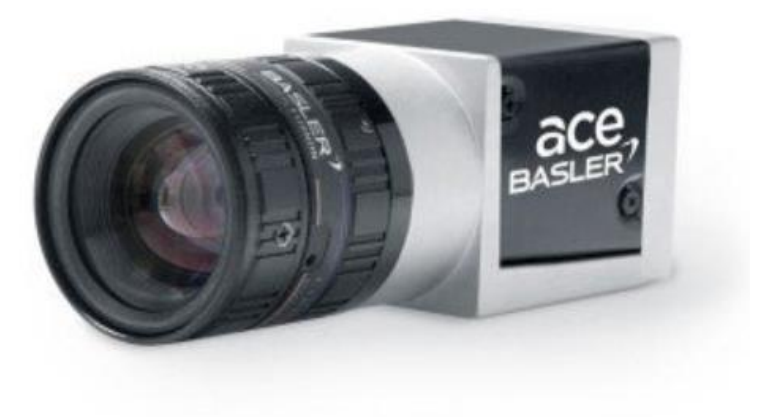

Slika 3.3: Basler Ace kamera s objektivom

# 3.2.1 Odabir objektiva kamere

Objektiv kamere odabire se pomoću kalkulatora za izračunavanje leća, koji se nalazi na web-stranici proizvođača.

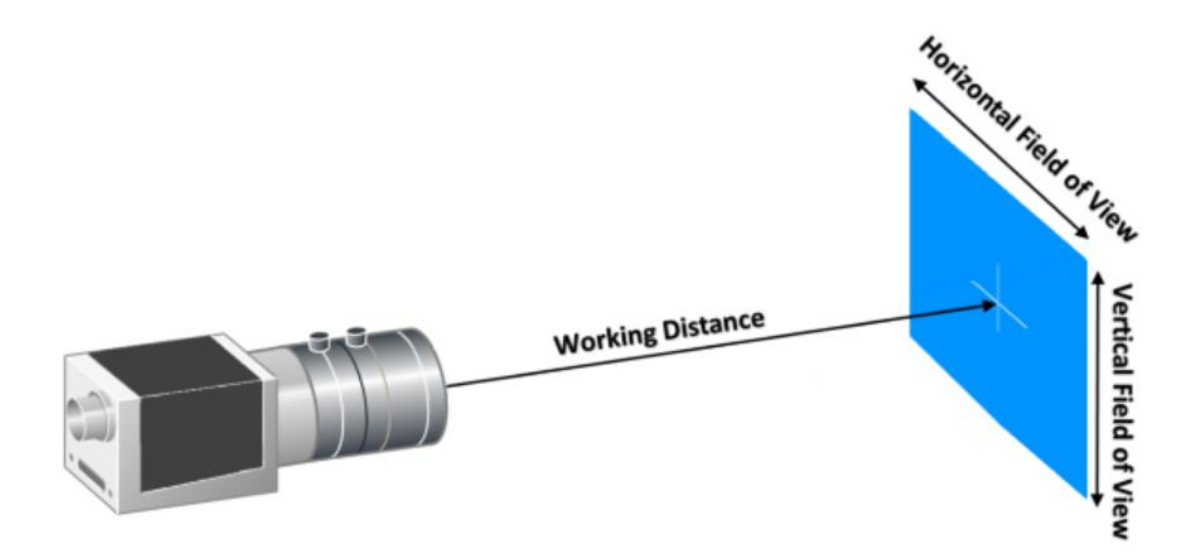

Slika 3.4: Kamera i vidno polje kamere

Na slici 3.4 prikazana je kamera, i vidno polje kamere. Za izračun tipa leća potrebne su dimenzije kao što su: udaljenost kamere od područja koje kamera gleda te širina i dužina radnog vidnog polja.

| Dimensional Unit                                                       |
|------------------------------------------------------------------------|
| Choose your preferred dimensional unit.                                |
| centimeters ~                                                          |
| Horizontal Field of View                                               |
| Width of area to be imaged, at specified working distance, in inches.  |
| 25                                                                     |
| Vertical Field of View                                                 |
| Height of area to be imaged, at specified working distance, in inches. |
| 25                                                                     |
| Working Distance                                                       |
| Distance between lens and object, in inches.                           |
| 100                                                                    |
|                                                                        |
| Advanced Options 💙                                                     |
| Calculate                                                              |

Slika 3.5: Kalkulator za leće

Na slici 3.5 prikazan je kalkulator za izračunavanje leća. Unose se već prije spomenute dimenzije, širina i dužina vidnog polja te udaljenost kamere od vidnog polja. Na *Advanced Options* (napredne postavke) mogu se odabrati karakteristike kamere, koje su već unesene, ako je na početku odabrana kamera za koju je potrebna leća.

#### **Design Inputs**

| Camera Type:                   | CABR111 Basler Ace acA1600-60gm camera with e2v<br>EV76C570ABT6 sensor |
|--------------------------------|------------------------------------------------------------------------|
| Pixel Size:                    | 4.50 µm                                                                |
| Camera Resolution:             | 1,600 x 1,200 pixels                                                   |
| Requested Field of View:       | 25.00 x 25.00 cm                                                       |
| Requested Working<br>Distance: | 100.00 cm                                                              |
| Lens Mount:                    | C-Mount                                                                |

#### Results

| Ideal Focal Length:         | 21.6 mm              |
|-----------------------------|----------------------|
| Ideal Magnification:        | 0.022                |
| Ideal World Resolution:     | 0.2082 mm/pixel      |
| Camera Field of View:       | 33.33 x 25.00 cm     |
| Camera Image Circle:        | 9.00 mm              |
| Suggested Area-of-Interest: | 1,201 x 1,200 pixels |
| Suggested Image Circle:     | 7.64 mm              |

Slika 3.6: Rezultati nakon unosa podataka

Na slici 3.6 prikazani su rezultati kao što su: idealna dužina fokusiranja, povećanje, i rezolucija te područje vidnog polja kamere.

S dobivenim rezultatima odabrana je leća Basler Lens C23-2518-5M-P f25mm.

Karakteristike Basler Lens C23-2518-5M-P f25mm jesu:

- nosač objektiva: *C-mount*
- duljina: 37.1mm
- nit filtra: M27 x .5
- težina: 62 g
- iskrivljenje: < 0,92 %

- snaga razlučivanja centra: 3,40 μm, 145 lp/mm
- F#: 1,8 16,0
- krug slike: 11,00 mm (2/3")
- duljina fokusiranja: 25mm
- minimalna radna udaljenost: 200mm
- format senzora: 2/3".

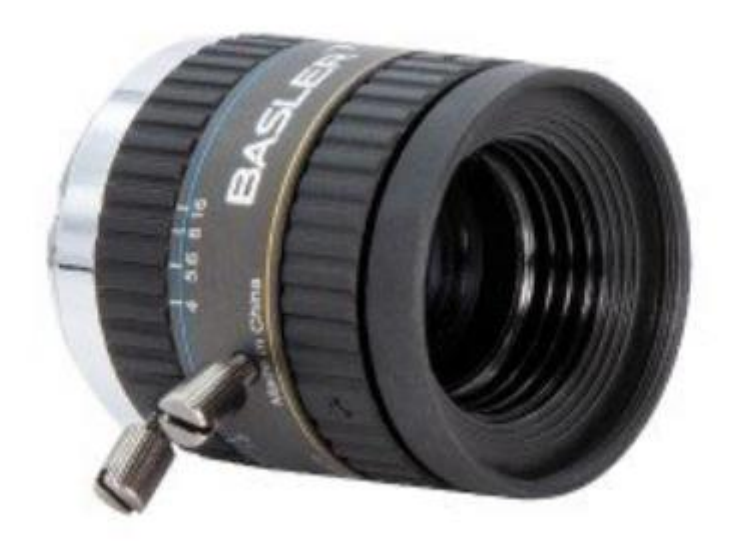

Slika 3.7: Basler Lens C23-2518-5M-P f25mm

## 3.3 Implementacija kamere

Kamera u ovom sustavu služi za prepoznavanje pozicije komada proizvoda u paleti, odnosno kutiji. Nakon što kamera odredi poziciju komada proizvoda, robot se pozicionira u odnosu na prepoznatu poziciju. Korištena je kamera *Basler Ace acA1600-60gm*, a već ranije u poglavlju 2.3.1 opisana je instalacija iste. Kameru je potrebno ugraditi na mjesto koje gleda kutiju s proizvodima na mjestu s kojeg želimo da robotski manipulator uzima iste.

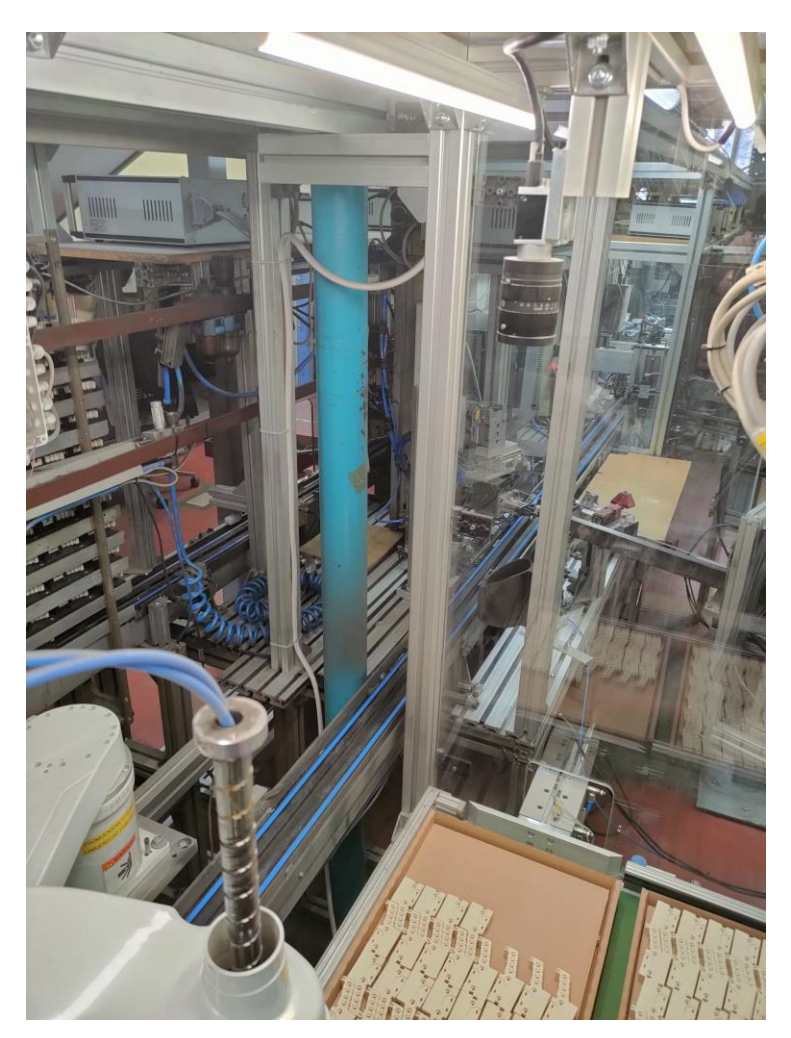

Slika 3.8: Kamera u sustavu

## 3.4 Postavke kamere

Nakon što je kamera ugrađena te je sve spojeno i upaljeno možemo vidjeti sliku koju producira kamera u realnom vremenu. Da bi se to ostvarilo, potrebno je pokrenuti program *Epson RC*+, otvoriti novi projekt te odabrati opciju *Tools* pa *Vision*. Postupak se može vidjeti na slici 3.9.

| 12 EPSON KC+ 7.5.0 K2 - Proj | ect C:  | (EpsonkC70(Projec | ts\Programiran | јеков | ota |   |   |      |     |   |     |         |
|------------------------------|---------|-------------------|----------------|-------|-----|---|---|------|-----|---|-----|---------|
| File Edit View Project Run   | Too     | s Setup Window    | Help           | _     |     |   |   |      |     |   |     |         |
| 🗅 📂 🗊 🎒 👗 🖻 🕻                | ₿₽₽     | Robot Manager     | F6             | :::   | P   | 4 | 啣 | •••• | * 🖻 | 6 | 0-0 | Connect |
| Project Explorer             | Σ       | Command Window    | Ctrl+M         |       |     |   |   |      |     |   |     |         |
| Program Files                | :::     | I/O Monitor       | Ctrl+l         |       |     |   |   |      |     |   |     |         |
| Include Files                | 啣       | Task Manager      | Ctrl+T         |       |     |   |   |      |     |   |     |         |
| Robot Points                 | 1       | Macros            |                |       |     |   |   |      |     |   |     |         |
| ⊡                            | :       | I/O Label Editor  | Ctrl+L         |       |     |   |   |      |     |   |     |         |
| kalibracija 1.pts            | ERR     | User Error Editor | Ctrl+U         |       |     |   |   |      |     |   |     |         |
|                              | *       | Controller        |                |       |     |   |   |      |     |   |     |         |
| 🗄 🧰 Macros                   | ℁       | Simulator         | Ctrl+F5        |       |     |   |   |      |     |   |     |         |
|                              | -8      | GUI Builder       | Ctrl+F7        |       |     |   |   |      |     |   |     |         |
| Force Control                | 0-0     | Conveyor Tracking | Ctrl+F8        |       |     |   |   |      |     |   |     |         |
| Force Guide     Functions    | <u></u> | Part Feeding      | Ctrl+F12       |       |     |   |   |      |     |   |     |         |
|                              | Ô       | Vision            | Ctrl+F9        |       |     |   |   |      |     |   |     |         |
|                              | ۱       | Force Guide       | Ctrl+F11       |       |     |   |   |      |     |   |     |         |
|                              | 4       | Force Monitor     | Ctrl+F10       |       |     |   |   |      |     |   |     |         |
|                              |         |                   |                |       |     |   |   |      |     |   |     |         |

nRC70\Projects\Pr EPSON RC+ 7.5.0 R2 - Project C\Epso -i---i-D-h-+

Slika 3.9: Epson RC+

Nakon što se napravi nova sekvenca, ako je sve spojeno dobro, trebala bi biti vidljiva slika kamere, kao na slici 3.10.

|                      | scate* Count* Inspect* Read* In | mage• All Tools• [1] #4 @ ] | Sequence<br>sekvencaZR | Fit to Window                                                                                                    | R                                            |
|----------------------|---------------------------------|-----------------------------|------------------------|----------------------------------------------------------------------------------------------------|----------------------------------------------|
|                      |                                 |                             | E                      | Sequence: sek<br>Property<br>AsyncMode Tri<br>Cathration N<br>Camera 2<br>CameraBrightness 11<br>CameraContrast 0<br>ExposureCelay 0<br>ExposureTime 0 | kvencaZR<br>Value<br>one ▼<br>28<br>μs<br>μs |
|                      |                                 |                             | Å                      | Result<br>IPassed<br>ime                                                                                                    | Value                                        |
| Sequence: sekvencaZR | p Abort R                       | un <u>T</u> each            | C<br>S<br>S            | alibration<br>ipecifies the calibration<br>equence.                                                                                                    | associated with the                          |

Slika 3.10: Epson RC+, Vision Guide

Da bi program prepoznao pojedine komade potrebno je odrediti značajke koje bi prepoznavao na komadima proizvoda. To je moguće izvršiti koristeći opciju *Geometric*. Geometrijski objekt pronalazi model na temelju geometrijskih značajki. Koristi algoritamski pristup koji pronalazi modele, koristeći geometrijske značajke temeljene na obrubu nekog dijela. Geometrijski objekt obično se koristi za određivanje položaja i orijentacije objekta, lociranjem značajki na objektu. Ovo se obično koristi za pronalaženje položaja dijelova koji pomažu usmjeravanju robota do položaja podizanja i postavljanja.

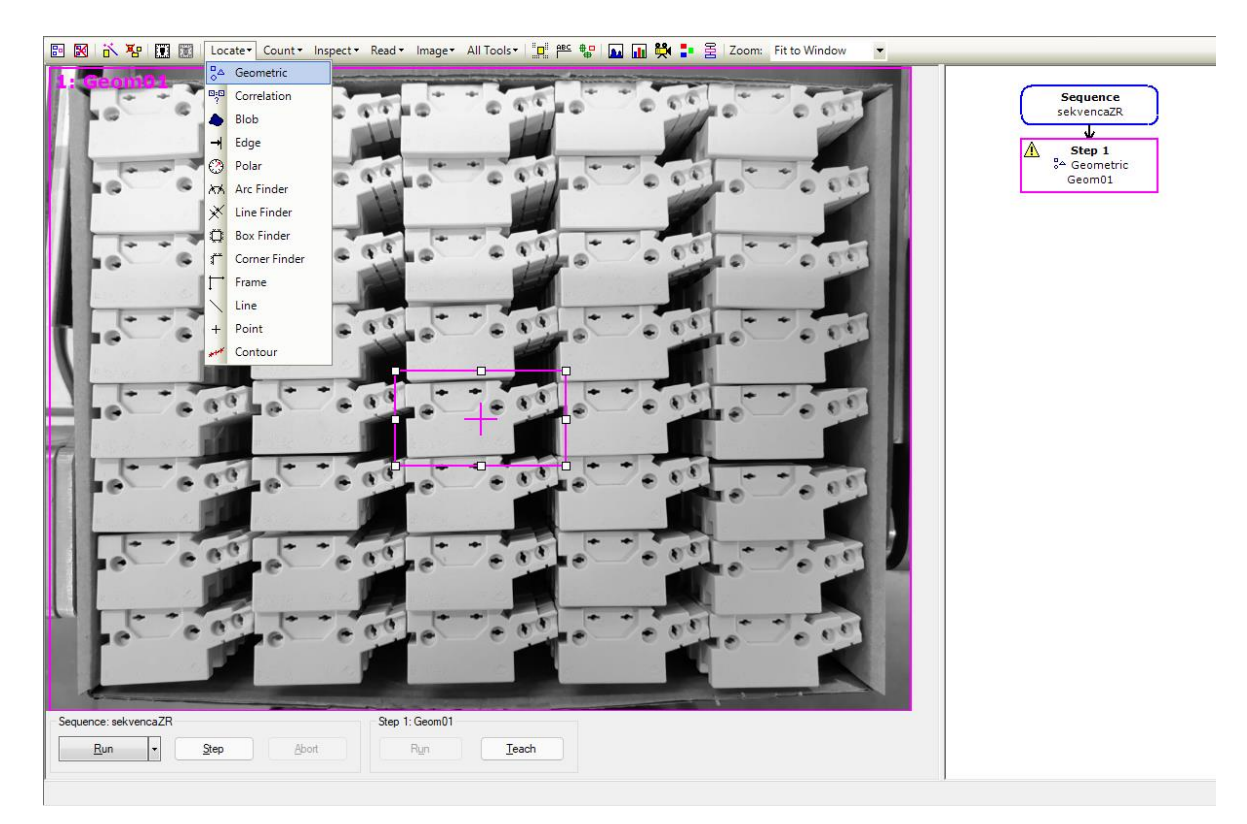

Slika 3.11: Epson RC+, Vision Guide

Do naredbe *Geometric* dolazi se pritiskom na *Locate* gdje se odabire *Geometric*, kao što je prikazano na slici 3.11. Kada je odabrana opcija *Geometric*, pojave se dva kvadrata. Veći kvadrat je područje pretraživanja, dok se s manjim označava predmet koji želimo prepoznavati. Oba kvadrata mogu se pomicati i povećavati ili smanjivati. Veći kvadrat koji služi za područje pretraživanja moguće je razvući preko cijele slike budući da je kutija s komadima proizvoda gotovo u cijelom području snimanja. Manji kvadrat se fokusira na jedan komad.

Može se pogledati što program pretražuje pritiskom desne tipke miša na *Step 1*, te odabirom *Show model*.

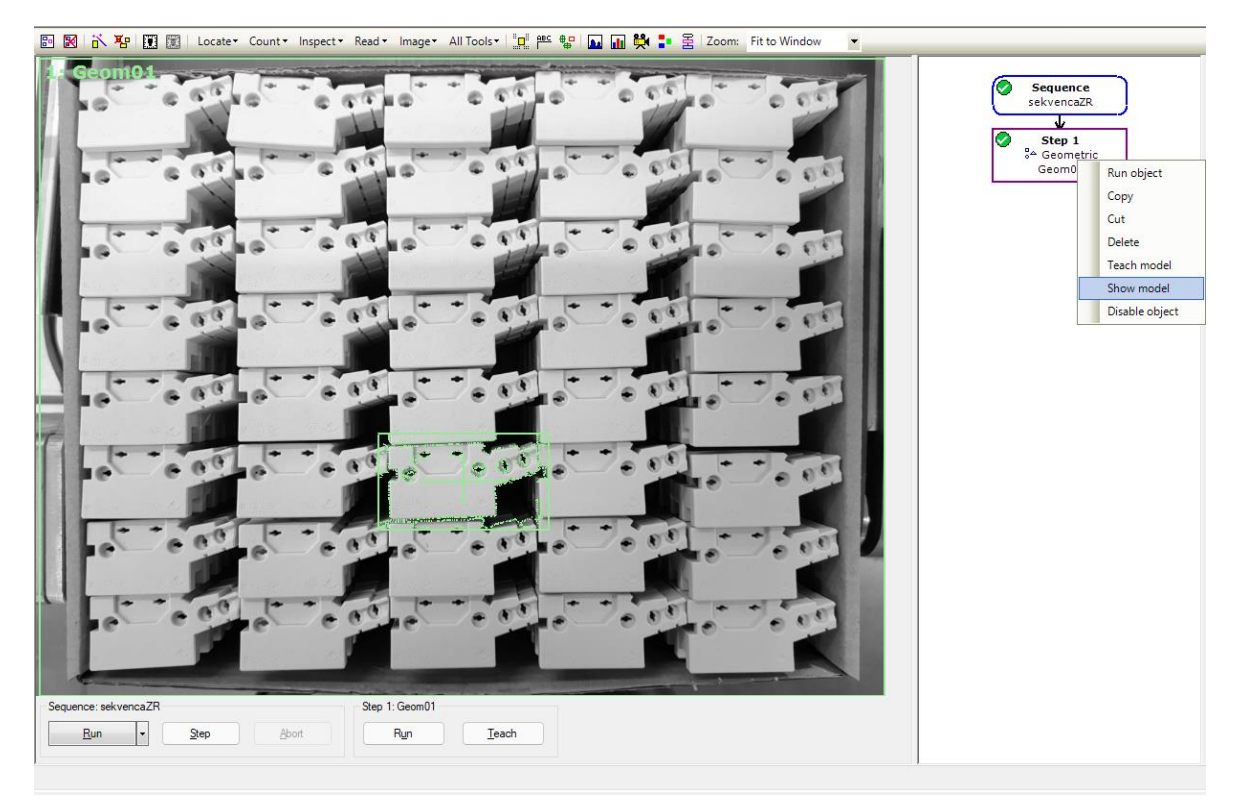

Slika 3.12: Epson RC+, Vision Guide

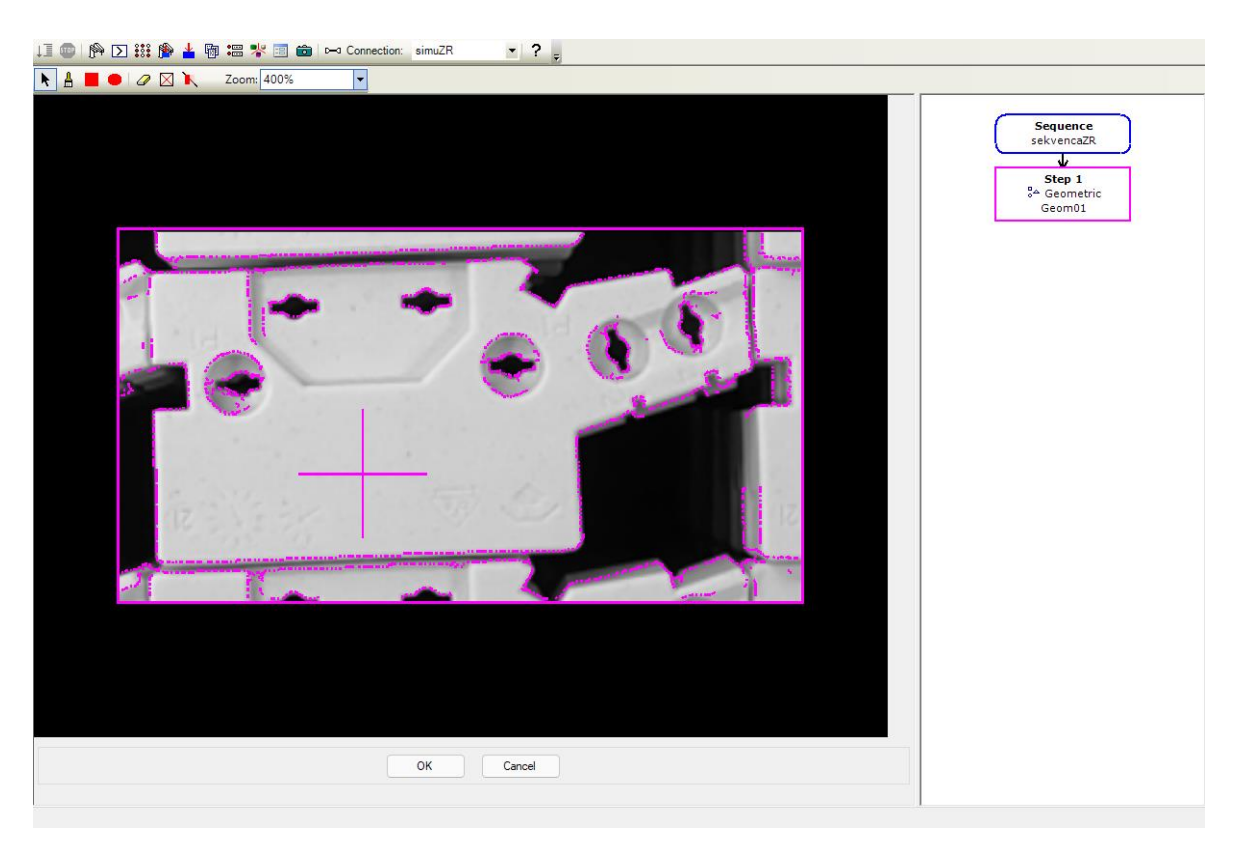

Slika 3.13: Epson RC+, Vision Guide

Na slici 3.13 vidljivo je što program pretražuje. Program pretražuje piksele označene ljubičastom bojom. Poželjno je pretraživati samo određene značajke pojedinog komada, zanemarujući susjedne komade proizvoda. Zato se uklanjaju pikseli i sve drugo što smeta u pretrazi. To se može napraviti tako što se jednostavno prekriju pikseli koji smetaju, naredbom *Paint dont't care pixels*.

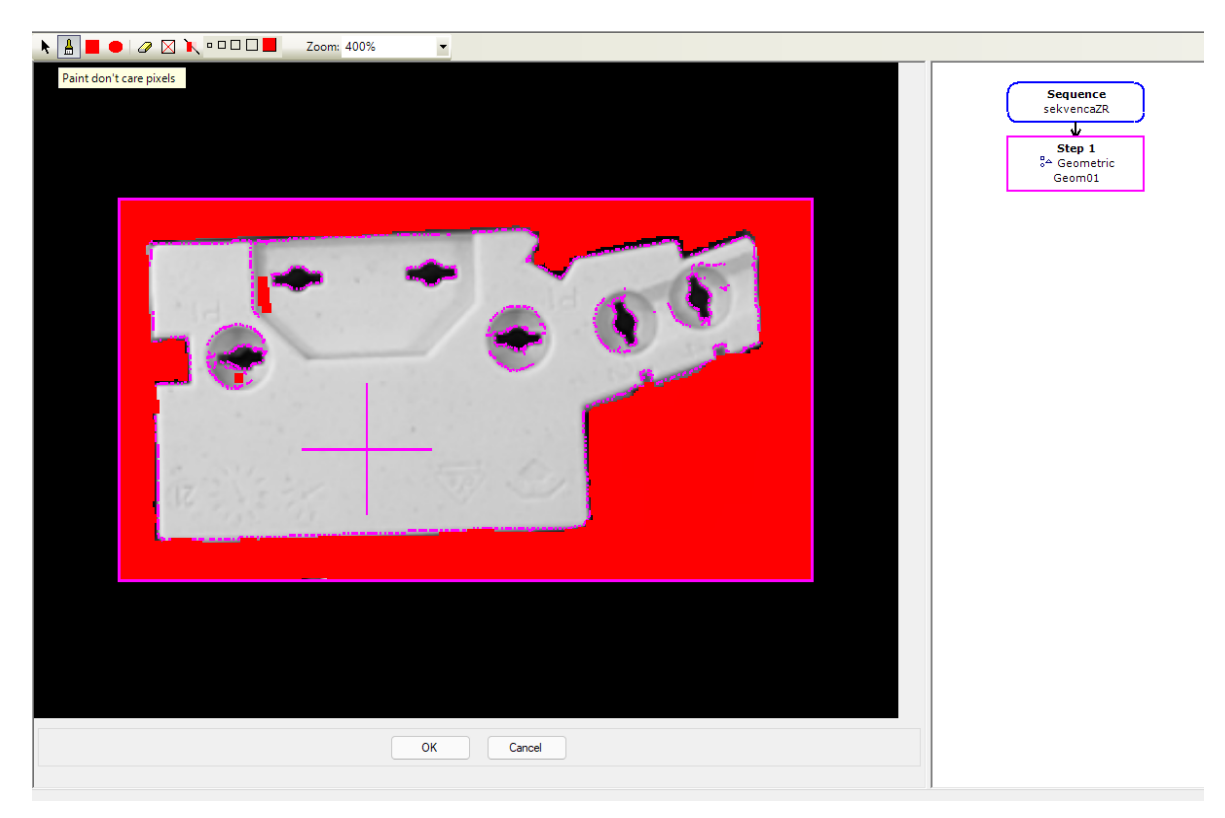

Slika 3.14: Epson RC+, Vision Guide

Na slici 3.14 vidimo prekrivene dijelove koji u ovom slučaju nisu bili potrebni. Također je moguće prekriti sve piksele koje nisu potrebni na dijelu koji se traži.

## 3.5 Kalibracija kamere

Kamera je montirana na jednom mjestu, s centrom u sredini kutije s proizvodima koje robot vadi. Zbog toga kamera vidi drugačije komade koji su u centru i oko njega, nego komade koji su uz rub kutije. Razlika možda je jako malena, ali uvelike otežava lociranje proizvoda u kutiji. Radi optimalnijih rezultata pretraživanja poželjno je kalibrirati kameru.
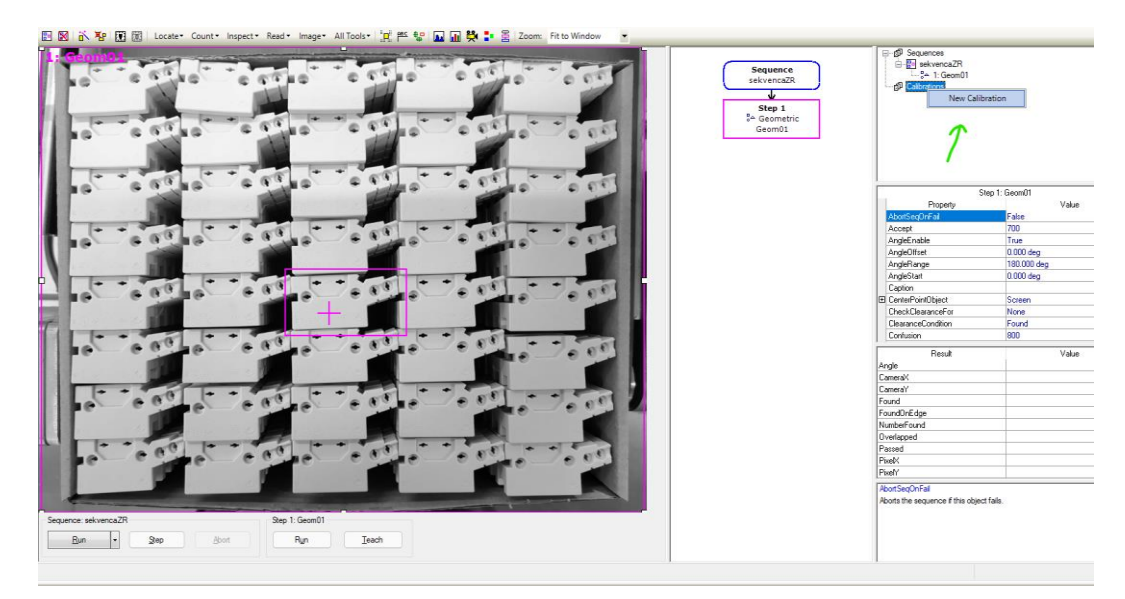

Slika 3.15: Epson RC+, Vision Guide

Kamera se kalibrira tako da se pritisne desna tipka na *Calibration* te *New Calibration*. Pojavljuje se novi prozor *Calibration Wizard*, u koji se upisuje naziv kalibracije te se odabire kamera koju je potrebno kalibrirati.

| Calibration Wizard                 | ?      | $\times$ |
|------------------------------------|--------|----------|
| -Step 1: General                   |        |          |
| Enter name for new calibration:    |        |          |
| kalibracijaZR                      |        |          |
| Select camera for new calibration: |        |          |
| 2, camZR 🗸                         |        |          |
| Copy from existing calibration:    |        |          |
|                                    |        |          |
|                                    |        |          |
|                                    |        |          |
| Cancel < Back Next >               | Finish |          |

Slika 3.16: *Calibration Wizard*, prvi korak

Zatim se odabire opcija *Next*. U sljedećem koraku važno je označiti kružić *Standalone Camera*. Opcija *Standalone* znači da je kamera montirana negdje drugdje, osim

na robotu. Kamera se također može montirati na robotski manipulator. Tada bi bilo potrebno odabrati kružić *Robot Camera,* te odabrati os na kojoj je kamera montirana.

| Calibration Wizard                 | ?      | × |
|------------------------------------|--------|---|
| Step 2: Camera Usage & Orientation |        |   |
| Standalone Camera                  |        |   |
| ○ Robot Camera                     |        |   |
| Select Robot: 1, LS6 <             |        |   |
| Mounting & Orientation             |        |   |
| Fixed looking upward               |        |   |
| Fixed looking downward             |        |   |
| O Mounted on joint 2               |        |   |
| O Mounted on joint 4               |        |   |
|                                    |        |   |
| Cancel < Back Next >               | Finish |   |

Slika 3.17: Calibration Wizard, drugi korak

U sljedećem koraku potrebno je odabrati sekvencu za koju radimo kalibraciju. Nakon što je odabrana sekvenca zatvara se prozor pritiskom na tipku *Finish*.

| Calibration Wizard                                                                     | ?      | $\times$ |
|----------------------------------------------------------------------------------------|--------|----------|
| Step 3: Target Sequence                                                                |        |          |
| Camera Orientation: Standalone                                                         |        |          |
|                                                                                        |        |          |
| A target vision sequence is used to find the calibration target<br>during calibration. |        |          |
| Target Sequence: sekvencaZR ~                                                          |        |          |
|                                                                                        |        |          |
|                                                                                        |        |          |
|                                                                                        |        |          |
| Cancel < Back Next >                                                                   | Finish |          |

Slika 3.18: Calibration Wizard, treći korak

Nakon pritiska tipke *Finish*, potrebno je naučiti točke za kalibraciju. Točke za kalibraciju možemo naučiti pritiskom na *Teach Points*. Otvara se novi prozor naziva *Teach Fixed Camera Calibration Points*. U tom prozoru upisuju se koordinate devet točaka s odgovarajućim pozicijama kao na slici u otvorenom prozoru. Pritisne se tipka *OK*, zatim *Calibrate*.

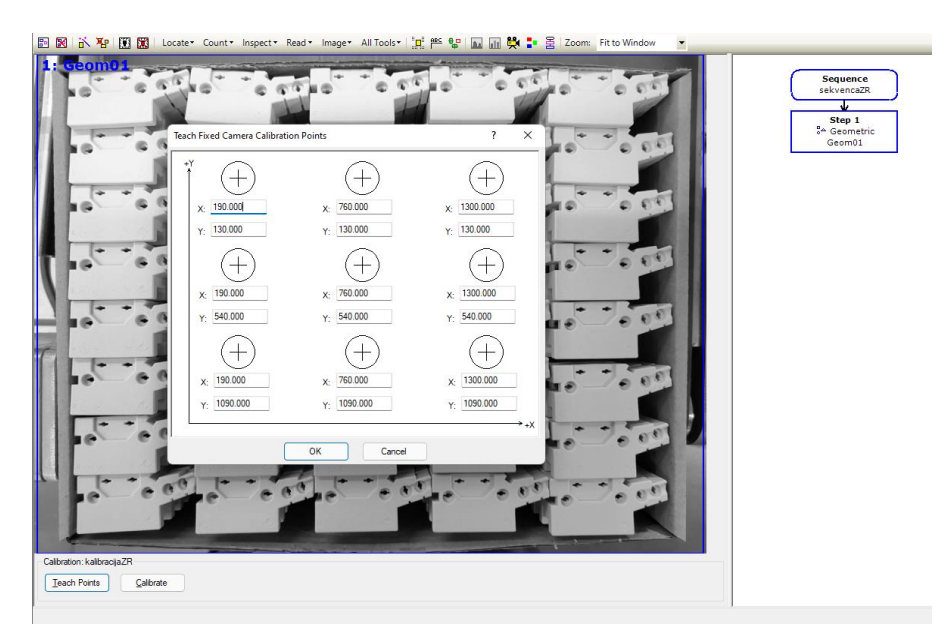

Slika 3.19: Učenje točaka

Kalibracija se izvršava u devet točaka te zbog toga je potrebno imati naučenih devet koraka u sekvenci. Na slici 3.20 prikazane su nove vrijednosti nakon kalibracije.

|                            | Calibration in cycle                                                                                                    |                    |                                                            | B-@ Sequences                                                                                                    |                                                                                                    |
|----------------------------|----------------------------------------------------------------------------------------------------|--------------------|------------------------------------------------------------|----------------------------------------------------------------------------------------------------|----------------------------------------------------------------------------------------------------|
|                            |                                                                                                    | 0 ct 0 0 ct        | Sequence<br>selvencaZR<br>Step 1<br>% Geometric<br>Geomoti | B+ <u>25</u> servertazet<br>−5× 1: Germ01<br>−5× 2: Germ02<br>−5× 3: Germ03<br>−3× 4: Germ05<br>−5× 5: Germ05<br>−5× 6: Germ05 |                                                                                                    |
| califation complex         | e                                                                                                    |                    |                                                            | - 34 / Geom0/                                                                                                    |                                                                                                    |
| Previous values            |                                                                                                    |                    | Step 2                                                     | -5* 9 Geom09                                                                                                    |                                                                                                    |
| X m per pixel:             | Y mm per pixel:                                                                                                    |                    | Geom02                                                     | E-S Calibrations                                                                                                    |                                                                                                    |
| Max X error:               | Max Y emar                                                                                                    | 0 55               | Step 3                                                     | Calbo                                                                                                    | kon: kalibracija2R                                                                                                    |
| Aug Xeror                  | Avg Y eror:                                                                                                    |                    | Geom03                                                     | Property<br>Camera                                                                                                    | Value<br>2                                                                                                    |
| Xit                        | Yst                                                                                                    |                    | Step 4                                                     | CameraDrientation                                                                                                    | Standalone                                                                                                    |
| 0.00                       |                                                                                                    | - 0 E .            | SA Geometric                                               | index                                                                                                    | 1                                                                                                    |
|                            | FOV:                                                                                                    |                    | Geom04                                                     | E Usituated                                                                                                    | Marca                                                                                                    |
|                            |                                                                                                    |                    |                                                            | Lanp                                                                                                    | D one                                                                                                    |
| New yok es                 |                                                                                                    |                    | Step 5                                                     | Same                                                                                                    | babyaria7B                                                                                                    |
| 0 0 00                     |                                                                                                    | 1                  | 34 Geometric                                               | Show onimation                                                                                                    | True                                                                                                    |
| 10 00                      | New second                                                                                                    |                    | Geom05                                                     | TamelSecuence                                                                                                    | celiuence7B                                                                                                    |
| TA Gench07. OV             | 0.3620 1 mm per poler.                                                                                                    | 1.1306             | *                                                          |                                                                                                    | port of the second second seco |
| Mar Yawr                   | 0.0075 Max Yamm                                                                                                    | 176,4000           | Step 6                                                     |                                                                                                    |                                                                                                    |
| 1 + + T - A                | 0.0073                                                                                                    | 100.4335           | 34 Geometric                                               |                                                                                                    |                                                                                                    |
| Avg Xeror                  | 0.0000 Avg Y error:                                                                                                    | 0.000              | deunos                                                     |                                                                                                    |                                                                                                    |
| Y12                        | 05.70 Yeb                                                                                                    | 14.14              | Step 7                                                     | Result 1 of 1                                                                                                    | Value                                                                                                    |
| Au.                        | -50.00                                                                                                    | 14.34              | 54 Geometric                                               | CaComplete                                                                                                    | Falce                                                                                                    |
|                            | FOV: 1539 19 mm X 1362 73 mm                                                                                                    |                    | Geomo/                                                     | CalmageSize                                                                                                    |                                                                                                    |
| 10 C C C                   | 1000.1010111111002.70100                                                                                                    | _ • • • _ <b>•</b> | *                                                          | FUVHeight                                                                                                    |                                                                                                    |
|                            |                                                                                                    |                    | Step 8                                                     | VenDeffeel                                                                                                    |                                                                                                    |
|                            | OK Cancel                                                                                                    |                    | or Geomotic<br>Geomotic                                    | VALUE DAY                                                                                                    |                                                                                                    |
| 1                          |                                                                                                    |                    | Geunido                                                    | VMnE and                                                                                                    |                                                                                                    |
| 6 6 6 6                    | C                                                                                                    | 1000 000           | · · ·                                                      | VTa                                                                                                    |                                                                                                    |
|                            |                                                                                                    |                    | Step 9                                                     | VmpePael                                                                                                    |                                                                                                    |
|                            |                                                                                                    |                    | 6 Geomote                                                  | YourFax                                                                                                    |                                                                                                    |
|                            |                                                                                                    |                    | Section 2                                                  | MaFm                                                                                                    |                                                                                                    |
| Calibration: kalibracijaZR |                                                                                                    |                    |                                                            |                                                                                                    | -                                                                                                    |
| Turk Book                  | and the second second sec |                    |                                                            |                                                                                                    |                                                                                                    |
| Teach Forts Labrate        | sof                                                                                                    |                    |                                                            |                                                                                                    |                                                                                                    |
|                            |                                                                                                    |                    |                                                            | 1                                                                                                    |                                                                                                    |

Slika 3.20: Kalibracija

# 4. RAD ROBOTA S KAMEROM

# 4.1. Prikaz simulacije rada robotskog manipulatora

U programu *Epson RC*+ moguće je napraviti kompletnu simulaciju robotskog sustava. Moguće je dodati sve komponente koje se koriste u stvarnom sustavu (robotski manipulator, kameru, CAD elemente).

Nakon pokretanja programa potrebno je stvoriti novi projekt, te spojiti kontroler sa simulacijom. Tako da se napravi novi projekt, otvori *Setup* te prozor naziva *PC to Controller Communications*.

| File Edit View Project Run Tools Setup W                                                                                                    | Nindow Help         |                |                 |             |                       |       |            |   |
|----------------------------------------------------------------------------------------------------|---------------------|----------------|-----------------|-------------|-----------------------|-------|------------|---|
| D 🚅 🖉 🚭   X 🖻 🛍 🔛 🖺                                                                                                    | [= i] 💿   🆗 🖸 👬 搚 🛓 | 🖣 ≔ 🤻 🗉        | 💼 🖂 Conne       | ection: Off | line 💌                | ? 💡   |            |   |
| Project Explorer 🕂 🗶                                                                                                    |                     |                |                 |             |                       |       |            |   |
|                                                                                                    |                     |                |                 | ÷           |                       |       |            |   |
| Force Guide                                                                                                    |                     | PC to Contr    | oller Communica | itions      |                       |       | ſ          | × |
| . Hereiten Hereiten |                     | Current Connec | ction: 9        | Connect     | tion Status: Disconne | ected |            |   |
|                                                                                                    |                     | Number         | Name            | Туре        | IP Address            |       | Connect    |   |
|                                                                                                    |                     | 3              | G6 Sample       | Virtual     | N/A                   |       |            | 5 |
|                                                                                                    |                     | 4              | N2 Sample       | Virtual     | N/A                   |       | Disconnect |   |
|                                                                                                    |                     | 5              | CAD To Point    | Virtual     | N/A                   |       |            |   |
|                                                                                                    |                     | 6              | CTP For ECP     | Virtual     | N/A                   |       | Add        |   |
|                                                                                                    |                     | 7              | Box Sample      | Virtual     | N/A                   |       | Delete     |   |
|                                                                                                    |                     | 8              | T6 Sample       | Virtual     | N/A                   |       |            | - |
|                                                                                                    |                     | 9              | simuZR          | Virtual     | N/A                   |       | Password   |   |
|                                                                                                    |                     | ▶ 10           | simulacijaZR    | Virtual     | N/A                   |       |            |   |
|                                                                                                    |                     |                |                 |             |                       |       | Apply      |   |
|                                                                                                    |                     |                | <b>—</b> • • •  |             |                       |       |            | 5 |
|                                                                                                    |                     | Work Offlin    | ie 🗌 Auto Ci    | onnect      |                       |       | Restore    |   |
|                                                                                                    |                     |                |                 | (           | Close                 |       |            |   |
|                                                                                                    |                     |                |                 |             |                       |       |            |   |
|                                                                                                    |                     |                |                 |             |                       |       |            |   |
|                                                                                                    |                     |                |                 |             |                       |       |            |   |
|                                                                                                    |                     |                |                 |             |                       |       |            |   |
|                                                                                                    |                     |                |                 |             |                       |       |            |   |

Slika 4.1: Epson RC+

Na slici 4.1 otvoren je prozor u kojem se odabire s čime se spojiti. U ovom slučaju kreirano je: *simulacijaZR*, tipa *Virtual* te je na to spojen kontroler. Nakon toga moguće je dodati robotski manipulator te ostale potrebne elemente u simulaciju.

Da bi vidjeli okruženje u kojem radimo simulaciju potrebno je pritisnuti ikonicu kao što je prikazano na slici 4.2 ili pritisnuti tipke Ctrl + F5.

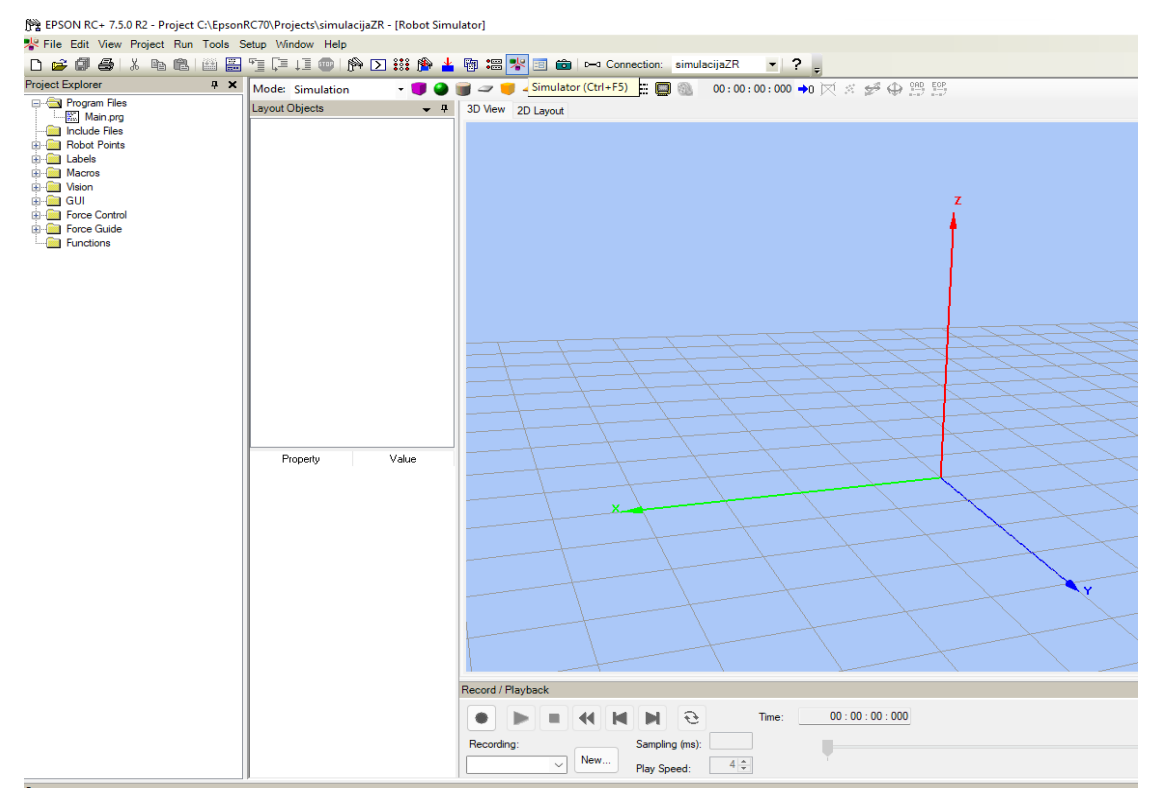

Slika 4.2: Epson RC+, simulator

Robotski manipulator dodaje se tako da se otvori *Setup* te pritiskom na *System Configuration*.

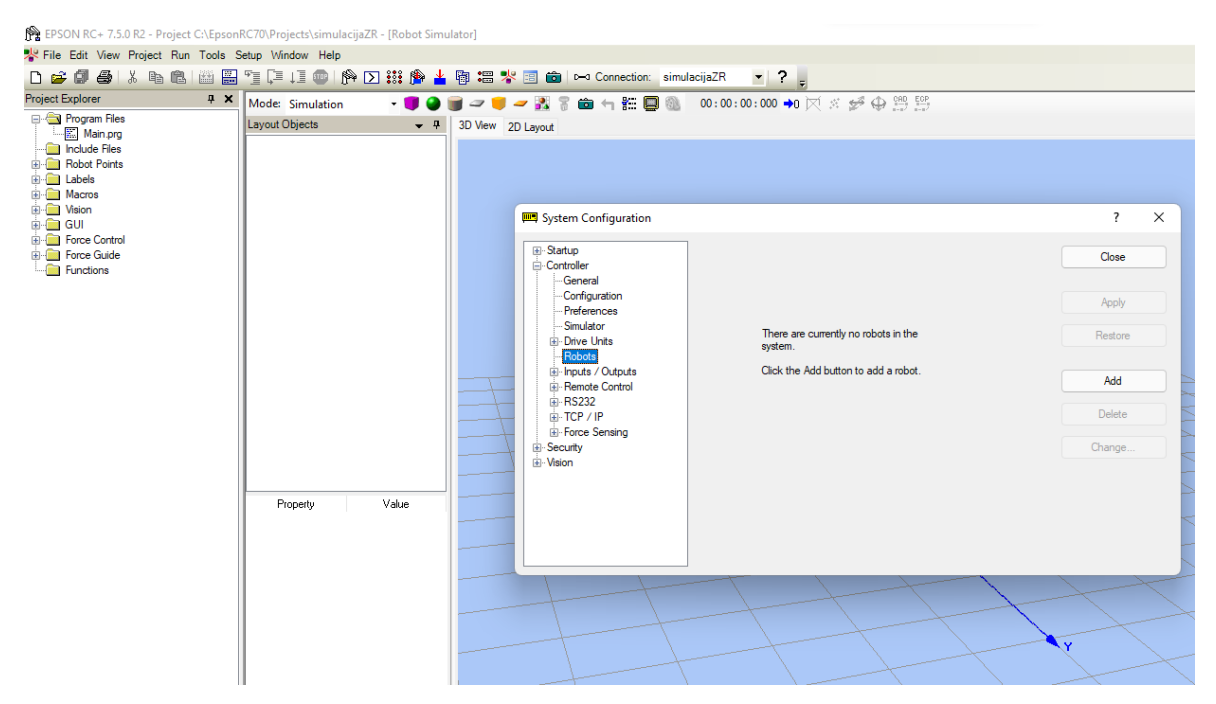

Slika 4.3: Epson RC+, simulator

Nakon što je otvoren novi prozor, kao na slici 4.3 proširuje se izbornik *Controller* te se odabire *Robots*. Za dodavanje robotskog manipulatora pritišće se tipka *Add*.

| Macros<br>Welon<br>GUI<br>Force Cotted<br>Force Cotted<br>Force Cott |                                                     |
|----------------------------------------------------------------------------------------------------|-----------------------------------------------------|
| Fore Could       Botor Name:       motodZR       Model:       LS687025         Functione       Control       Control       Type:       Scara         Functione       Drive       Ling       Motor System:       Standard       J1+J2 Length:       700 mm         Robot       B hold       Drive Lint:       CU       V       Max payload:       6 kg         B hold       B hold       Drive Lint:       CU       V       Astronomic       Astronomic         B hold       B hold       Drive Lint:       CU       V       Astronomic       Astronomic         B hold       B hold       B hold       Drive Lint:       CU       V       Astronomic       Astronomic         B hold       B hold       B hold       Drive Lint:       CU       V       Astronomic       Astronomic         B hold       B hold       B hold       B hold       Drive Lint:       CU       V       Astronomic       Astronomic         B hold       B hold       B hold       B hold       Drive Lint:       CU       V       Astronomic       Astronomic         B hold       B hold       B hold       B hold       Astronomic       Astronomic       Astronomic       Astronomic                                                                                                    | 2 X                                                 |
| Series:         LS6-8            Model:         LS6-87005                                                                                                    | Close<br>Apply<br>Restore<br>Add<br>Delete<br>hange |
| OK Canoel                                                                                                    |                                                     |

Slika 4.4: Epson RC+, odabir robotskog manipulatora

Na slici 4.4 vidljiv je odabrani robotski manipulator. Odabran je robotski manipulator koji je u stvarnom sustavu te je za potrebe simulacije nazvan *robotZR*.

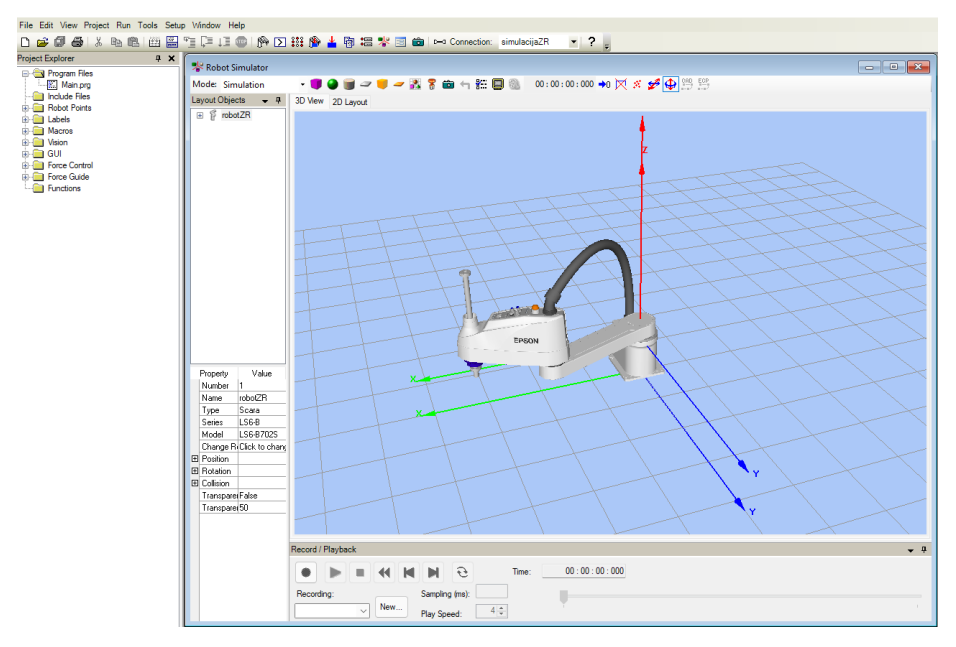

Slika 4.5: Epson RC+, simulator

Na slici 4.5 prikazan je izabrani robot u simulacijskom okuženju. Nakon što je dodan robotski manipulator, potrebno je dodati elemente koji bi približili simulaciju realnom okruženju. To se radi tako da u simulacijskom prozoru u traci izbornika odabiremo objekte koje želimo dodati. To mogu biti geometrijski oblici kojima se mogu mijenjati dimenzije ili CAD elementi koje je moguće napraviti u nekom programu za 3D modeliranje. Za potrebe ovog završnog rada napravljen je 3D model proizvoda koji robotski manipulator prenosi iz palete na pokretnu traku.

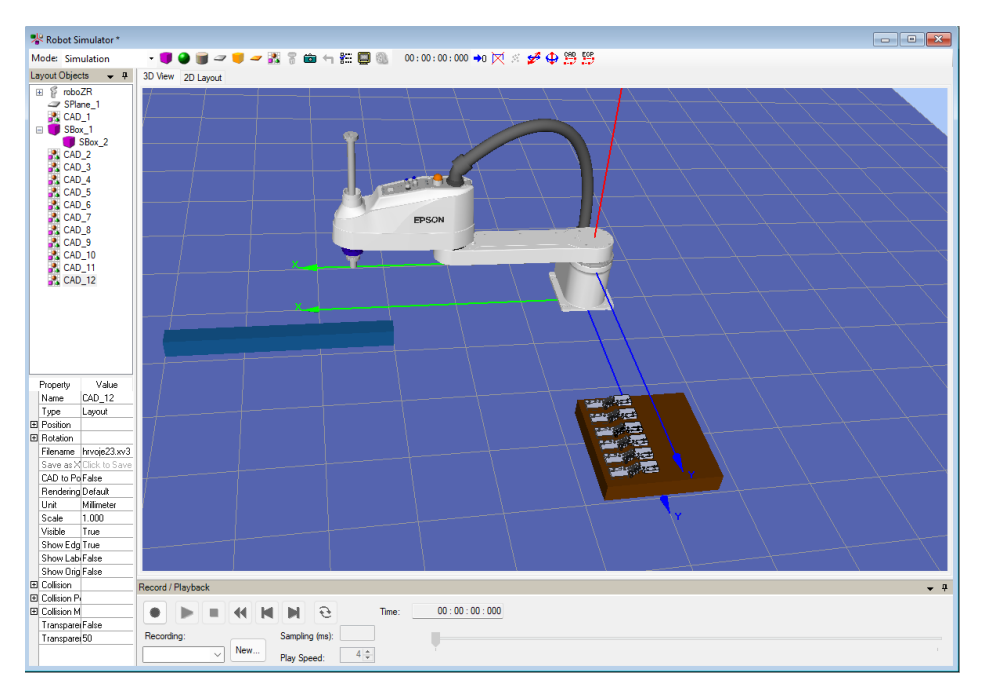

Slika 4.6: Epson RC+, simulator

Na slici 4.6 stavljeni su elementi koji prikazuju paletu s 3D modelom proizvoda te element koji predstavlja pokretnu traku.

U simulaciju također možemo dodati kameru. Kameru dodajemo pritiskom na malu ikonicu kamere. Nakon što je pritisnuto otvara se novi prozor u kojem je moguće odabrati kameru te postavke kamere.

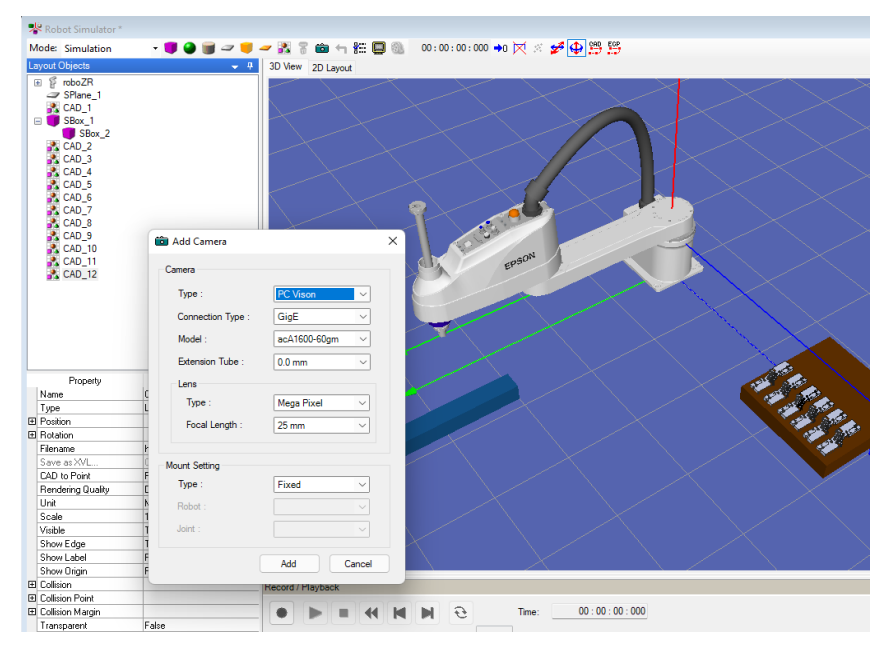

Slika 4.7: Epson RC+, dodavanje kamere

Na slici 4.7 otvoren je novi prozor *Add Camera*, u njemu se odabire kamera koja se koristi te odgovarajuće postavke.

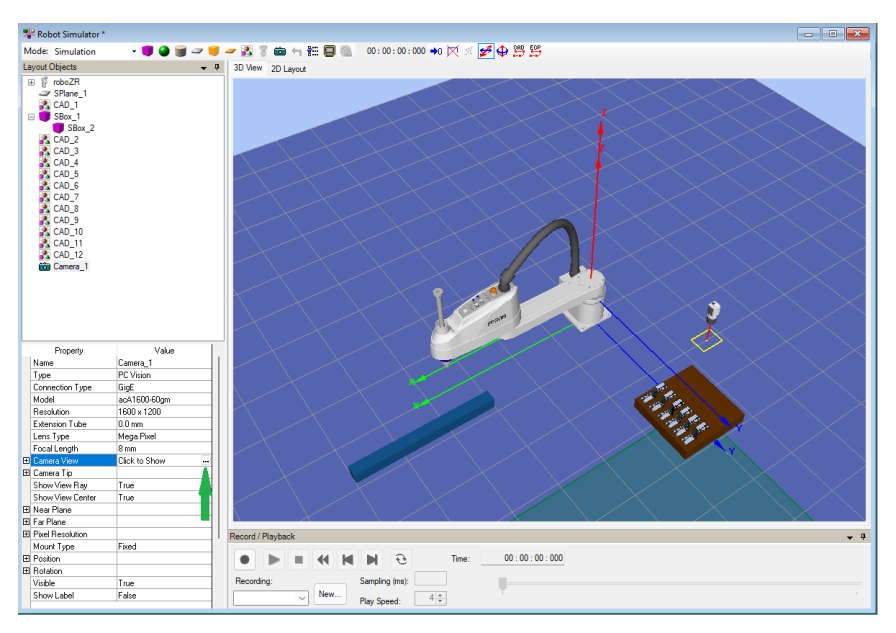

Slika 4.8: Epson RC+, simulator

Na slici 4.8 vidljiva je kamera koja je dodana u simulaciju. Kamera u simulaciji gleda u realnom vremenu. Da bi se vidjelo što kamera gleda odabire se *Camera View* te pritiskom na tri točkice koje su na slici 4.8 označene zelenom strelicom.

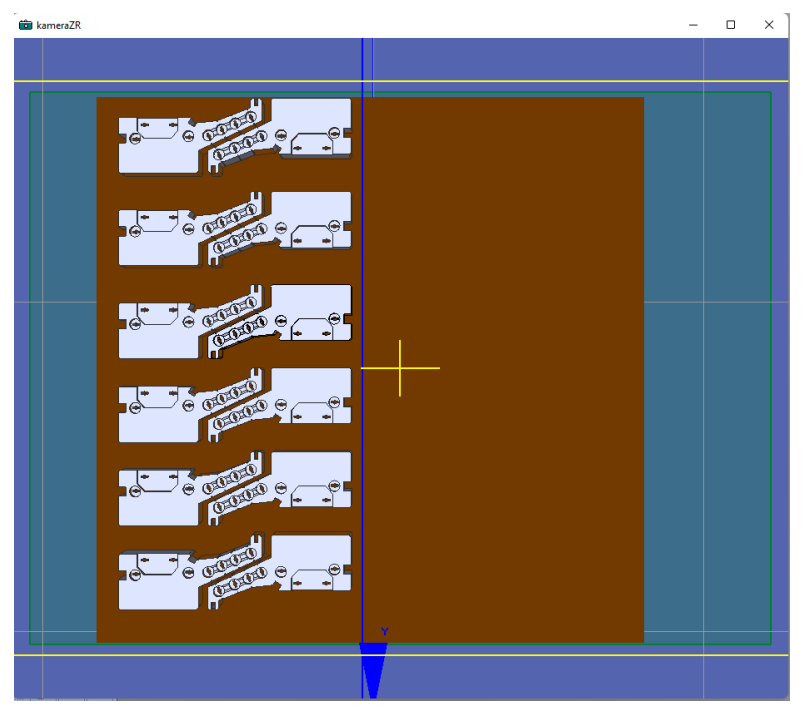

Slika 4.9: Prikaz pogleda kamere

# 4.1.1 Programiranje robota

Robot se programira u programu *Epson RC*+ 7.0, a jezik koji se koristi prilikom programiranja zove se *SPEL*+.

Otvara se novi projekt pritiskom na Project, New.

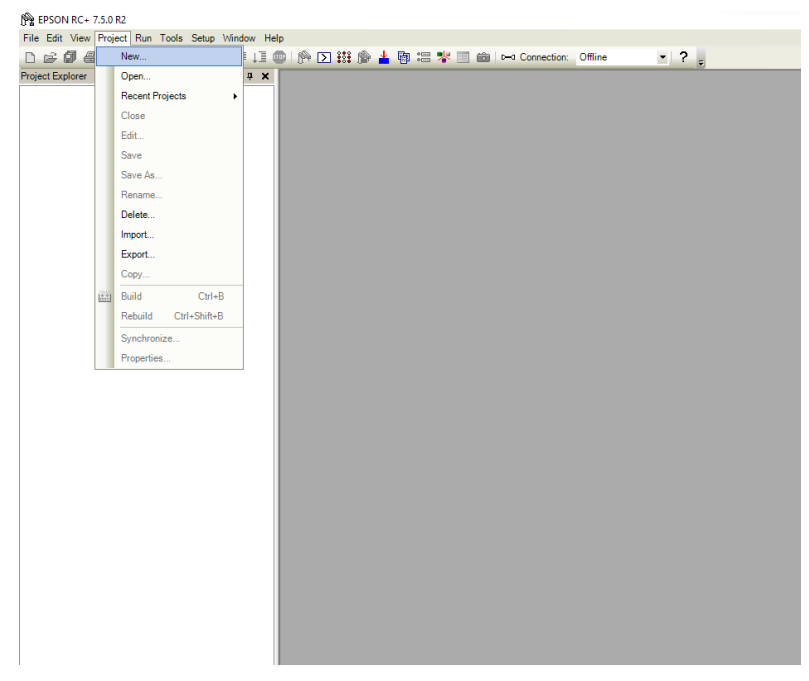

Slika 4.10: Epson RC+ 7.0, kreiranje novog projekta

Nakon toga otvara se novi prozor kao na slici 4.11. Ime se odabire proizvoljno, dok se pod predložak može, ali i ne mora odabrati jedna od ponuđenih opcija. Ponuđene opcije su: *Calibration, PickPlaceOneToOne, PickPlaceOneToPallet, PickPlacePalletToOne.* U ovom slučaju odabiremo *PickPlacePalletToOne* budući da robotski manipulator uzima proizvode iz palete te ih stavlja na jedno mjesto.

| BPSON RC+ 7.5.0 R2                                 |                                                                                                    |                            |
|----------------------------------------------------|----------------------------------------------------------------------------------------------------|----------------------------|
| File Edit View Project Run Tools Setup Window Help |                                                                                                    |                            |
| D 🗀 🕼 📣   X 🖻 🛍   🎬 🎬 🖆 🖓 💷 🌗 🖄 🔛 👬 🌰 🎽            | 🚹 🛅 🚟 🧏 📰 📾 🖂 🛏 Connection:                                                                                                    | Offline ?                  |
| roject Explorer                                    | New Project                                                                                                    | × 7                        |
|                                                    | New Project Name:<br>Programmary Robota<br>Template:<br>PickHascePalletToOne<br>Select Drive:<br>Select Drive:<br>Select Proget Folder:<br>Select Proget Folder:<br>Select Proge | OK<br>Cancel<br>New Folder |
|                                                    |                                                                                                    |                            |

Slika 4.11: Epson RC+ 7.0, kreiranje novog projekta

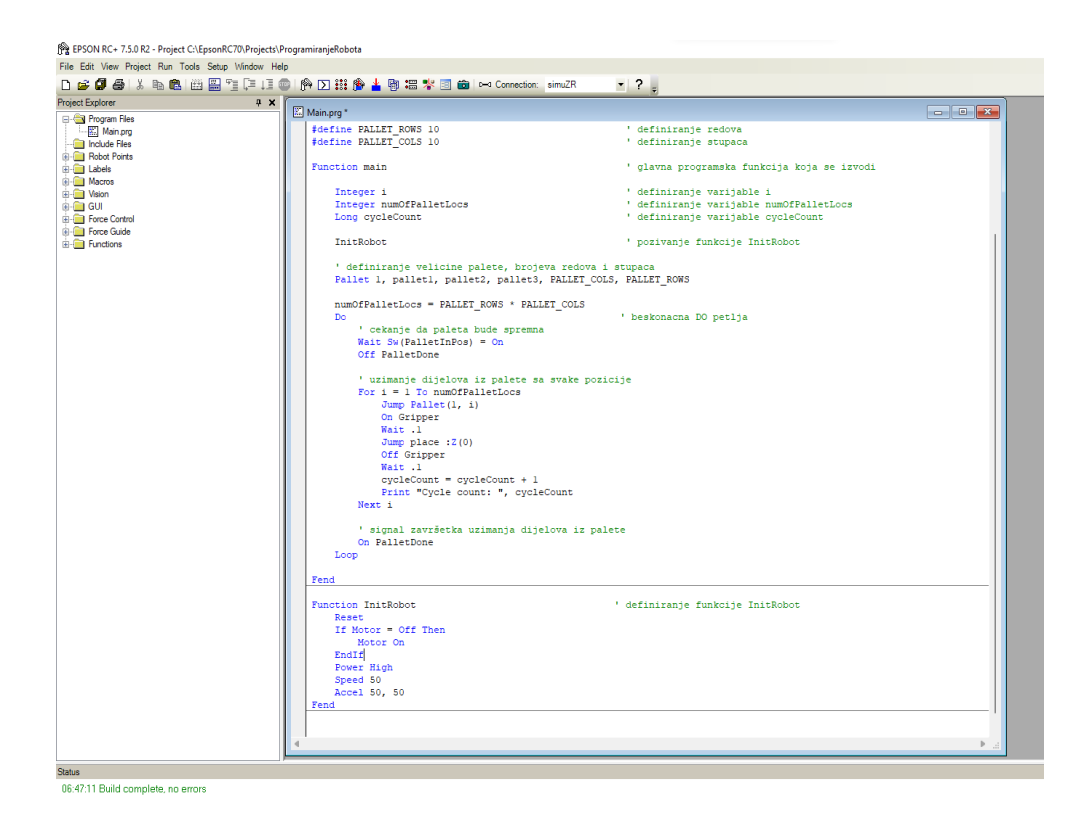

Nakon što je kreiran novi projekt otvara se prozor *Main Programa* kao na slici 4.12. Vidljive su dvije funkcije, funkcija *Main* koja se izvodi te funkcija *InitRobot* koja se izvodi ako je pozvana u *Main* funkciji. Radi lakšeg razumijevanja programa objašnjene su neke osnovne naredbe.

| Input Com   | ands                                                         |
|-------------|--------------------------------------------------------------|
| <u>In</u>   | Reads one byte (eight bits) of input data.                   |
| InBCD       | Reads one byte of input bits in Binary Coded Decimal format. |
| <u>InW</u>  | Reads one word (sixteen bits) of input data.                 |
| Oport Oport | Reads one output bit.                                        |
| <u>Sw</u>   | Read status of one bit of hardware inputs or memory inputs.  |
| Output Con  | mands                                                        |
| Off         | Turns off one output bit.                                    |
| <u>On</u>   | Turns on one output bit.                                     |
| OpBCD       | Sets one byte of output bits in Binary Coded Decimal format. |
| Out         | Sets/reads one byte (eight bits) of output data.             |
| <u>OutW</u> | Sets/reads one word (sixteen bits) of output data.           |
| Memory I/O  | Commands                                                     |
| MemIn       | Reads one byte (eight bits) of Memory I/O.                   |
| MemIn       | V Reads one word (sixteen bits) of Memory I/O.               |
| MemOf       | Turns off one memory bit.                                    |
| MemOr       | Turns on one memory bit.                                     |
| MemOu       | t Sets / reads one byte of memory bits.                      |
| MemS\       | V Reads one bit of memory.                                   |
|             |                                                              |

Slika 4.13: Osnovne naredbe I/O

Na slici 4.13 vidljive su naredbe za korištenje ulaza, izlaza i memorijskih bitova. Za ulaze najčešće se koristi naredba *Sw* pomoću koje se u programu čita stanje na ulazu. Izlazi se uključuju i isključuju naredbama *On* i *Off*. Na slici 4.13 također je vidljiva naredba za korištenje memorijskih bitova.

| Command      | Description                                                                                                    |
|--------------|----------------------------------------------------------------------------------------------------|
| Go           | Move directly to a point.                                                                                                    |
| <u>Jump</u>  | Jump to a point. First move up to the current <u>LimZ</u> setting, the move over the destination point, then move to the point. The <u>Arch</u> table settings determine the Jump profile. |
| <u>Jump3</u> | Jump to a point in 3 dimensions. Move in a straight line with the same orientation until the recede point. The motion between the recede points is PTP motion.                             |
| Pass         | Move near one or more points.                                                                                                    |
| <u>TGo</u>   | Move directly to a point in a tool coordinate system.                                                                                                    |
| <u>BGo</u>   | Move in a PTP motion to the relative specified point in Base / Local coordinate system                                                                                                    |

Slika 4.14: Osnovne naredbe I/O

Na slici 4.14 vidljive su naredbe za pomicanje robotskog manipulatora. Naredba *Go* vodi robotski manipulator iz točke u točku, najdirektnijom putanjom. Naredba *Jump* prvo pomiče *Z* os prema gore pa onda ide do željene destinacije.

#### 4.1.2 Učenje točaka

Za uzimanje komada, kao i za ostavljanje komada, potrebno je znati njihove koordinate u prostoru. Točke uzimanja ili ostavljanja se uče tako što se robotski manipulator dovede u poziciju u kojoj je potrebno naučiti točku te se pritišće tipka *Teach* u programu.

Postoji nekoliko načina za dovesti robotski manipulator u neku željenu poziciju. Mogu se upisivati koordinate te se robot pomiče sukladno njima, mogu se odabrati osi te pomicati robota grafičkim strjelicama u željenom smjeru ili se mogu osloboditi sve osi robota te ručno dovesti robotski manipulator u željenu poziciju.

Pritiskom na *Tools*, zatim na *Robot Manager* otvorit će nam se *Robot Manager* u novom prozoru. Postupak možemo vidjeti na slici 4.15.

| File Edit View Project Run    | Too        | Is Setup Window H | Help     | ,   |            |   |      |     |   |          |
|-------------------------------|------------|-------------------|----------|-----|------------|---|------|-----|---|----------|
| 🗅 🚅 🕼 🎒 👗 🖻 f                 | ß          | Robot Manager     | F6       | 🎎 🌔 | • <b>¥</b> | 啣 | •••• | * 🗉 | Ô | c⊸a Conr |
| Project Explorer              | Σ          | Command Window    | Ctrl+M   |     |            |   |      |     |   |          |
| 🖃 🔄 Program Files             | :::        | I/O Monitor       | Ctrl+l   |     |            |   |      |     |   |          |
| Main.prg                      | 啣          | Task Manager      | Ctrl+T   |     |            |   |      |     |   |          |
| Robot Points                  | *          | Macros            |          |     |            |   |      |     |   |          |
| Common                        | :          | I/O Label Editor  | Ctrl+L   |     |            |   |      |     |   |          |
| robot 1.pts                   | ERR        | User Error Editor | Ctrl+U   |     |            |   |      |     |   |          |
| Labels     Macros             | ☆          | Controller        |          |     |            |   |      |     |   |          |
| Vision                        | 뽷          | Simulator         | Ctrl+F5  |     |            |   |      |     |   |          |
| GUI     GUI     Force Control | -8         | GUI Builder       | Ctrl+F7  |     |            |   |      |     |   |          |
| E Force Guide                 | <u>0=°</u> | Conveyor Tracking | Ctrl+F8  |     |            |   |      |     |   |          |
|                               | <u>.</u>   | Part Feeding      | Ctrl+F12 |     |            |   |      |     |   |          |
|                               | 6          | Vision            | Ctrl+F9  |     |            |   |      |     |   |          |
|                               | ۴          | Force Guide       | Ctrl+F11 |     |            |   |      |     |   |          |
|                               | 4          | Force Monitor     | Ctrl+F10 |     |            |   |      |     |   |          |
|                               |            |                   |          |     |            |   |      |     |   |          |

🙀 EPSON RC+ 7.5.0 R2 - Project C:\EpsonRC70\Projects\ProgramiranjeRobota

Slika 4.15: Epson RC+ 7.0, otvaranje Robot Managera

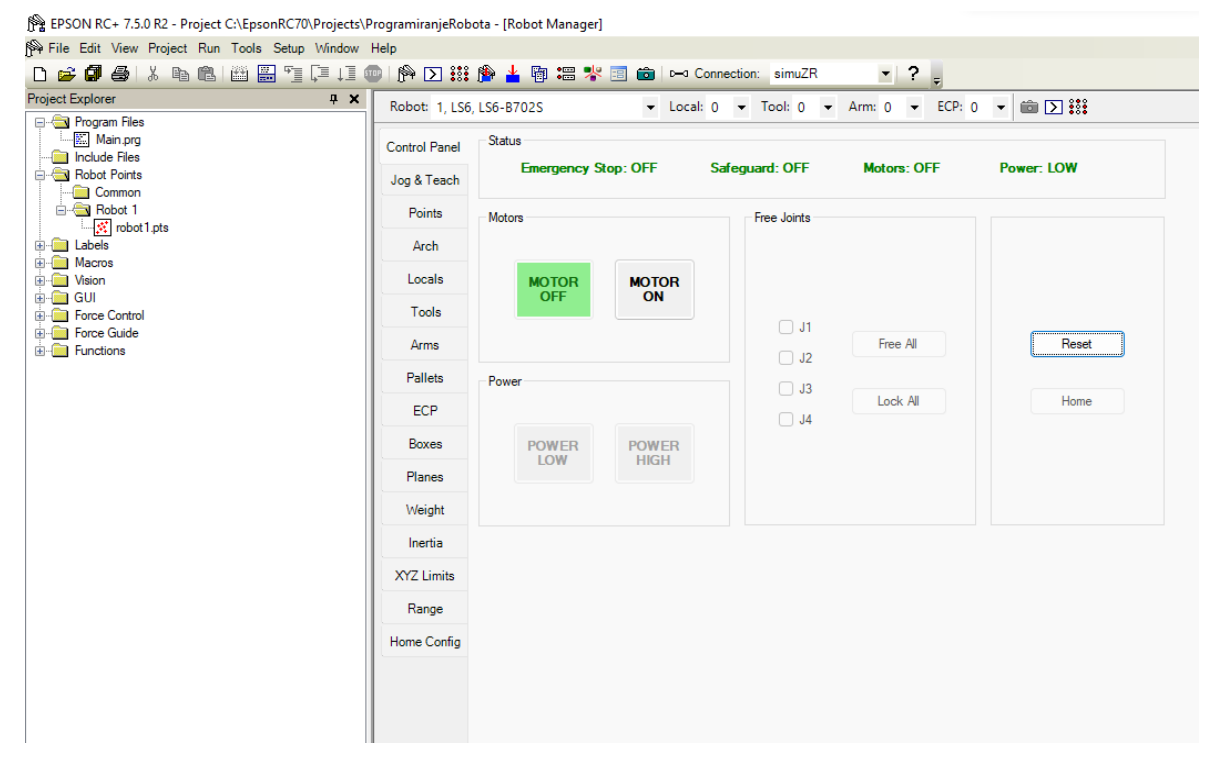

Slika 4.16: Epson RC+ 7.0, sučelje Robot Managera

Nakon što je pokrenut *Robot Manager*, u *Control Panelu* uključuju se servomotori robota. Također moguće je resetirati robota, dovesti u *Home* poziciju te mijenjati režim rada sile. Ako bismo željeli robota pomicati ručno, nakon što bismo upalili motore, pritisnemo, u dijelu gdje su *Free Joints, Free All* kvadratić. Sada je moguće ručno pomicanje robota. Nakon što je robot doveden u željenu poziciju odabire se *Jog & Teach*.

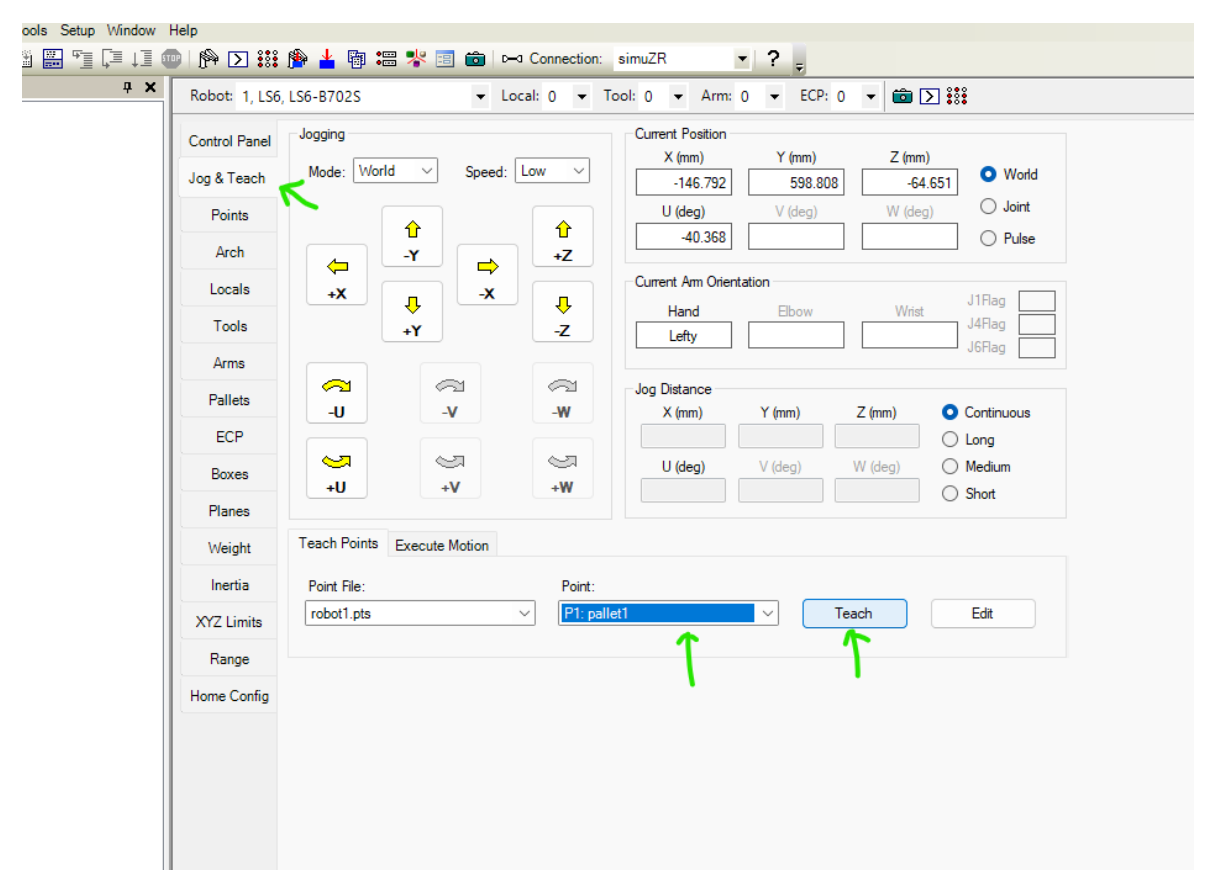

Slika 4.17: Epson RC+ 7.0, sučelje Jog & Teach

Na slici 4.17 vidljivo je sučelje *Jog & Teach* koje je namijenjeno pomicanju robota te učenju točaka. Pritiskom na žute strelice pomičemo robota u željenom smjeru, po željenoj osi. Moguće je upisati koordinate te će se robot pomicati po danim koordinatama. Preporučljivo je to sve raditi u sporoj brzini, da bismo smanjili šanse za stvaranje bilo kakve nezgode.

U našem slučaju potrebno je naučiti tri točke palete te poziciju ostavljanja proizvoda iz palete. Koristeći metodu ručnog pomicanja robot je doveden u točke koje je potrebno naučiti.

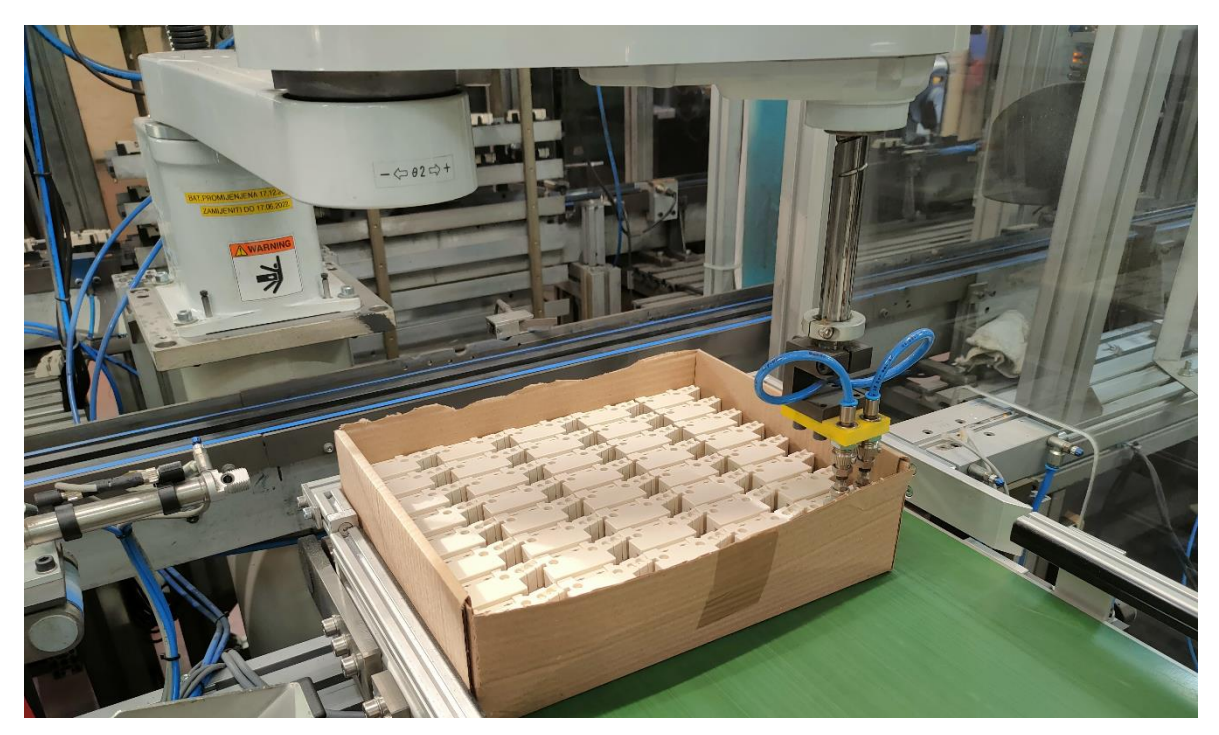

Slika 4.18: Robotski manipulator u poziciji učenja točke

Nakon što je robot u koordinatama koje su potrebne za učenje, pritiskom na tipku *Teach* pod *Point* se stavlja odgovarajuća pozicija. U ovom slučaju je to *pallet1*, što je označeno zelenom strelicom na slici 4.17.

| Robot: 1, LS6, | , LS6-B702S | ✓ Lo       | ocal: 0 🔻 Tool: | 0 🔻 Ar  | m: 0 🔻  | ECP: 0   | · 💼 D |       |  |
|----------------|-------------|------------|-----------------|---------|---------|----------|-------|-------|--|
| Control Panel  | Point File: | robot1.pts | ~               |         |         |          |       |       |  |
| Jog & Teach    | Numbe       | r Label    | x               | Y       | Z       | U        | Local | Hand  |  |
| Points         | ▶ 0         | place      | 310.842         | 254.072 | -64.652 | -144.368 | 0     | Lefty |  |
| Arch           | 1           | pallet1    | -146.792        | 598.808 | -64.651 | -40.368  | 0     | Lefty |  |
| Arch           | 2           | pallet2    | -209.222        | 353.429 | -64.651 | -61.368  | 0     | Lefty |  |
| Locals         | 3           | pallet3    | 115.625         | 384.456 | -64.652 | -110.368 | 0     | Lefty |  |
| <b>-</b> 1     | 4           |            |                 |         |         |          |       |       |  |
| lools          | 5           |            |                 |         |         |          |       |       |  |
| Arms           | 6           |            |                 |         |         |          |       |       |  |
|                | 7           |            |                 |         |         |          |       |       |  |
| Pallets        | 8           |            |                 |         |         |          |       |       |  |
| ECP            | 9           |            |                 |         |         |          |       |       |  |
|                | 10          | )          |                 |         |         |          |       |       |  |
| Boxes          | 11          |            |                 |         |         |          |       |       |  |

Slika 4.19: Prikaz naučenih točki

Ako pritisnemo *Points*, lijevo u izborniku otvorit će nam se prozor kao na slici 4.19. Na slici su vidljiva imena te koordinate naučenih točki. Ovdje se također mogu mijenjati koordinate točki.

#### 4.1.3 Funkcija Main

*Main* funkcija je glavna funkcija koja se izvodi u programu. U njoj se mogu pozivati funkcije kao što je funkcija *InitRobot*.

```
#define PALLET_ROWS 8
                                                      ' definiranje redovi palete
#define PALLET COLS 5
                                                      ' definiranje stupci palete
Function main
                                                      ' glavna programska funkcija koja se izvodi
   Integer i
                                                      ' definiranje varijable i
   Integer numOfPalletLocs
                                                      ' definiranje varijable numOfPalletLocs
   InitRobot
                                                      ' pozivanje funkcije InitRobot
    ' definiranje velicine palete, brojeva redova i stupaca
   Pallet 1, pallet1, pallet2, pallet3, PALLET_COLS, PALLET_ROWS
   numOfPalletLocs = PALLET ROWS * PALLET COLS
                                                     ' beskonacna DO petlja
   Do
        ' cekanje da paleta bude spremna
       Wait Sw(PalletInPos) = On
       Off PalletDone
        ' uzimanje dijelova iz palete sa svake pozicije
        For i = 1 To numOfPalletLocs
            Jump Pallet(1, i)
           On Gripper
           Wait .1
           Jump place :Z(0)
            Off Gripper
            Wait .1
       Next i
        ' signal završetka uzimanja dijelova iz palete
       On PalletDone
   Loop
```

Fend

Slika 4.20: Funkcija Main

Slika 4.20 prikaz je *Main* funkcije programa. Definirano je *PALLET\_ROWS* i *PALLET\_COLS* te su im pridruženi brojevi. *PALLET\_ROWS* su brojevi redaka, a ima ih osam, dok su *PALLET\_COLS* brojevi stupaca kojih je pet. Prikaz palete moguće je vidjeti na slici 4.21.

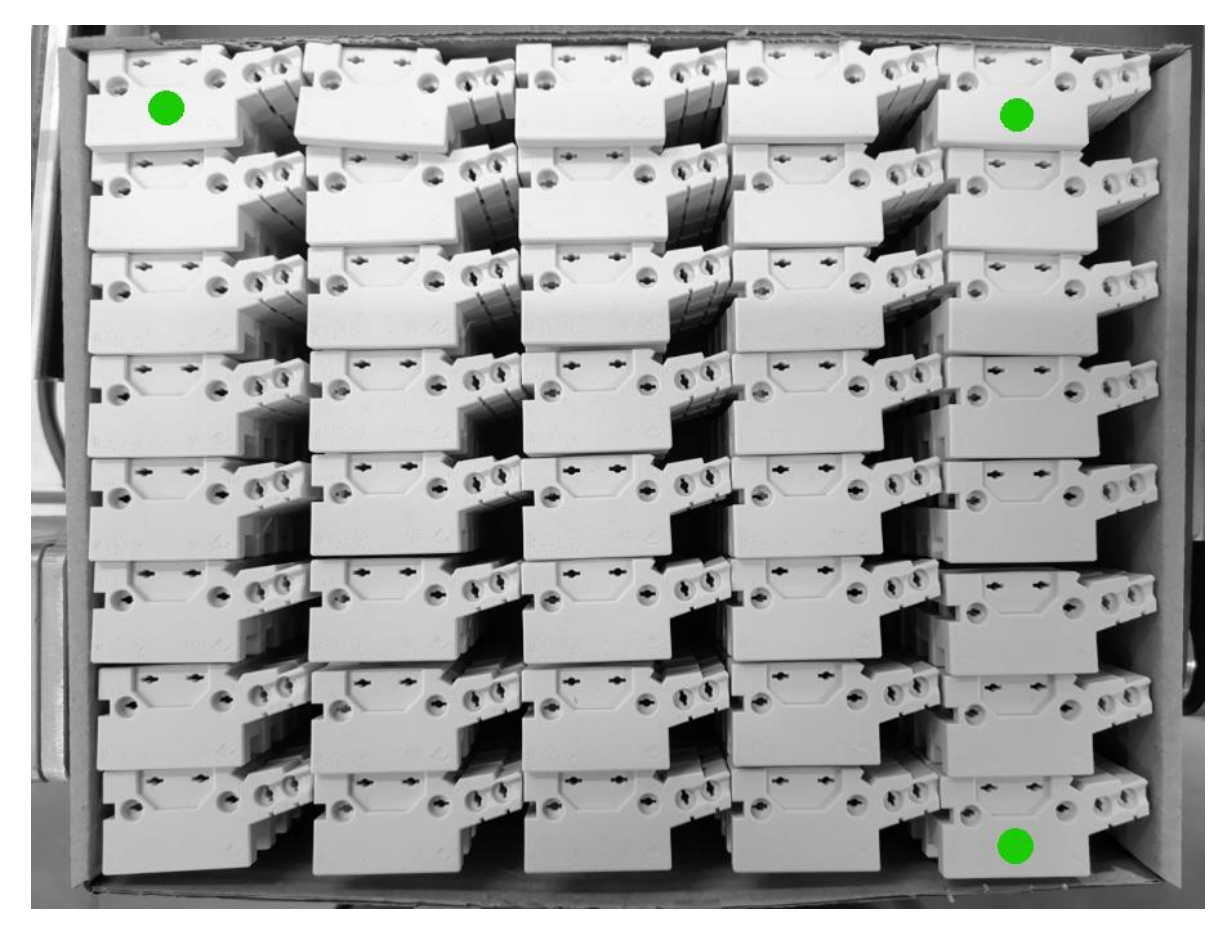

Slika 4.21: Prikaz palete s 5 stupaca i 8 redova

U funkciji *Main* definirane dvije su varijable. Varijabla *I* te *numOfPalletLocs* koje su tipa *Integer*. Te varijable služe za petlju *For*. Varijabla *I* služi za brojanje, dok varijabla *numOfPalletLocs* služi za izračun broja komada proizvoda koji se nalaze u paleti.

U *Main* funkciji potrebno je definirati veličinu palete. Za to se uzimaju koordinate tri točke, koje su na slici 4.21 označene zelenom bojom. U programu se veličina palete definira naredbom *Pallet 1*. Naredbi *Pallet 1* se pridružuju točke prihvata: gornja lijeva (*pallet1*), gornja desna (*pallet2*), donja desna (*pallet3*) i broj redaka te stupaca (*PALLET\_COLS* i *PALLET\_ROWS*).

Nakon definiranja varijabli program počinje izvoditi DO petlju, koja se beskonačno vrti.

```
Do 'beskonacna DO petlja

'cekanje da paleta bude spremna

Wait Sw (PalletInPos) = On

Off PalletDone

'uzimanje dijelova iz palete sa svake pozicije

For i = 1 To numOfPalletLocs

Jump Pallet(1, i) 'robot ide u poziciju uzimanja komada proizvoda

On Gripper 'prihvat proizvoda

Wait .1 'cekanje 0.1 sekundu

Jump place :Z(0) 'robot ide u poziciju gdje ostavlja proizvod

Off Gripper 'puštanje proizvoda

Wait .1 'cekanje 0.1 sekundu

Next i 'i++

'signal završetka uzimanja dijelova iz palete

On PalletDone

Loop
```

Slika 4.22: Prikaz DO petlje programa

Na slici 4.22 prikaz je *DO* petlje. U početku izvođenja *DO* petlje čeka se da paleta bude spremna za rad, naredbom *Wait Sw (PalletInPos) = On*. Nakon što je paleta spremna, robotski manipulator počinje uzimati komade redom. Rad robota u *DO* petlji opisan je slikom 4.22. Nakon što je uzet zadnji komad program čeka da nova paleta bude spremna.

#### 4.1.4 Funkcija InitRobot

U funkciji *InitRobot* definiramo postavke robota kao što su: brzina, sila, resetiranje motora, paljenje motora i slično.

```
Function InitRobot ' definiranje funkcije InitRobot

Reset ' resetiranje servo motora

If Motor = Off Then ' ukljucenje napajanja

Motor On

EndIf

Power High ' rezim rada velikom silom

Speed 50 ' brzina

Accel 50, 50 ' ubrzanje, usporavanje

Fend
```

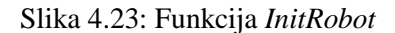

Slika 4.23 prikazuje funkciju *InitRobot*. Potrebno je resetirati servomotore tako da prijašnje stanje ne utječe na daljnji razvoj programa. Nakon toga se pomoću *If* petlje pokreće motor. Daljnje izvođenje programa moguće je samo ako je motor pokrenut. *Power* se može mijenjati iz *Low* u *High*. *Low* je za manju silu prilikom rada robota, dok je *High* za veću silu. Budući da u okruženju robota nema nikakvih prepreka, odnosno ništa što bi robotski manipulator mogao udariti, odabrana je opcija *High* kako je bilo u izvornom kodu programa. Preostala je još brzina te ubrzavanje i usporavanje robotskog manipulatora.

## 4.1.5 Pokretanje programa

Ovim robotskim manipulatorom može se upravljati na više načina. Neki od načina su upravljanje pomoću računala te pomoću ulaza koji mogu biti: obično tipkalo, senzor ili signal s nekog *PLC*-a.

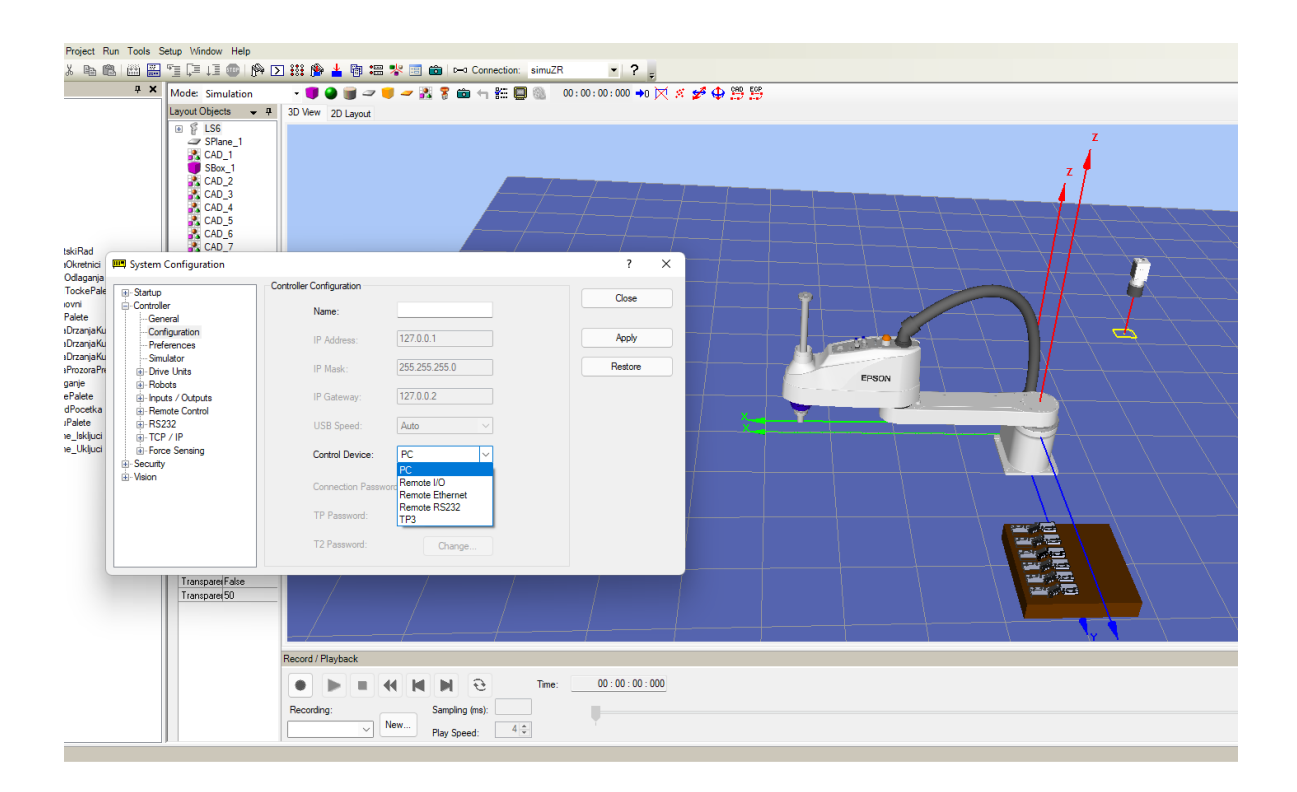

Slika 4.24: Odabir upravljanja robotom

Na slici 4.24 prikazano je što se može odabrati za upravljanje robotom. Posebno je zanimljivo upravljanje računalom preko *USB* kabela te upravljanje pomoću *I/O* ulaza, izlaza.

Nakon spajanja na kontroler *USB* kabelom, u programu *Epson RC*+ u izborniku se odabire opcija *Run* te *Run Window*. Nakon toga se u novo otvorenom prozoru pomoću tipke *Run* se pokreće program. Robot će tada početi izvoditi *Main Program*.

Kada bismo željeli upravljati ulazima, u programu bi se trebao promijeniti uređaj kojim se želi upravljati robotom. To se može napraviti na način da se odabere opcija *Setup*, te *System Cofiguration*.

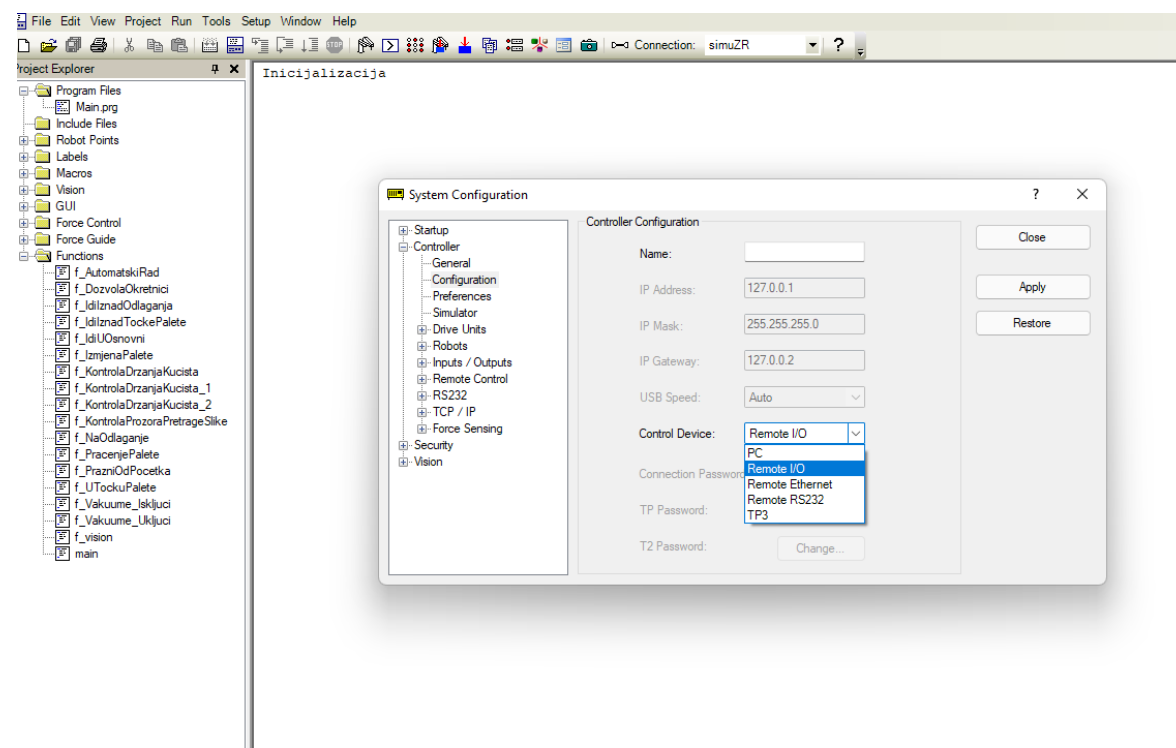

Slika 4.26: System Configuration

Na slici 4.26 vidljiv je novo otvoreni prozor *System Configuration*. U tom prozoru odabire se *Controller* te *Configuration*. Nakon toga se pod opcijom *Control Device* mijenja s *PC* na *Remote I/O*. Tako je omogućeno upravljanje robota pomoću ulaza.

Upravljanje pomoću ulaza funkcionira tako da, ako je u programu definiran neki ulaz koji služi za izvođenje programa, taj ulaz mora biti zadovoljen kako bi se program izvodio. Također su potrebni ulazi pomoću kojih bi se izvršavale glavne funkcije robota.

| Esystem Configuration                                                                 |                     |             |          |   | ? ×      |
|---------------------------------------------------------------------------------------|---------------------|-------------|----------|---|----------|
| Startup     Controller     General     Configuration                                  | Remote Control Inpu | ts          |          |   | Close    |
| Preferences                                                                           | 1                   | nput Signal | Input #  |   | Apply    |
| Simulator                                                                             | Start               |             | 2        |   | Restore  |
|                                                                                       | SelPro              | og1         | Not used | 1 |          |
|                                                                                       | SelPro              | og2         | Not used |   | Defeute  |
|                                                                                       | SelPro              | og4         | Not used |   | Deraults |
| - Inputs                                                                              | SelPro              | og8         | Not used |   | bed      |
|                                                                                       | SelPro              | og16        | Not used |   | Load     |
| Ethemet                                                                               | SelPro              | og32        | Not used |   | Save     |
| RS232                                                                                 | Stop                |             | 1        |   |          |
| PLC                                                                                   | Pause               | ;           | 3        |   |          |
|                                                                                       | Contir              | nue         | 4        |   |          |
| <ul> <li>TCP / IP</li> <li>Force Sensing</li> <li>Security</li> <li>Vision</li> </ul> |                     |             |          |   |          |

Slika 4.27: System Configuration, ulazi

Na slici 4.27 prikaz je ulaza te njihovih funkcija. Na ulazu 1 je *Stop*, dok je na ulazu 2 *Start*. Ulaz je napon od 24 V koji se može dovesti preko tipkala ili *PLC*-a.

# 4.2 Prikaz stvarnog sustava robotskog manipulatora

Robotski manipulator *Epson SCARA LS6-B702S* u ovom sustavu služi za uzimanje proizvoda redom iz kutije. Robotski manipulator proizvod stavlja na pokretnu traku, uvijek u istu poziciju.

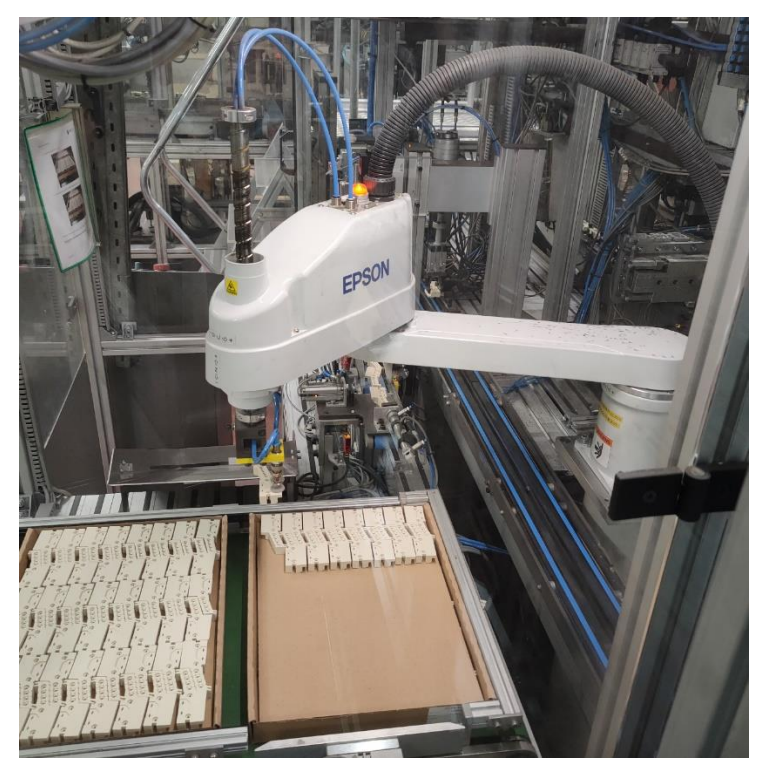

Slika 4.28: Robotski manipulator u sustavu

Na slici 4.28 prikazan je robotski manipulator koji uzima proizvod iz kutije te ga vodi prema točci ispuštanja. Robot je opremljen vakuumskim sisaljkama koje služe za uzimanje proizvoda iz kutije. Nakon što se kutija isprazni, robotski manipulator uzima kutiju te ju stavlja na za to predviđeno mjesto.

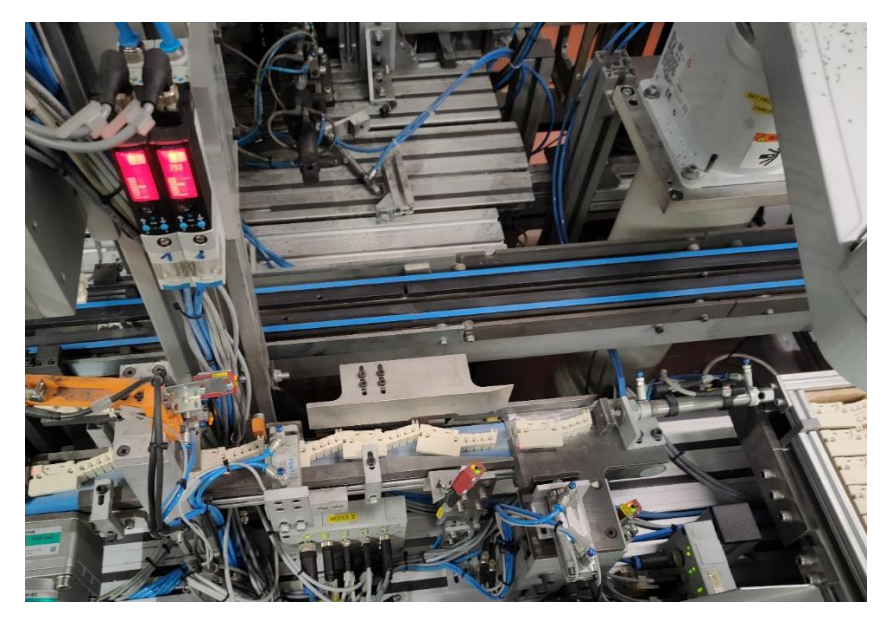

Slika 4.29: Pozicija u kojoj robot ostavlja proizvod

Nakon što su robotski manipulator i kamera osposobljeni, potrebno je uskladiti jedno s drugim. To se radi u programu *Epson RC+*. U funkciji *Main* potrebno je pozvati funkcije koje služe za prepoznavanje orijentacije komada te ostale funkcije koje su potrebne za rad robota.

U programu se koriste ulazi koje šalje *PLC* (programabilni logički kontroler). To su ulazi kao: kutija s proizvodom za izdvajanje je spremna za rad, pokreni robotski manipulator, zaustavi, nastavi, resetiraj i slično.

| dard I/O          | Input Bit | I/O Label Editor (Ctrl- | +L)                                                                          |
|-------------------|-----------|-------------------------|------------------------------------------------------------------------------|
| Inputs            | • 0       | iReset                  | St01: Robot <- reset emergency stopa ili greske programa robota (IN 00)      |
| Bits              | 1         | iStop                   | St01: Robot <- nalog za stopiranie programa robota (IN 01)                   |
| Bytes             | 2         | iStart                  | St01: Robot <- nalog za pokretanje programa robota (IN 02)                   |
| ····· Words       | 3         | iPause                  | St01: Robot <- nalog za pauziranje programa robota (IN_03)                   |
| Date              | 4         | iContinue               | St01: Robot <- nalog za nastavljanje programa robota (IN 04)                 |
| Butee             | 5         | iUOsnovni               | St01: Robot <- nalog za odlazak u osnovni polozaj (IN_05)                    |
| Words             | 6         | iSljedeciKorak          | St01: Robot <- sljedeci korak u koracnom radu ili potpuno automatski (IN_06) |
| andard R-I/O      | 7         | iUzmiKucista            | St01: Robot <- nalog za uzimanje 1 komada iz kutije (IN_07)                  |
| rive Unit 1 I/O   | 8         | iOdloziKucista          | St01: Robot <- nalog za odlaganje 1 komada na stazu (IN_08)                  |
| rive Unit 1 R-I/O | 9         | iPrazniOdPocetka        | St01: Robot <- nalog za depaletiranje iz nulte tocke (IN_09)                 |
| rive Unit 2 I/O   | 10        | iSLOBODNO_10            | St01: Robot komunikacija (IN_10)                                             |
| rive Unit 2 R-I/O | 11        | iSLOBODNO_11            | St01: Robot komunikacija (IN_11)                                             |
| ive Unit 3 I/O    | 12        | ilzbaciPraznu           | St01: Robot <- nalog za izbacivanje prazne kutije (IN_12)                    |
| ive Unit 3 R-I/O  | 13        | iSLOBODNO_13            | St01: Robot komunikacija (IN_13)                                             |
| ended I/O         | 14        | iVAK_1_Drzi             | IN_14: Vakuum 1 je ukljucen                                                  |
| dbus Master I/O   | 15        | iVAK_2_Drzi             | IN_15: Vakuum 2 je ukljucen                                                  |
| dbus Slave I/O    | 16        | iSLOBODNO_16            | St01: Robot komunikacija (IN_16)                                             |
| omap 6/1/0        | 17        | iSLOBODNO_17            | St01: Robot komunikacija (IN_17)                                             |
| Bite              | 18        | iSLOBODNO_18            | St01: Robot komunikacija (IN_18)                                             |
| Bytes             | 19        | iSLOBODNO_19            | St01: Robot komunikacija (IN_19)                                             |
| Words             | 20        | iSLOBODNO_20            | St01: Robot komunikacija (IN_20)                                             |
|                   | 21        | iSLOBODNO_21            | St01: Robot komunikacija (IN_21)                                             |
|                   | 22        | iSLOBODNO_22            | St01: Robot komunikacija (IN_22)                                             |
|                   | 23        | iSLOBODNO_23            | St01: Robot komunikacija (IN_23)                                             |

Slika 4.30: Popis ulaza

*PLC* služi kao *Master* u ovom sustavu te se preko njega pokreće rad robotskog manipulatora. Pomoću *PLC*-a se pokreće, resetira, stopira i dovodi robot u osnovni položaj.

| dard I/O                                 | Output Bit | Label             |                                                                                 | Des |
|------------------------------------------|------------|-------------------|---------------------------------------------------------------------------------|-----|
| nputs                                    | 0          | qRunning          | St01: Robot vrti prog (moze primati i slati signale koji nisu sistem.) (OUT_00) |     |
| Bits<br>Bytes                            | 1          | qPaused           | St01: Robot je u pauzi (treba mu poslati continue da ode u running) (OUT_01)    |     |
|                                          | 2          | qAlarm            | St01: Robot javlja gresku ili upozorenje za bateriju ili podmazivanje (OUT_02)  |     |
| utoute                                   | 3          | qUOsnovnom        | St01: Robot je u osnovnom polozaju (OUT_03)                                     |     |
| Bite                                     | 4          | qlznadKutijeSKom  | St01: Robot drzi komade iznad kutije (OUT_04)                                   |     |
| Bytes                                    | 5          | qOdlozioKucista   | St01: Robot odlozio 1 komad na traku (OUT_05)                                   |     |
| Words                                    | 6          | qNovuKutiju       | St01: Robot treba novu kutiju (OUT_06)                                          |     |
| lard R-I/O                               | 7          | qlzbacioPraznu    | St01: Robot izbacio praznu kutiju (OUT_07)                                      |     |
| Unit 1 I/O                               | 8          | qDozvolaPremaSt01 | St01: Robot daje dozvolu rada St01 (OUT_08)                                     |     |
| Unit 1 R-I/O                             | 9          | qDozvolaPremaSt02 | St01: Robot daje dozvolu rada St02 (OUT_09)                                     |     |
| Unit 2 I/O                               | 10         | qOslobodiKutiju   | St01: Robot zahtjeva oslobadanje trenutne kutije (OUT_10)                       |     |
| rive Unit 2 R-I/O                        | 11         | qNijePronadeno    | St01: Kamera nije pronasla traženi objekt (OUT_11)                              |     |
| Unit 3 I/O                               | 12         | qSLOBODNO_12      | St01: Robot komunikacija (OUT_12)                                               |     |
| Unit 3 R-I/O                             | 13         | qSLOBODNO_13      | St01: Robot komunikacija (OUT_13)                                               |     |
| nded I/O                                 | 14         | qVAK_1_ON         | OUT_14 -> Vakuum 1 ukljuci                                                      |     |
| ous Master I/O                           | 15         | qVAK_2_ON         | OUT_15 -> Vakuum 2 ukljuci                                                      |     |
| nap 67 I/O<br>му<br>its<br>ytes<br>Vords |            |                   |                                                                                 |     |

Slika 4.31: Popis izlaza

| dow Help                                                                                                    |            |                   |                                                      |
|----------------------------------------------------------------------------------------------------|------------|-------------------|------------------------------------------------------|
| 1 💷   隆 💽 👬 🌘                                                                                                    | 🛓 🖥 ≔ 🤻 🗉  | 🗄 💼 🖂 Connectio   | n: simuZR 🔹 ? 🖕                                      |
| ⊡- Standard I/O                                                                                                    | Memory Bit | Label             | Description                                          |
| i⊟⊷ Inputs<br>Inputs                                                                                                    | 0          | mDrzi 1 VAK       |                                                      |
|                                                                                                    | 1          | mDrzi_2_VAK       |                                                      |
| - Bytes<br>Wanda                                                                                                    | ▶ 2        |                   |                                                      |
|                                                                                                    | 3          |                   |                                                      |
|                                                                                                    | 4          | mlzvadio_1_KUCIS  |                                                      |
| Bytes                                                                                                    | 5          | mlzvadio_2_KUCIS  |                                                      |
| Words                                                                                                    | 6          |                   |                                                      |
| Standard R-I/O                                                                                                    | 7          |                   |                                                      |
| ⊡ Drive Unit 1 I/O                                                                                                    | 8          |                   |                                                      |
| Drive Unit 1 R-I/O                                                                                                    | 9          |                   |                                                      |
| Drive Unit 2 I/O                                                                                                    | 10         |                   |                                                      |
| Drive Unit 2 R-I/O                                                                                                    | 11         |                   |                                                      |
| Drive Unit 3 I/O     Drive Unit 3 I/O     Drive Unit 3 R-I/O     Drive Unit 3 R-I/O     Drive Unit 3 R-I/O     Peldbus Master I/O     Peldbus Slave I/O     Euromap 67 I/O     Dremay     Dremay     Dres     Dytes     Words | 12         |                   |                                                      |
|                                                                                                    | 13         |                   |                                                      |
|                                                                                                    | 14         |                   |                                                      |
|                                                                                                    | 15         |                   |                                                      |
|                                                                                                    | 16         | mUOsnovnoj        | Robot je u osnovnoj poziciji                         |
|                                                                                                    | 17         | mlznadKutijeSKom  | Robot je izvadio komad iz kutije i ceka iznad kutije |
|                                                                                                    | 18         | mNovuKutiju       | Robot zahtjeva novu kutiju                           |
|                                                                                                    | 19         | mOslobodiKutiju   | Robot zahtjeva oslobadanje trenutne kutije           |
|                                                                                                    | 20         | mlzmjenaUToku     | Izmjena palete je u toku                             |
|                                                                                                    | 21         | mDozvolaPremaSt02 | St01: Robot daje dozvolu rada St02 - okretnici       |
|                                                                                                    | 22         |                   |                                                      |
|                                                                                                    | 23         |                   |                                                      |
|                                                                                                    | 24         |                   |                                                      |
|                                                                                                    | 25         |                   |                                                      |
|                                                                                                    | 26         |                   |                                                      |

Slika 4.32: Popis memorijskih bitova

# 4.2.1 Funkcije za vakuum

Korišteni robotski manipulator opremljen je vakuumskim sisaljkama. Kada robotski manipulator dođe u poziciju uzimanja, vakuum se uključi te se tako uzima proizvod iz kutije.

Isto tako kada robot dođe u poziciju gdje treba ostaviti proizvod vakuum se isključuje te robotski manipulator ostavlja komad.

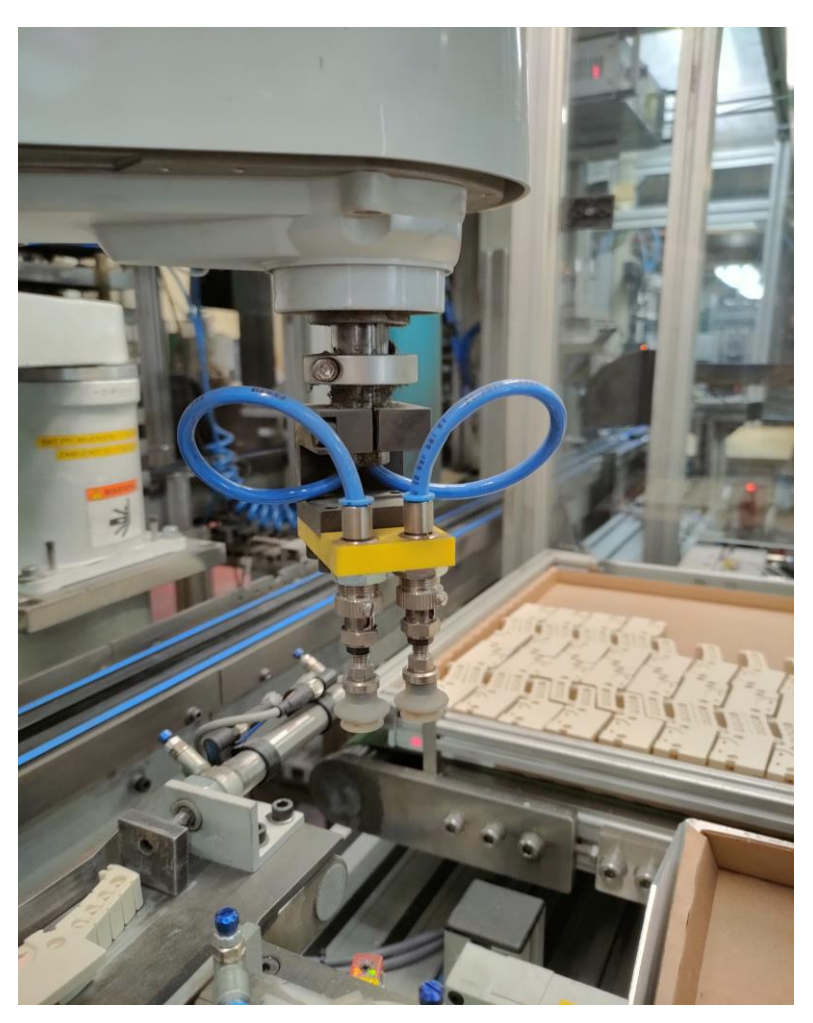

Slika 4.33: Vakuumske sisaljke

| Function f_Vakuume_Ukljuci<br>On qVAK_1_ON<br>On qVAK_2_ON<br>Wait 0.3    | 'ukjljucivanje vakuma  |
|---------------------------------------------------------------------------|------------------------|
| rena                                                                      |                        |
| Function f_Vakuume_Iskljuci<br>Off qVAK_1_ON<br>Off qVAK_2_ON<br>Wait 0.1 | 'islkljucivanje vakuma |
| Fend                                                                      |                        |

Slika 4.34: Funkcije za vakuum

Na slici 4.34 prikazane su funkcije za upravljanje vakuumom. Vakuumi se uključuju pomoću funkcije nazvane  $f_Vakuume_Ukljuci$ . U toj funkciji uključuju se izlazi  $qVAK_1_ON$  i  $qVAK_2_ON$ . Ti izlazi idu na *PLC* te *PLC* aktivira vakuume. Ostavljeno je vrijeme od 0.3 sekunde tako da sa sigurnošću vakuumske sisaljke prime komad.

Vakuumi se isključuju funkcijom naziva  $f_Vakuume_Iskljuci$ . U toj funkciji jednostavno se isključuju izlazi iz robotskog kontrolera te se vakuum gasi.

## 4.2.2 Funkcija za kontrolu slike

Ova funkcija služi za određivanje pozicije prozora pretraživanja komada. Kada ova funkcija ne bi bila dostupna, robotski manipulator bi uzimao bilo koji pronađeni komad. Kako bi se to izbjeglo te kako bi robotski manipulator komade uzimao željenim redom, definirane su pozicije na slici. U tim pozicijama traže se geometrijski objekti koji su ranije definirani, kao na slici 3.14.

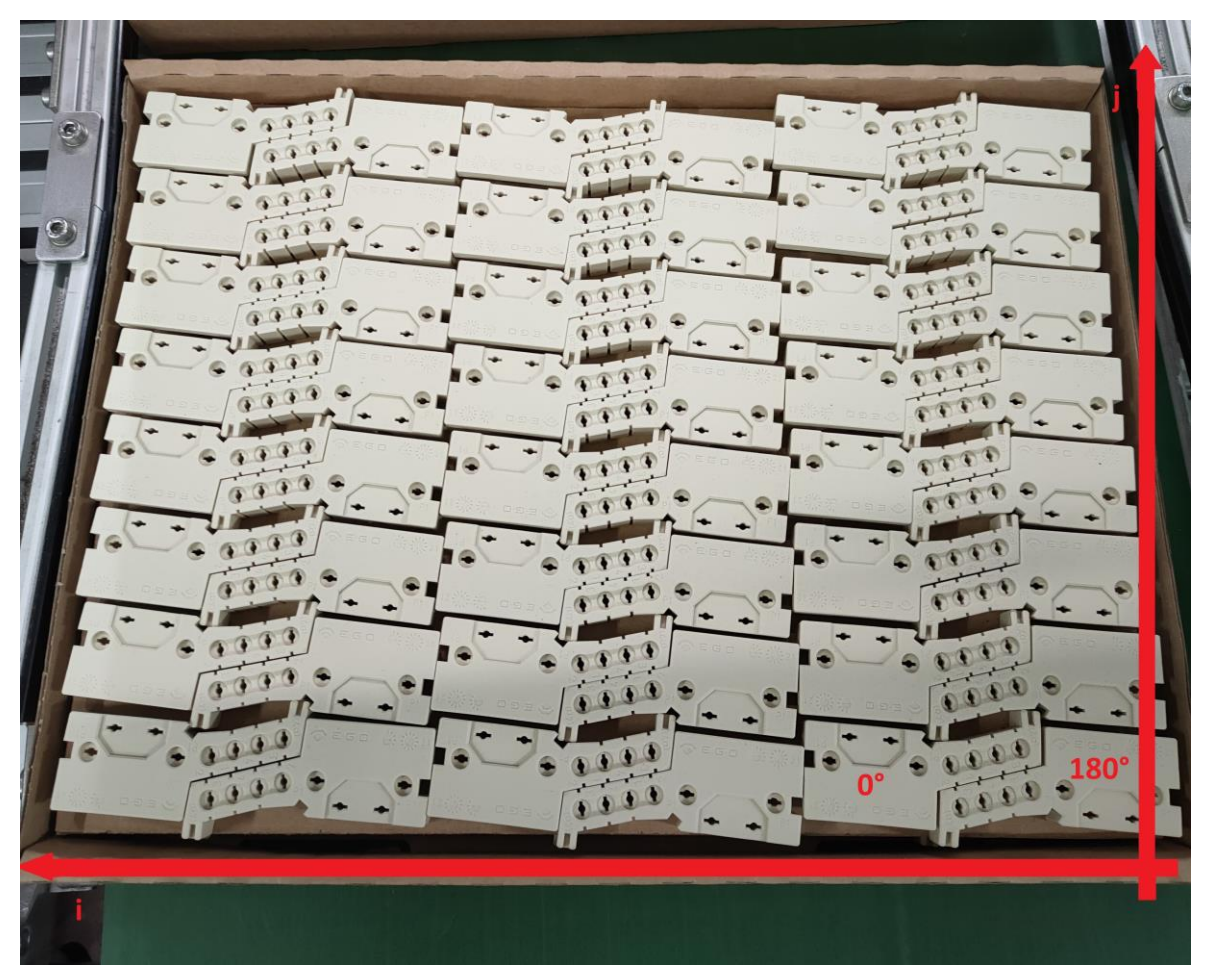

Slika 4.35: Slika palete

Na slici 4.35 prikaz je palete s komadima proizvoda koje robotski manipulator uzima. Razlikujemo komade koje ne treba okretati te komade koji su okrenuti za 180 stupnjeva. Komade koji su okrenuti za 180 stupnjeva robot uzima u drugačijoj poziciji.

```
Function f KontrolaProzoraPretrageSlike
   g_brojacPalete = g_brojacPalete + 1
   j_180 = j_180 + 1
   j = j + 1
   i_180 = 1
       j_{180} = 0
      i = 0
       j = 0
   EndIf
   If j = 8 And i = 0 Then
                                 ' prvi stupac normalno orijentiranih komada
       i_180 = 1
      j_180 = 0
      i = 1
       j = 0
   EndIf
   If j 180 = 8 And i 180 = 1 Then
                                ' drugi stupac komada okrenutih za 180 stupnjeva
       i_180 = 2
      j_180 = 0
      i = 1
      j = 0
   EndIf
   If j = 8 And i = 1 Then ' drugi stupac normalno orijentiranih komada
      i_180 = 2
      j_180 = 0
      i = 2
       j = 0
   EndIf
   If j_180 = 8 And i_180 = 2 Then ' treci stupac komada okrenutih za 180 stupnjeva
       i_180 = 3
      j_180 = 0
      i = 2
       i = 0
   EndIf
   If j = 8 And i = 2 Then
                                ' treci stupac normalno orijentiranih komada
       i 180 = 0
      j 180 = 0
      i = 0
       j = 0
   EndIf
Fend
```

Slika 4.36: Funkcija za kontrolu pretrage slike

Na slici 4.36 prikazana je funkcija za kontrolu pretrage slike. U funkciji se pomoću brojača postavlja željeno mjesto pretraživanja.

Kada se u jednom stupcu izbroji osam redaka, prebacuje se u sljedeći stupac. Tako se broji do zadnjeg stupca. U paleti se nalazi šest stupaca (tri stupca komada zakrenutih za 180 stupnjeva i tri stupca normalno zakrenutih komada) te osam redaka.

## 4.2.3 Funkcija za pretragu slike s kamere

```
Function f_vision
                                 ' funkcija za pronalazak komada i njihove orjentacije u kutiji
    Boolean obj_found
    obj_found = 0
    x0_slike_180 = 1280
y0_slike_180 = 1045
                                ' pozicija u kojoj se nalazi prvi komad koji je okrenut za 180
                             ' pozicija u kojoj se nalazi prvi komad normalne orijentacije
    x0 slike = 1138
    y0_slike = 1045
    x_korak_slike = 455 ' udaljenost po x osi između komada
y_korak_slike = 112 ' udaljenost po y osi između komada
    If paletal = 1 Then
         VSet SekvencaZR.ImageSource, VISION_IMAGESOURCE_CAMERA
VSet SekvencaZR.Calibration, "KalibracijaZR"
                                                                                     'Vset naredba za postavke slike sa kamere, kalibracije i pronalazenja objekta
         VSet SekvencaZR.GeomOl.SearchWinCenterY, x0 slike - i * x korak_slike
VSet SekvencaZR.GeomOl.SearchWinCenterY, y0_slike - j * y_korak_slike
         VRun SekvencaZR
                                                                                     ' VRun naredba za pokretanje sekvence
                                                                                   ' VKMI naletuou ze poarting, ....
' Vget naredba za dobivanje vrijednosti svojstava i rezultata
         VGet SekvencaZR.Geom01.Found, obj_found
         If obj_found = 1 Then
             Print "obj found"
              VGet SekvencaZR.Geom01.RobotX, x_robo
             VGet SekvencaZR.Geom01.RobotY, y_robo
             VGet SekvencaZR.Geom01.RobotU, u_robo
             z_robo = ZosVisinaVadenja
             Print "koordinate: ", x_robo, y_robo, z_robo, u_robo
        Else
             Print "nothing found"
             On qNijePronadeno
             Quit f_AutomatskiRad
        EndIf
    EndIf
```

Slika 4.37: Funkcija za pretragu slike s kamere

Na početku funkcije vidljive na slici 4.37, deklarirana je nova varijabla *obj\_found* tipa *BOOL*. Ta varijabla služi za daljnji rad u funkciji. U kutiji se nalaze orijentirani komadi koji su od normalno orijentiranih, rotirani za 180 stupnjeva.

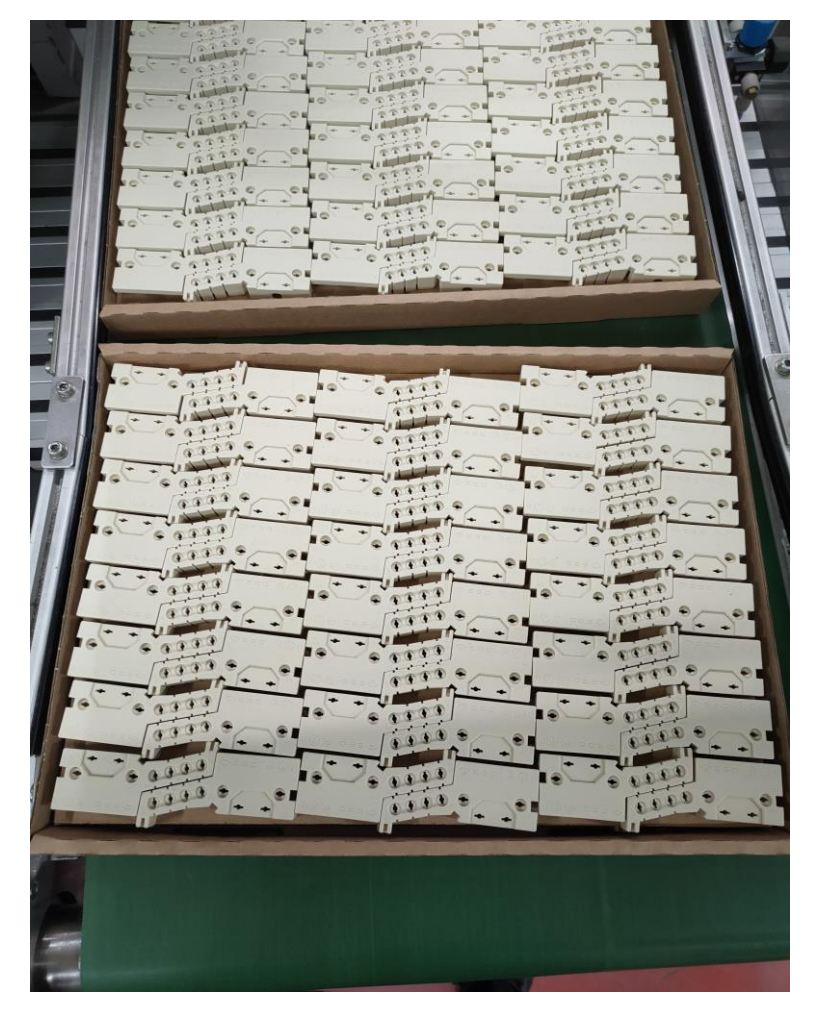

Slika 4.38: Komadi proizvoda u kutiji

Dalje su u funkciji postavljene koordinate početnih komada obje orijentacije te razmak između njih. Za pretragu slike s kamere koriste se naredbe *VSet*, *VRun* i *VGet*.

Nakon traženja slike koristi se *if* petlja, u kojoj se, ako je objekt pronađe, pridružuju koordinate nađenog geometrijskog oblika naredbama *VGet*. Naredbom *VGet SekvencaZR.Geom01.RobotX*,  $x_{robo}$ , pridružuje se X koordina u varijablu nazvanu  $x_{robo}$ . Isto tako se radi i za Y os te za U os koja je rotacija glave robotskog manipulatora.

4.2.3.1 Naredbe za pretragu slike

*VSet* se koristi za postavljanje vrijednosti svojstava za sekvence vida, kalibracije i objekata iz *SPEL*+ jezika. Sekvence koje su napravljene u *Vision Guide* dijelu programa se ovdje koriste. Međutim, postoje slučajevi kada će se htjeti postaviti vrijednosti svojstava u

*SPEL*+ programu prije pokretanja sekvence vizije. Kada se *VSet* pozove iz programa, promjene se vrše samo u memoriji i ne spremaju se. *VRun* se koristi za pokretanje sekvence. *VGet* se koristi za dobivanje vrijednosti pretrage slike.

VSet SekvencaZR.ImageSource, VISION\_IMAGESOURCE\_CAMERA 'Vset naredba za postavke slike sa kamere, kalibracije i pronalazenja objekta VSet SekvencaZR.Calibration, "KalibracijaZR" VSet SekvencaZR.GeomOl.SearchWinCenterX, x0\_slike - j \* x\_korak\_slike ' smjestanje podrucja pretrage slike po x osi VSet SekvencaZR.GeomOl.SearchWinCenterY, y0\_slike - j \* y\_korak\_slike ' smjestanje podrucja pretrage slike po y osi VRun SekvencaZR 'VRun naredba za pokretanje sekvence VGet SekvencaZR.GeomOl.Found, obj\_found ' Vget naredba za dobivanje vrijednosti svojstava i rezultata

Slika 4.39: Naredbe za pretragu slike

Na slici 4.39 prikazan je dio programa u kojem su pozvane naredbe za pretragu slike, pokretanje sekvence i dobivanje rezultata sa slike.

Za VSet naredbu potrebno je definirati odakle se dobiva slika te s kojom sekvencom se radi. U ovom slučaju to je kamera te se upisuje: VISION\_IMAGESOURCE\_CAMERA, dok je sekvenca sa kojom se radi nazvana SekvencaZR. Dalje se upisuje koja se kalibracija koristi te poslije kalibracije što se traži u sekvenci. U sekvenci șe traži geometrijski oblik nazvan Geom01, koji se može vidjeti na slici 3.13. Područje pretrage slike određuje se naredbama VSet SekvencaZR.Geom01.SearchWinCenterX, x0\_slike - i \* x\_korak\_slike, te SekvencaZR.Geom01.SearchWinCenterY, y0\_slike - j \* y\_korak\_slike.

## 4.2.4 Funkcija za pražnjenje palete

Robotski manipulator počinje prazniti paletu kada dobije određene uvjete.

```
Function f PrazniOdPocetka
   Do
        If Sw(iPrazniOdPocetka) = 1 And MemSw(mUOsnovnoj) = 1 Then
            Print "Praznjenje kutije od pocetka"
            Off qIzbacioPraznu
            Off qNovuKutiju
            MemOff mNovuKutiju
            g_brojacPalete = 1
            i = 0
            j = 0
            i 180 = 0
            j_{180} = 0
            paletal = 0
            paletal_180 = 0
            kutija prazna = 0
            kutija_prisutna = 1
            Wait MemSw(mIzmjenaUToku) = 0
        EndIf
        Wait 0.05 'kratko cekanje da procesor kontrolera ne vrti na 100% mogucnosti
    Loop
Fend
```

Slika 4.40: Funkcija za pražnjenje kutije

Na slici 4.40 prikazana je *DO* petlja u kojoj se pomoću *IF* uvjeta pokreće pražnjenje palete. Uvjeti koji se traže za pražnjenje palete su: signal iz *PLC*-a (*iPrazniOdPocetka*), te aktivan memorijski bit (*mUOsnovnoj*).

## 4.2.5 Funkcija za izmjenu palete

Funkcija za izmjenu palete služi za micanje prazne palete. Robotski manipulator uzima praznu paletu te ju stavlja na za to predviđeno mjesto. To je napravljeno tako da se u funkciji pomiče robotski manipulator naredbom *GO* u već ranije naučene točke. Pri tome se mora paziti na prepreke između mjesta uzimanja i ostavljanja. Zbog toga je definirana varijabla *Zos\_sigurna\_visina*. Prilikom pozivanja te varijable robotski manipulator se pomiče u visinu koju je ranije definirana, a koja je dovoljna da se izbjegnu sve prepreke s manipulatorom.

#### Function f\_IzmjenaPalete

```
If g brojacPalete = 0 And kutija prazna = 1 And kutija prisutna = 1 Then
        Go Here :Z(Zos_sigurna_visina)
        Go pPraznaKutija :2(Zos_sigurna_visina)
        On qOslobodiKutiju
       MemOn mOslobodiKutiju
        Go pPraznaKutija
        Call f_Vakuume_Ukljuci
        Wait Sw(iVAK_1_Drzi) = 1 Or Sw(iVAK_2_Drzi) = 1
        Speed BrzinaKutija
        Accel AkceleracijaKutija, AkceleracijaKutija
        Go pOslobodiKutiju :2(Zos sigurna visina)
        On qIzbacioPraznu
        kutija_prisutna = 0
        On qNovuKutiju
       MemOn mNovuKutiju
        Go pOdlaganjeKutije :Z(Zos sigurna visina)
        Go pOdlaganjeKutije
       Call f_Vakuume_Iskljuci
        Speed BrzinaKutija NakonPustanja
        Accel AkceleracijaKutija NakonPustanja, AkceleracijaKutija NakonPustanja
        Go pOdlaganjeKutije :Z(Zos_sigurna_visina)
        Go pOsnovni
        MemOn mUOsnovnoj
        On qUOsnovnom
   EndIf
Fend
```

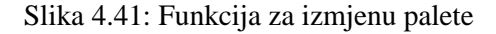

#### 4.2.6 Funkcija za dozvolu okretnici

```
Function f_DozvolaOkretnici
Do
If MemSw(mDozvolaPremaSt02) = 1 Then
On qDozvolaPremaSt02
Else
Off qDozvolaPremaSt02
EndIf
Wait 0.05 'kratko cekanje da procesor kontrolera ne vrti na 100% mogucnosti
Loop
```

Fend

Slika 4.42: Funkcija za dozvolu okretnici

Ova funkcija služi za dozvolu rada stanice dva. Stanica jedan je mjesto uzimanja sa palete, dok je stanica dva mjesto odlaganja robotskog manipulatora. Robot ne može odlagati

ako je prethodni komad još uvijek u točci odlaganja ili ako je stanica dva u tijeku micanja odloženog komada.

U *DO* petlji napravljen je uvjet koji čita memorijski bit *mDozvolaPremaSt02*. Ako je taj memorijski bit aktivan uključuje se izlaz *qDozvolaPremaSt02*, koji se šalje na *PLC*. *PLC* dalje obrađuje taj signal te daje stanici dva dozvolu za rad.

#### 4.2.7 Funkcije za kretanje robota

```
Function f_IdiIznadOdlaganja
                                        ' robot iznad mjesta odlaganja
    Go pOdlaganjeKucista :Z(Zos sigurna visina)
Fend
Function f NaOdlaganje
                                        ' robot u poziciji odlaganja
    Go pOdlaganjeKucista
Fend
Function f IdiIznadTockePalete
                                 ' robot iznad pozicije uzimanja
    If paletal = 1 Or paletal 180 = 1 Then
        Go XY(x robo, y robo, z robo, u robo) :Z(Zos sigurna visina)
    EndIf
Fend
Function f UTockuPalete
                                       ' robot u poziciji uzimanja
    If paletal = 1 Or paletal 180 = 1 Then
       Go XY(x_robo, y_robo, z_robo, u_robo) '
    EndIf
Fend
```

Slika 4.43: Funkcije za kretanje robota

Funkcije za kretanje robota napravljene su radi jednostavnijeg razumijevanja programa. U prve dvije funkcije ide se iznad točke odlaganja, s time da se robot kreće na sigurnoj visini po z osi te ide u poziciju odlaganja komada. U druge dvije funkcije robot ide u točku iznad pozicije uzimanja komada iz kutije te u točku uzimanja komada iz kutije. U tim funkcijama koordinate pozicioniranja robota dobivaju se iz funkcije za pretragu slike s kamere  $f_Vision$ 

#### 4.2.8 Funkcija za automatski rad

Funkcija za automatski rad potrebna je zbog toga što se želi bez vanjske interakcije izvoditi program sve dok su uvjeti za rad robota ostvareni. To se radi u *DO* petlji koja se neprekidno izvodi sve dok su uvjeti u njoj zadovoljeni.

```
Function f_AutomatskiRad
           Print "Automatski rad"
     Do
         If MemSw(mUOsnovnoj) = 1 And MemSw(mIznadKutijeSKom) = 0 And kutija_prazna = 0 And kutija_prisutna = 1 And (paletal = 1
Or paletal_180 = 1) And g_brojacPalete >= 1 And g_brojacPalete <= 48 And MemSw(mIzmjenaUToku) = 0 Then</pre>
                 Print "Vadenje kucista iz kutije "
                 Wait Sw(iUzmiKucista) = 1
                 Off qDozvolaPremaSt01
MemOff mUOsnovnoj
                 Off qUOsnovnom
                 Speed BrzinaRadna
                 Accel AkceleracijaRadna, AkceleracijaRadna
                 Call f_IdiIznadTockePalete
                Call f_UTockuPalete
Call f_UTockuPalete
Call f_Vakuume_UKljuci
Wait Sw(iVAK_1_Drzi) = 1 Or Sw(iVAK_2_Drzi) = 1
Wait 0.05 'pricekaj kratko vrijeme da se ukljuci vakuum
                 Speed BrzinaDizanja
                 Accel AkceleracijaDizanja, AkceleracijaDizanja
Go Here :Z(Zos_sigurna_visina)
                 On gIznadKutijeSKom
                       n mIznadKutijeSKom
                 On gDozvolaPremaSt01
                 Wait Sw(iOdloziKucista) =
MemOff mDozvolaPremaSt02
                                                     = 1
                 Speed BrzinaRadna
Accel AkceleracijaRadna, AkceleracijaRadna
                 Call f_IdiIznadOdlaganja
Off qIznadKutijeSKom
                 MemOff mIznadKutijeSKom
                 Speed BrzinaDizanja
                 Accel AkceleracijaDizanja, AkceleracijaDizanja
                 Call f_NaOdlaganje
Call f_Vakuume_Iskljuci
```

Slika 4.44: Funkcija za automatski rad, 1. dio

Uvjeti za početak automatskog rada mogu se vidjeti odmah nakon otvaranja *DO* petlje. Kada su svi uvjeti zadovoljeni počinje izvođenje programa. Pozivaju se funkcije za dolazak manipulatora iznad točke uzimanja kućišta, u točku uzimanja kućišta te funkciju za uključivanje vakuuma. Tim funkcijama uzima se kućište iz palete. Dalje se pozivaju funkcije koje dižu manipulator te ga šalju u poziciju iznad i u točku odlaganja.

```
Call f_KontrolaProzoraPretrageSlike
             Speed BrzinaRadna
             Accel AkceleracijaRadna, AkceleracijaRadna
             Go Here :Z(Zos_sigurna_visina)
             On qOdlozioKucista
            MemOn mDozvolaPremaSt02
             If g_brojacPalete >= 1 And g_brojacPalete <= 48 Then</pre>
                  Call f_IdiIznadTockePalete
             Else
                 .
Go pPraznaKutija :2(Zos_sigurna_visina)
                 paletal = 0
paletal 180 = 0
                 g_brojacPalete = 0
                 kutija_prazna = 1
             EndIf
             Off qOdlozioKucista
            MemOn mUOsnovnoj
             On qUOsnovnom
        EndIf
        If (g_brojacPalete < 1 Or g_brojacPalete > 48) And MemSw(mIzmjenaUToku) = 0 Then
            MemOn mIzmjenaUToku
Call f_IzmjenaPalete
            Wait MemSw(mIzmjenaUToku) = 0 And g_brojacPalete = 1
Call f_vision
        EndIf
        Wait 0.05
    Loop
Fend
```

Slika 4.45: Funkcija za automatski rad, 2. dio

Nakon što je manipulator u položaju odlaganja, tj. nije više iznad palete, poziva se funkcija za kontrolu pretrage slike. Slika se pretražuje kad je robotski manipulator izvan vidnog polja kamere.

Nakon što se isprazne sva kućišta, kojih je na paleti 48, poziva se funkcija za izmjenu palete. Kada se paleta promijeni poziva se funkcija  $f_Vision$  za pretragu kućišta na slici te robotski manipulator počinje izvoditi *DO* petlju ispočetka.

## 4.2.9 Funkcija za osnovni položaj

Funkcija za osnovni položaj potrebna je radi postavljanja robota u neku osnovnu poziciju. U programu se gase sve trenutno aktivne funkcije, izlazi s kontrolera i memorijski bitove te se dovodi robot u poziciju koju je definirana kao *pOsnovni*.

```
Function f_IdiUOsnovni
    Do
        If Sw(iUOsnovni) = 1 Then
            Print "U osnovni polozaj robota"
           MemOff mIznadKutijeSKom
           MemOff mUOsnovnoj
           MemOff mDrzi_1_VAK
           MemOff mDrzi_2_VAK
           MemOff mNovuKutiju
           MemOff mOslobodiKutiju
           MemOff mIzmjenaUToku
           MemOff mDozvolaPremaSt02
           Off qUOsnovnom
           Off qOdlozioKucista
           Off qIzbacioPraznu
           Off qIznadKutijeSKom
           Off qNovuKutiju
           Off qOslobodiKutiju
           Off qDozvolaPremaSt01
           Off qNijePronadeno
            Quit f AutomatskiRad
            Quit f vision
            Quit f Vakuume Iskljuci
            Quit f Vakuume Ukljuci
            Quit f IdiIznadTockePalete
            Quit f_UTockuPalete
            Quit f_IzmjenaPalete
            Quit f_IdiIznadOdlaganja
            Quit f_NaOdlaganje
```

Slika 4.46: Funkcija za osnovni položaj, 1. dio
```
Speed BrzinaOsnovni
        Accel AkceleracijaOsnovni, AkceleracijaOsnovni
        Go Here :2(Zos sigurna visina)
        Go pOsnovni
        MemOn mUOsnovnoj
        On qUOsnovnom
        On gDozvolaPremaSt01
        MemOn mDozvolaPremaSt02
        Call f_Vakuume_Iskljuci
        Print "Provjeriti jesu li otpustena kucista pala u kutiju"
        Print "i ako jesu izvaditi ih van"
        Wait Sw(iUzmiKucista) = 1
        Wait 2
        Call f vision
        Xqt f AutomatskiRad
    EndIf
    Wait 0.05
Loop
```

```
Fend
```

Slika 4.47: Funkcija za osnovni položaj, 2. dio

Nakon što je sve ugašeno i robotski manipulator doveden u točku osnovne pozicije pokreće se funkcija *f\_AutomatskiRad* naredbom *Xqt*.

#### 4.2.10 Main funkcija

*Main* funkcija glavna je funkcija koja se izvodi. U njoj se pozivaju sve ostale funkcije koje je potrebno uključiti.

```
Global Integer AkceleracijaRadna, AkceleracijaOsnovni, AkceleracijaKutija
Global Integer AkceleracijaKutija_NakonPustanja, AkceleracijaDizanja
Global Real Zos_sigurna_visina
Global Real ZosVisinaVadenja
Global Integer x0_slike, y0_slike, x_korak_slike, y_korak_slike
Global Integer x0_slike_180, y0_slike_180
Global Preserve Integer i, j
Global Preserve Integer i_180, j_180
Global Preserve Real x_robo, y_robo, z_robo, u_robo
```

Slika 4.48: Popis deklariranih varijabli

```
Function main
   Print "Inicijalizacija"
   Motor On
   Power High
   BrzinaRadna = 70
                                      'brzina u %(max=100)
   AkceleracijaRadna = 80
                                      'akceleracija u %(max=120)
   BrzinaDizanja = 50
   AkceleracijaDizanja = 60
   BrzinaOsnovni = 10
   AkceleracijaOsnovni = 10
   BrzinaKutija = 10
                                      'uzima praznu kutiju
   AkceleracijaKutija = 10
   BrzinaKutija NakonPustanja = 30
   AkceleracijaKutija NakonPustanja = 30
   ZosVisinaVadenja = -128
                               ' visina uzimanja
   Zos_sigurna_visina = -1
   pOsnovni = pTockaZaSnimanje :Z(Zos sigurna visina) ':z apsolutna vrijednost
   pOslobodiKutiju = pPraznaKutija -X(4) -Y(5)
   Xqt f_PrazniOdPocetka
   Xqt f_PracenjePalete
   Xqt f DozvolaOkretnici
   Xqt f_IdiUOsnovni
```

Fend

Slika 4.49: Main funkcija

#### 4.3 Analiza rada robotskog manipulatora

Rad robotskog manipulatora prikazan je simulacijom. U simulaciji nije korištena navigacija pomoću kamere, budući da program *Epson RC*+ ne podržava tu opciju. U simulaciji je moguće dodati kameru te u realnom vremenu gledati izvođenje programa robotskog manipulatora. Iako u simulaciji nije moguće navigirati robot pomoću kamere, svejedno se može simulirati okruženje te rad robota. Za to je potrebno naučiti točke uzimanja i odlaganja komada. Nakon što su točke u simulaciji naučene možemo vidjeti putanju robota koja će biti identična kao u stvarnom sustavu. Jedina bitna razlika između stvarnog i simulacijskog sustava je nemogućnost korištenja navigacije u simulaciji, dok su sve ostale funkcije poprilično jednake.

# 5. ZAKLJUČAK

U izradi proizvoda ugrađen je robotski manipulator koji je trebao ubrzati proizvodnju te ju učiniti pouzdanijom. Nakon ugradnje robotskog manipulatora primijećen je problem, odnosno nedostatak u radu robota. Kućišta koja robot vadi iz palete nisu uvijek u istoj poziciji, zbog toga što je mjesto iz kojeg robotski manipulator vadi kućišta obična kartonska kutija. Da se izbjegnu mogući problemi prilikom vađenja kućišta iz kutije, ugrađuje se kamera pomoću koje se robotski manipulator postavlja u točnu poziciju uzimanja kućišta. Nakon što je kamera instalirana napravljen je osnovni program koji je povezao kameru s robotskim manipulatorom. Taj program bio je vrlo jednostavan, ali s podosta mana. Kroz neko vrijeme program je dorađen te su ubačene još neke funkcije koje su doprinijele boljem i pouzdanijem radu robota.

Ugradnjom robotskog manipulatora u potpunosti je izbačeno jedno radno mjesto. Budući da se radi o proizvodnji koja radi bez prestanka, nedvojbeno je da će se ova investicija ubrzo isplatiti.

## 6. LITERATURA

[1] Epson. Epson SCARA LS6-B702S/RC-90B. 2017. Dostupno na: https://www.epson.eu/products/robots/scara-ls-series/epson-scara-ls6-b702s-rc-90b/p/28435 (13.5.2022) [2] Epson. SCARA ROBOT LS3-B/LS6-B series MANIPULATOR MANUAL. 2022. Dostupno na: https://files.support.epson.com/far/docs/epson\_ls3-b\_&\_ls6b robot manual (r7).pdf (13.5.2022) [3] Epson. ROBOT CONTROLLER RC90 / RC90-B. 2022. Dostupno na: https://files.support.epson.com/far/docs/epson\_rc90\_controller\_manual\_(use\_with\_epson\_ <u>rc\_pl\_7.0)\_(r20).pdf</u> (27.6.2022) [4] Epson. EPSON RC+ 7.0 Option Vision Guide 7.0. 2022. Dostupno na: https://files.support.epson.com/far/docs/epson\_vision\_guide\_hardwarecv1\_cv2\_pv1(v73r3).pdf (13.5.2022) [5] Vex Robotics. Industrial Robotics. 2022. Dostupno na: https://education.vex.com/stemlabs/workcell/stemlab/industrial-robotics/what-areindustrial-robots?lng=en (13.5.2022) [6] MHI. Industrial Robots. 2022. Dostupno na: https://www.mhi.org/fundamentals/robots (13.5.2022)[7] Techtarget. Machine vision. 2022. Dostupno na: https://www.techtarget.com/searchenterpriseai/definition/machine-vision-computer-vision (13.5.2022)[8] Łabudzki R. Stanje razvoja strojnog vida. Stručni rad. Poznanj: Tehnološko sveučilište u Poznanju; 2011. Dostupno na: https://hrcak.srce.hr/file/127735 (13.5.2022) [9] Keyence. History of Machine Vision : Factory Automation (FA). 2022. Dostupno na: https://www.keyence.com/ss/products/vision/visionbasics/history/fa.jsp (13.5.2022) [10] Qualitas Technologies. The Evolution of Machine Vision : Factory Automation (FA). 2022. Dostupno na: https://qualitastech.com/blog/quality-control-insights/evolution-ofmachine-vision/ (13.5.2022) [11] Epson. Vision Guide 7.0 Hardware & Setup. 2022. Dostupno na: https://files.support.epson.com/far/docs/epson\_ls3-b\_&\_ls6-b\_robot\_manual\_(r7).pdf (13.5.2022)

[12] *Basler. Lens Selector.* 2022. Dostupno na: <u>https://www.baslerweb.com/en/sales-</u> <u>support/tools/lens-selector/#option-camera;series=Basler%20ace;model=acA640-300gc</u> (13.5.2022)

## 7. OZNAKE I KRATICE

*I/O – Input/Output* (ulazi/izlazi)

PLC – Programmable Logic Controller (programabilni logički kontroler)

USB – Universal Serial Bus (univerzalni serijski ulaz)

SCARA - Selective Compliance Assembly Robot Arm

CPU - Central Processing Unit

GigE - Gigabit Ethernet

# 8. SAŽETAK

### Naslov: NAVIGACIJA ROBOTA POMOĆU KAMERE

U cilju poboljšanja kvalitete rada robota, ugrađuje se kamera za bolje pozicioniranje robotskog manipulatora. U ovom radu opisan je robotski manipulator, njegove komponente, te industrijske kamere. Također je opisana implementacija industrijske kamere u sustav rada robota. Pomoću programa *Epson RC*+ usklađen je rad robotskog manipulatora s industrijskom kamerom.

Ključne riječi: robotika, industrija, kamera, Epson.

### 9. ABSTRACT

Title: Navigation of robot with help of camera

In order to improve the quality of robot work, camera is installed for better positioning of the robot manipulator. This seminar describes a robotic manipulator, its components, and industrial cameras. The implementation of an industrial camera in a robot operation system is also described. With the help of the *Epson RC* + program, the operation of the robotic manipulator is coordinated with the industrial camera.

Keywords: robotics, industry, camera, Epson.

#### IZJAVA O AUTORSTVU ZAVRŠNOG RADA

Pod punom odgovornošću izjavljujem da sam ovaj rad izradio/la samostalno, poštujući načela akademske čestitosti, pravila struke te pravila i norme standardnog hrvatskog jezika. Rad je moje autorsko djelo i svi su preuzeti citati i parafraze u njemu primjereno označeni.

| Mjesto i datum            | Ime i prezime studenta/ice | Potpis studenta/ice |  |
|---------------------------|----------------------------|---------------------|--|
| U Bjelovaru, 15, 7, 2, 22 | HRVOJE ŠVIGLIN             | Hruge Syiglin       |  |

Prema Odluci Veleučilišta u Bjelovaru, a u skladu sa Zakonom o znanstvenoj djelatnosti i visokom obrazovanju, elektroničke inačice završnih radova studenata Veleučilišta u Bjelovaru bit će pohranjene i javno dostupne u internetskoj bazi Nacionalne i sveučilišne knjižnice u Zagrebu. Ukoliko ste suglasni da tekst Vašeg završnog rada u cijelosti bude javno objavljen, molimo Vas da to potvrdite potpisom.

Suglasnost za objavljivanje elektroničke inačice završnog rada u javno dostupnom nacionalnom repozitoriju

**ŠVIGLIN** HRVOJE

ime i prezime studenta/ice

Dajem suglasnost da se radi promicanja otvorenog i slobodnog pristupa znanju i informacijama cjeloviti tekst mojeg završnog rada pohrani u repozitorij Nacionalne i sveučilišne knjižnice u Zagrebu i time učini javno dostupnim.

Svojim potpisom potvrđujem istovjetnost tiskane i elektroničke inačice završnog rada.

U Bjelovaru, 15, 7, 2022

Hrvoje Suglim potpis studienta/ice